# ASUS Tablet

# E-priručnik

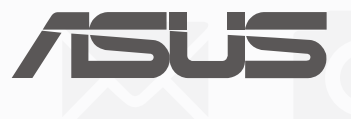

SB12796 Prvo izdanje Avgust 2017

#### Informacije o autorskim pravima

Nijedan deo ovog uputstva, uključujući proizvode i softver koji su u njemu opisani, ne sme se reprodukovati, preneti, transkribovati, uskladištiti u sistemu za pronalaženje ili prevesti na bilo koji jezik ili na bilo koji način, osim dokumentacije koju kupac zadržava kao rezervnu kopiju, a bez prethodne pisane dozvole kompanije ASUSTEK COMPUTER INC. ("ASUS").

ASUS OVO UPUTSTVO OBEZBEĐUJE "TAKVO KAKVO JE", BEZ BILO KAKVE GARANCIJE, BILO EKSPLICITNE ILI IMPLICIRANE, UKLJUČUJUĆI ALI NE OGRANIČENO NA IMPLICIRANE GARANCIJE ILI POGODNOSTI ZA PRODAJU ILI ODREĐENU SVRHU. ASUSOVI DIREKTORI, SLUŽBENICI, ZAPOSLENI ILI AGENTI NEĆE BITI ODGOVORNI NI ZA KAKVE INDIREKTNE, POSEBNE, SLUČAJNE ILI POSLEDIČNE ŠTETE (UKLJUČUJUĆI ŠTETE ZA GUBITAK PROFITA, GUBITAK BIZNISA, GUBITAK PODATAKA ILI KORIŠĆENJA, PREKID POSLOVANJA I SLIČNO), ČAK I UKOLIKO JE ASUS OBAVEŠTEN O MOGUĆNOSTI DA DO TAKVIH ŠTETA DOĐE USLED BILO KAKVOG DEFEKTA ILI GREŠKE U OVOM UPUTSTVU ILI SAMOM PROIZVODU.

Proizvodi i korporacijska imena koja se pojavljuju u ovom uputstvu mogu ali ne moraju biti registrovane trgovačke marke ili autorska prava odgovarajućih kompanija i koriste se samo radi identifikacije ili objašnjavanja u korist kupca, bez namere da se povrede.

SPECIFIKACIJE I INFORMACIJE SADRŽANE U OVOM UPUTSTVU NAMENJENE SU ISKLJUČIVO ZA INFORMATIVNO KORIŠĆENJE I PODLOŽNE SU PROMENI U BILO KOJE VREME BEZ PRETHODNOG OBAVEŠTAVANJA I NE TREBA IH SHVATITI KAO OBAVEZIVANJE OD STRANE ASUSA. ASUS NE PREUZIMA ODGOVORNOST ILI OBAVEZE ZA BILO KAKVE GREŠKE ILI NETAČNOSTI KOJE SE MOGU POJAVITI U OVOM UPUTSTVU, UKLJUČUJUĆI PROIZVODE I SOFTVER KOJI JE U NJEMU OPISAN.

Autorska prava © 2017 ASUSTeK COMPUTER INC. Sva prava zadržana.

#### Ograničenje odgovornosti

Može doći do određenih okolnosti gde, zbog greške kompanije ASUS ili onoga za šta je ona odgovorna, imate pravo na obeštećenje od strane kompanije ASUS. U svakom takvom slučaju, nezavisno od osnova pod kojima imate pravo na obeštećenje od kompanije ASUS, ASUS je odgovoran za ne više od telesnih povreda (uključujući smrt) i oštećenje vlasništva i materijalnog ličnog vlasništva ili bilo koje druge realne ili direktne štete do kojih je došlo usled propusta ili neispunjavanja zakonskih obaveza pod ovom garancijom, do navedene ugovorene cene za svaki proizvod.

ASUS će biti odgovoran isključivo za ili će vam nadoknaditi štetu za vaš gubitak, štete ili zahteve za obeštećenjem bazirane na ugovoru, deliktu ili kršenju pod ovom Izjavom o garanciji.

Ovo ograničenje takođe važi za prodavce i dobavljače ASUS proizvoda. To je maksimum za koji su ASUS, njegovi dobavljači i vaš prodavac kolektivno odgovorni.

NI POD KOJIM USLOVIMA ASUS NIJE ODGOVORAN ZA JEDNO OD SLEDEĆEG: (1) ZAHTEVE TREĆIH LICA PROTIV VAS ZA OŠTEĆENJA (2) GUBITAK ILI OŠTEĆENJE VAŠIH PODATAKA ILI ZAPISA; ILI (3) SPECIJALNE, SLUČAJNE, ILI INDIREKTNE ŠTETE ILI ZA BILO KAKVE EKONOMSKE POSLEDIČNE ŠTETE (UKLJUČUJUĆI GUBITAK PROFITA ILI UŠTEĐEVINE), ČAK I UKOLIKO ASUS, NJEGOVI DOBAVLJAČI ILI VAŠ PRODAVAC BUDU INFORMISANI O TOJ MOGUĆNOSTI.

#### Servis i podrška

Posetite našu internet prezentaciju na više jezika na adresi https://www.asus.com/support/

# Sadržaj

| Konvencije korišćene u ovom priručniku | 6 |
|----------------------------------------|---|
| Briga i bezbednost                     | 6 |

# 1 Spremite svoj Zen!

| Delovi i funkcije                           | 9  |
|---------------------------------------------|----|
| Postavljanje memorijske kartice             | 10 |
| Punjenje ASUS tableta                       | 13 |
| Uključivanje ili isključivanje ASUS Tableta | 15 |
| Osnovne teme                                | 16 |
| Prvo korišćenje                             | 17 |
| Korišćenje dodirnog ekrana                  | 19 |
| ZenMotion                                   | 21 |
|                                             |    |

# 2 Nije svaki početak težak

| Funkcije Zen početnog ekrana                       | 23 |
|----------------------------------------------------|----|
| Početni ekran                                      | 23 |
| Personalizacija početnog ekrana                    | 25 |
| Prečice aplikacija i vidžeti                       | 25 |
| Pozadine                                           | 26 |
| Prošireni početni ekran                            | 27 |
| Jednostavni režim                                  | 27 |
| Podešavanje datuma i vremena                       | 29 |
| Podešavanje zvukova za melodiju zvona i upozorenja | 29 |
| Brza podešavanja                                   |    |
| Korišćenje sistemskih obaveštenja                  | 31 |
| Vremenska prognoza i vreme                         | 32 |
| Vremenska prognoza                                 | 32 |
| Sat                                                |    |
| Vreme u svetu                                      | 34 |
| Alarm                                              | 35 |
| Štoperica                                          | 35 |
| Tajmer                                             |    |
| Zaključani ekran                                   | 37 |
| Prilagođavanje ekrana za zaključavanje             |    |
| Prilagođavanje dugmadi za brzi pristup             |    |

# 3 Budite u kontaktu

| Upravljanje kontaktima                  | 41 |
|-----------------------------------------|----|
| Otvorite aplikaciju Kontakti            | 41 |
| Podešavanja kontakata                   | 41 |
| Podešavanje profila                     | 41 |
| Dodavanje kontakata                     | 42 |
| Podešavanje VIP kontakata               | 43 |
| Označavanje omiljenih kontakata         | 46 |
| Uvoz kontakata                          | 47 |
| Izvoz kontakata                         | 47 |
| Društveno umrežavanje s kontaktima      | 48 |
| Povezivanje informacija vaših kontakata | 49 |
| Vači najvažniji momenti                 |    |

# 4 Vaši najvažniji momenti

| Zabeležite trenutke                                      | 51 |
|----------------------------------------------------------|----|
| Otvaranje aplikacije Kamera                              | 51 |
| Početni ekran Kamere                                     | 52 |
| Napredne funkcije kamere                                 | 55 |
| Korišćenje Galerije                                      | 61 |
| Prikaz datoteka s društvene mreže ili skladišta u oblaku | 61 |
| Prikaz lokacije fotografije                              | 62 |
| Deljenje datoteka iz galerije                            | 63 |
| Brisanje datoteka iz galerije                            | 63 |
| Izmena slike                                             | 63 |
| Upotreba funkcije MiniMovie (Mini film)                  | 64 |
|                                                          |    |

# 5 Naporan rad traži predah

| Korišćenje slušalica                               | 67 |
|----------------------------------------------------|----|
| Povezivanje audio priključka                       | 67 |
| Email (E-pošta)                                    | 67 |
| Podešavanje Gmail naloga                           | 67 |
| Uraditi kasnije                                    | 68 |
| Dodavanje zadataka koje treba uraditi              |    |
| Određivanje prioriteta zadataka koje treba uraditi |    |
| Brisanje zadataka koje treba uraditi               |    |
| SuperNote                                          | 69 |
| Pravljenje nove beležnice                          | 70 |
| Deljenje beležnice na klaudu                       | 70 |
| Deljenje beleške                                   | 70 |
| File Manager (Menadžer datoteke)                   | 71 |
| Pristup internoj memoriji                          | 71 |
| Pristup eksternom uređaju za skladištenje          | 71 |
| Pristup klaud skladištu                            | 71 |
| Klaud                                              | 72 |
| WebStorage                                         | 72 |
| ASUS Support                                       | 73 |

# 6 Ostanite na vezi

| Wi-Fi                                           | 75 |
|-------------------------------------------------|----|
| Omogućavanje Wi-Fi funkcije                     | 75 |
| Povezivanje sa Wi-Fi mrežom                     | 75 |
| Onemogućavanje Wi-Fi funkcije                   | 76 |
| Bluetooth <sup>®</sup>                          | 76 |
| Omogućavanje Bluetooth® funkcije                | 76 |
| Uparivanje ASUS Tableta sa Bluetooth® uređajem  | 77 |
| Rasparivanje ASUS Tableta od Bluetooth® uređaja | 77 |
| Avionski režim                                  | 78 |
| Omogućavanje režima rada u avionu               | 78 |
| Isključivanje avionskog režima                  | 78 |
| Privezivanje                                    |    |
| USB tethering                                   | 79 |
| Bluetooth privezivanje                          | 79 |
| РІауТо                                          | 80 |
| Pokretanje aplikacije PlayTo                    | 80 |

# 7 Zen svuda

| Posebni Zen alati     | 81 |
|-----------------------|----|
| Kalkulator            |    |
| Aplikacija Quick Memo |    |
| Snimač zvuka          |    |
| Audio Wizard          |    |
| Splendid              |    |
| Ušteda energije       |    |
| 5,                    |    |

# 8 Održavajte Zen

| Održavanje uređaja ažurnim                                 | 91 |
|------------------------------------------------------------|----|
| Ažuriranje sistema                                         | 91 |
| Skladištenje                                               | 91 |
| Pravljenje rezervne kopije i vraćanje na početne vrednosti | 91 |
| Obezbeđivanje ASUS Tableta                                 | 92 |
| •                                                          |    |

## Dodatak

#### Konvencije korišćene u ovom priručniku

Kako bismo istakli bitne informacije u okviru ovog priručnika, poruke smo predstavili na sledeći način:

**VAŽNO!** Ova poruka sadrži informacije od vitalnog značaja koje morate pratiti kako biste obavili određeni posao.

**NAPOMENA:** Ova poruka sadrži dodatne informacije i savete koji vam mogu pomoći pri obavljanju poslova.

**OPREZ!** Ova poruka sadrži važne informacije koje morate pratiti zarad svoje bezbednosti pri obavljanju određenih poslova i kako biste sprečili oštećivanje podataka i komponenti svog ASUS tableta.

#### Briga i bezbednost

#### Smernice

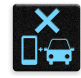

Bezbednost na putevima je na prvom mestu. Izričito vam preporučujemo da ne koristite uređaj dok vozite ili rukujete bilo kojim tipom vozila.

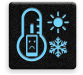

Ovaj uređaj treba da se koristi samo u okruženjima sa ambijentalnom temperaturom između 0°C (32°F) i 35°C (95°F).

Isključite uređaj u zonama gde je upotreba mobilnih uređaja zabranjena. Uvek poštujte pravila i propise kada se nalazite u zonama zabrane, kao što su avioni, bioskopi, bolnice ili blizu medicinske opreme, blizu gasa ili goriva, gradilišta, lokacija za miniranje i drugih područja.

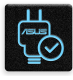

Koristite samo strujne adaptere i kablove koje je odobrio ASUS za upotrebu sa ovim uređajem. Pogledajte etiketu sa specifikacijom na dnu uređaja i pobrinite se da adapter za napajanje bude u skladu sa njom.

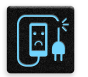

Nemojte koristiti oštećene kablove za napajanje, dodatke i druge periferije sa uređajem.

| <u> </u> |  |
|----------|--|

Održavajte uređaj suvim. Ne izlažite uređaj tečnosti, kiši ili vlazi, niti ga koristite u njihovoj blizini.

| 2  | s  | N | 3 |
|----|----|---|---|
| 31 | 1  |   | ş |
| 3  |    |   | 7 |
| 7  | ha | 2 |   |

Uređaj možete da pošaljete kroz rentgenske mašine (kao što su one koje se koriste u transportnim trakama za bezbednost aerodroma), ali ga ne izlažite magnetnim detektorima i palicama.

|    | Y |   |  |
|----|---|---|--|
| -  |   | 2 |  |
| ۰, | Æ |   |  |
|    |   | - |  |

Ekran uređaja je sačinjen od stakla. Ako se staklo razbije, prekinite sa korišćenjem uređaja i ne dirajte izlomljene delove stakla. Smesta pošaljite uređaj na popravku kvalifikovanom servisnom osoblju ASUS-a.

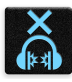

Ne slušajte sa visokim nivoima jačine zvuka duže vremenske periode kako biste izbegli moguće oštećenje sluha.

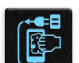

Isključite napajanje pre čišćenja uređaja. Za čišćenje ekrana uređaja koristite isključivo čist celulozni sunđer ili krpu od jelenske kože.

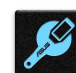

Uređaj šaljite na popravku isključivo kvalifikovanom servisnom osoblju ASUS-a.

#### Pravilno odlaganje

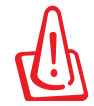

Rizik od eksplozije ukoliko baterija nije pravilno zamenjena. Iskorišćene baterije odlažite prema uputstvima.

La batterie présente un risque d'incendie si celle-ci est remplacée par une batterie de type incorrect. La batterie doit être recyclée de façon appropriée.

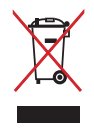

NE bacajte ASUS tablet u običan otpad. Ovaj proizvod je dizajniran tako da omogući ispravno ponovno korišćenje delova i može da se reciklira. Simbol sa precrtanom kantom sa točkićima znači da proizvod (električna, elektronska oprema i dugmaste baterije koje sadrži živu) ne treba odlagati kao obično smeće. Proverite lokalne regulative vezane za uklanjanje elektronskih proizvoda.

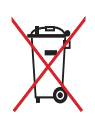

NE odbacuje bateriju kao uobičajeno smeće. Simbol precrtane kante sa točkićima ukazuje na to da bateriju ne treba odbacivati kao uobičajeno smeće.

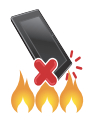

NE bacajte ASUS tablet u vatru. NE izazivajte kratak spoj kontakata. NE rasklapajte ASUS tablet.

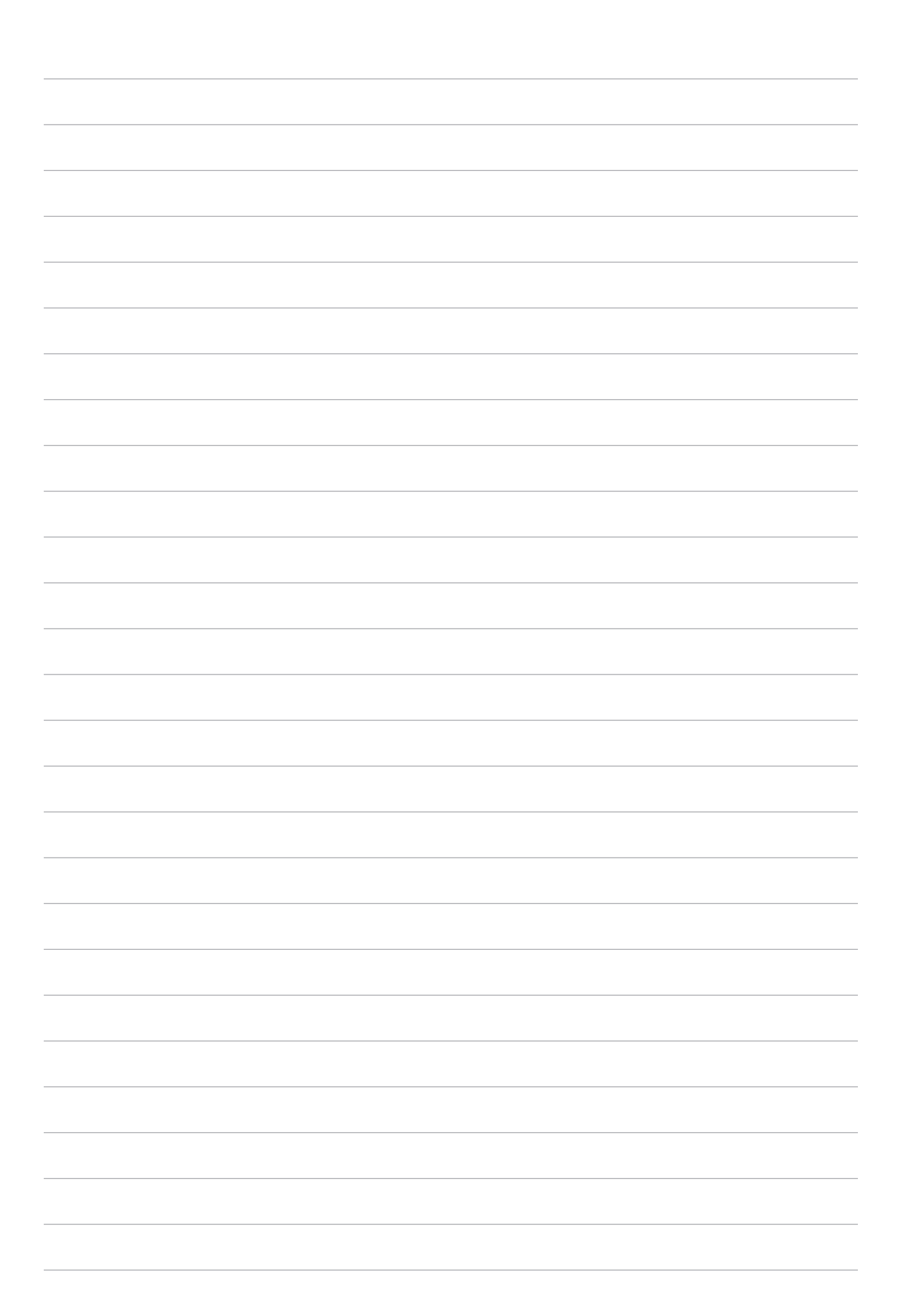

# Spremite svoj Zen!

1

# Delovi i funkcije

Uzmite uređaj i pokrenite ga za tili čas.

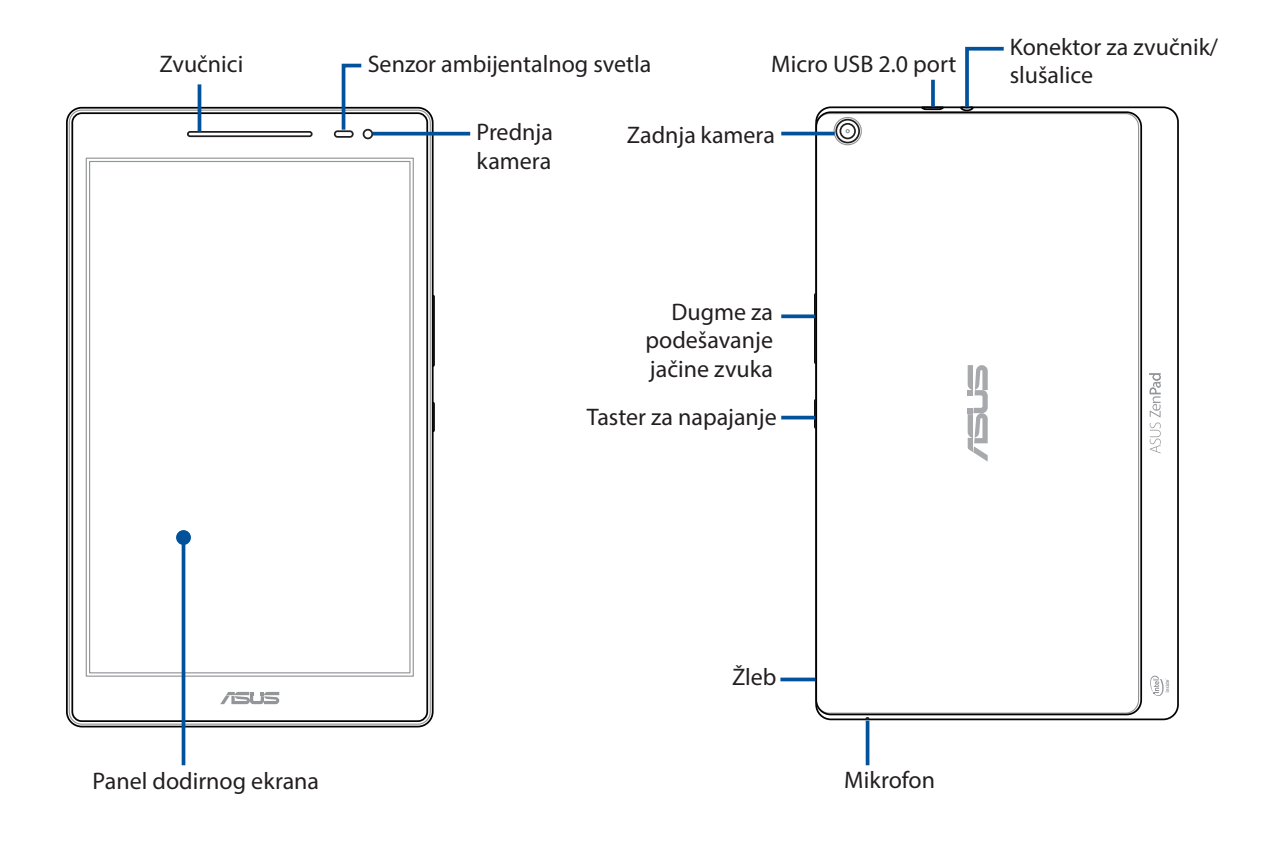

#### VAŽNO!

- Održavajte uređaj, a naročito dodirni ekran, suvim sve vreme. Voda i druge tečnosti mogu izazvati kvar ekrana.
- Pazite da štitnik ekrana ne pokriva senzor ambijentalnog svetla kako biste obezbedili preciznu detekciju ambijentalnog svetla za optimalni efekat prikaza.

NAPOMENA: Izgled donje strane može se razlikovati u zavisnosti od modela.

#### Postavljanje memorijske kartice

Vaš ASUS tablet podržava microSD™, microSDHC™ i microSDXC™ memorijske kartice veličine od najviše 128 GB.

**NAPOMENA:** Pojedine memorijske kartice možda nisu kompatibilne sa vašim ASUS Tabletom. Postarajte se da koristite samo kompatibilne memorijske kartice kako biste izbegli gubitak podataka i oštećenje uređaja, memorijske kartice ili oboje.

**OPREZ!** Budite naročito pažljivi prilikom rukovanja memorijskom karticom. ASUS nije odgovoran za bilo koji gubitak podataka ili oštećenje memorijske kartice.

Da biste postavili memorijsku karticu:

1. Locirajte žleb u donjem desnom uglu i povucite zadnji poklopac prema spoljašnjoj strani sve dok ne bude potpuno uklonjen.

#### **OPREZ!**

- Pazite da ne oštetite zadnji poklopac i da ne povredite nokte prilikom uklanjanja poklopca.
- Nemojte uklanjati zadnji poklopac na silu, niti ga kidati ili uvrtati.

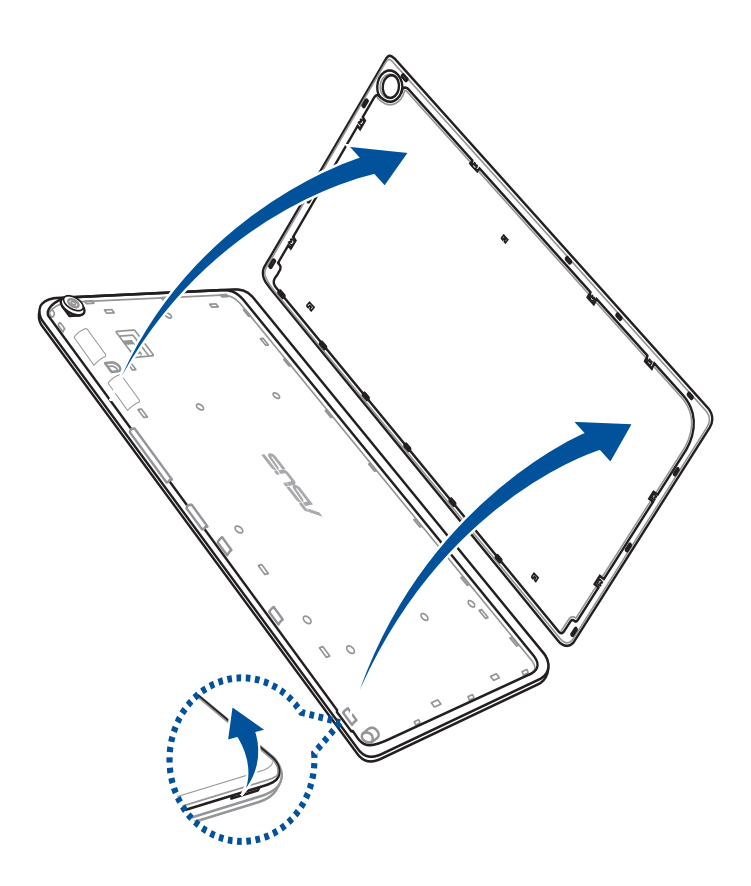

- 2. Poravnajte i ubacite memorijsku karticu u konektor za memorijsku karticu.
- 3. Gurnite memorijsku karticu do kraja u prorez tako da se čvrsto smesti na svoje mesto.

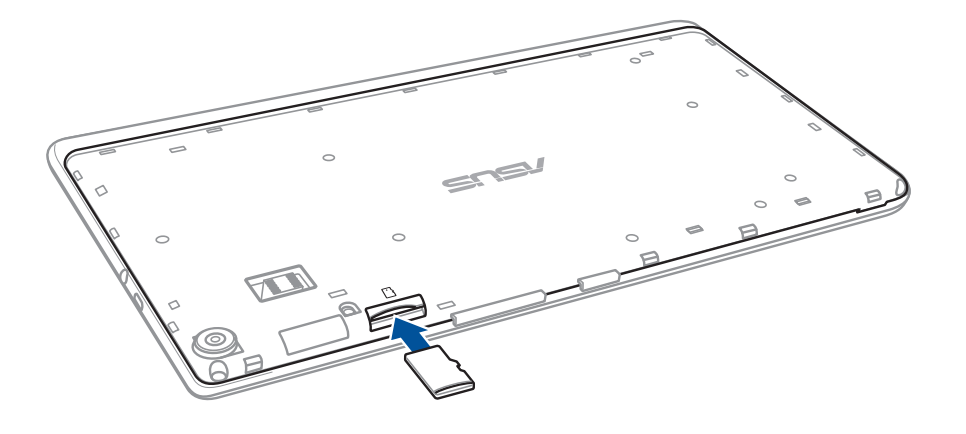

4. Ponovo postavite zadnji poklopac.

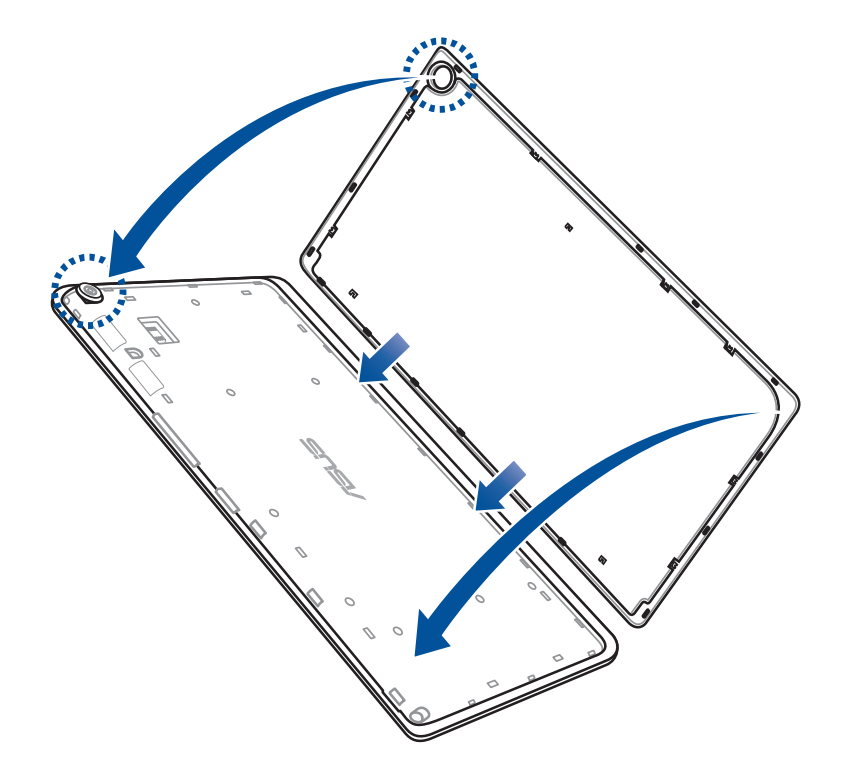

NAPOMENA: Posle instalacije formatirane memorijske kartice, možete da pristupite njenom sadržaju preko ASUS > File Manager (Upravljač datotekama) > Internal Storage (Interna memorija) > SD Card (SD kartica).

#### Uklanjanje memorijske kartice

#### **OPREZ!**

- Budite naročito pažljivi prilikom rukovanja memorijskom karticom. ASUS nije odgovoran za bilo koji gubitak podataka ili oštećenje memorijske kartice.

#### Da biste uklonili memorijsku karticu:

1. Locirajte žleb u donjem desnom uglu i povucite zadnji poklopac prema spoljašnjoj strani sve dok ne bude potpuno uklonjen.

#### **OPREZ!**

- Pazite da ne oštetite zadnji poklopac i da ne povredite nokte prilikom uklanjanja poklopca.
- Nemojte uklanjati zadnji poklopac na silu, niti ga kidati ili uvrtati.

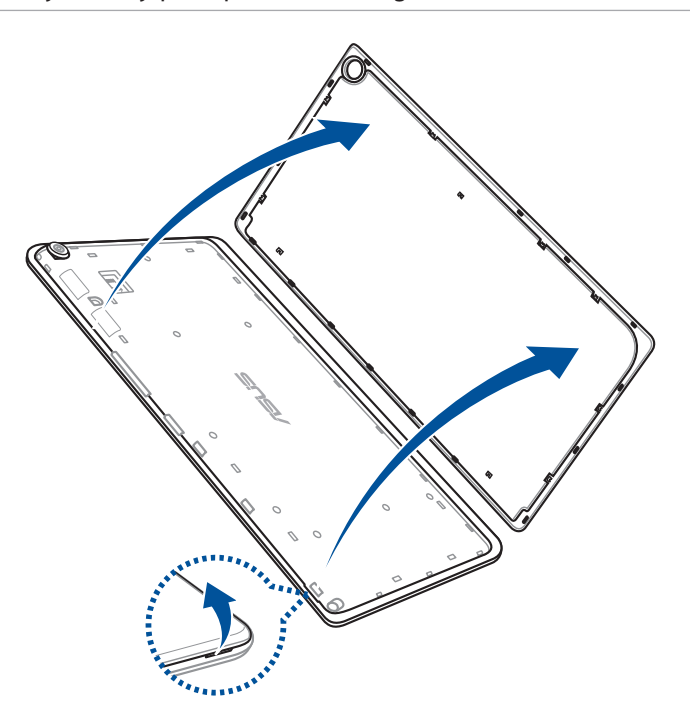

2. Pritisnite memorijsku karticu da biste je izbacili, a zatim je izvucite.

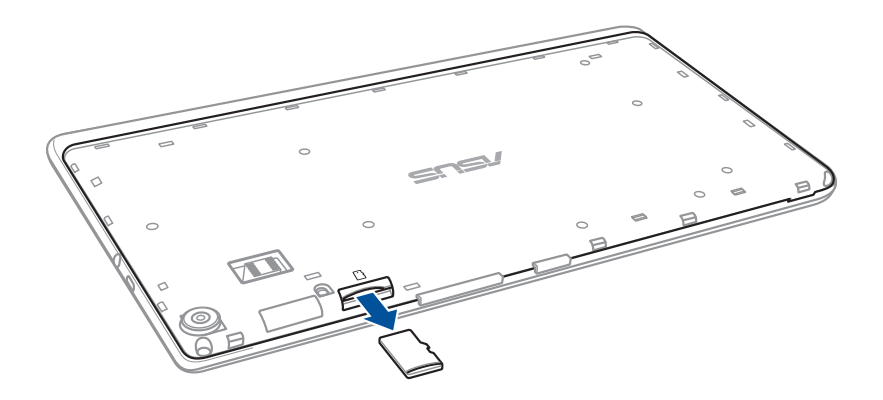

3. Ponovo postavite zadnji poklopac.

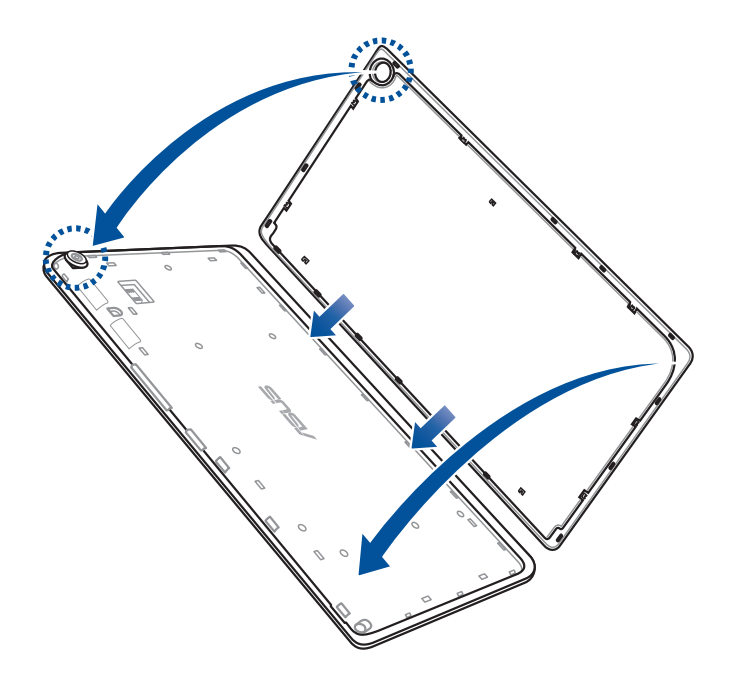

#### Punjenje ASUS tableta

ASUS Tablet se isporučuje delimično napunjen, ali morate ga potpuno napuniti pre prvog korišćenja. Pročitajte sledeće važne napomene i mere opreza pre punjenja uređaja.

#### VAŽNO!

- Za punjenje ASUS Tableta koristite samo priloženi adapter za napajanje i mikro USB kabl. Korišćenjem nekog drugog adaptera za napajanje i kabla možete da oštetite uređaj.
- Skinite zaštitnu foliju sa adaptera za napajanje i mikro USB kabla pre korišćenja sa uređajem.
- Postarajte se da priključite adapter za napajanje u kompatibilnu strujnu utičnicu. Adapter za napajanje možete da priključite u bilo koju kompatibilnu utičnicu napona od 100 V do 240 V.
- Izlazni napon ovog adaptera je DC 5,2 V, 1 A.
- Kada koristite ASUS tablet uz adapter za napajanje, uzemljena strujna utičnica mora biti blizu uređaja i lako dostupna.
- Ne koristite u blizini i ne izlažite ASUS tablet tečnosti, kiši ili vlazi.
- Nemojte koristite ASUS tablet u blizini opreme za grejanje ili na mesto gde se očekuje visoka temperatura.
- Držite ASUS tablet dalje od oštrih predmeta.
- Ne stavljajte predmete na vaš ASUS tablet.

#### **OPREZ!**

- ASUS Tablet se može zagrejati tokom punjenja. To je normalno, međutim, ako uređaj postane neobično topao, izvucite mikro USB kabl iz uređaja i pošaljite uređaj, zajedno sa adapterom za napajanje i kablom, kvalifikovanom servisnom osoblju ASUS-a.
- Da biste izbegli oštećivanje ASUS Tableta, adaptera za napajanje ili mikro USB kabla, pre punjenja proverite da li su mikro USB kabl, adapter za napajanje i uređaj dobro povezani.

Da biste napunili ASUS tablet:

- 1. Povežite micro USB kabl sa adapterom za napajanje.
- 2. Priključite micro USB konektor u ASUS tablet.
- 3. Priključite adapter za napajanje u uzemljenu strujnu utičnicu.

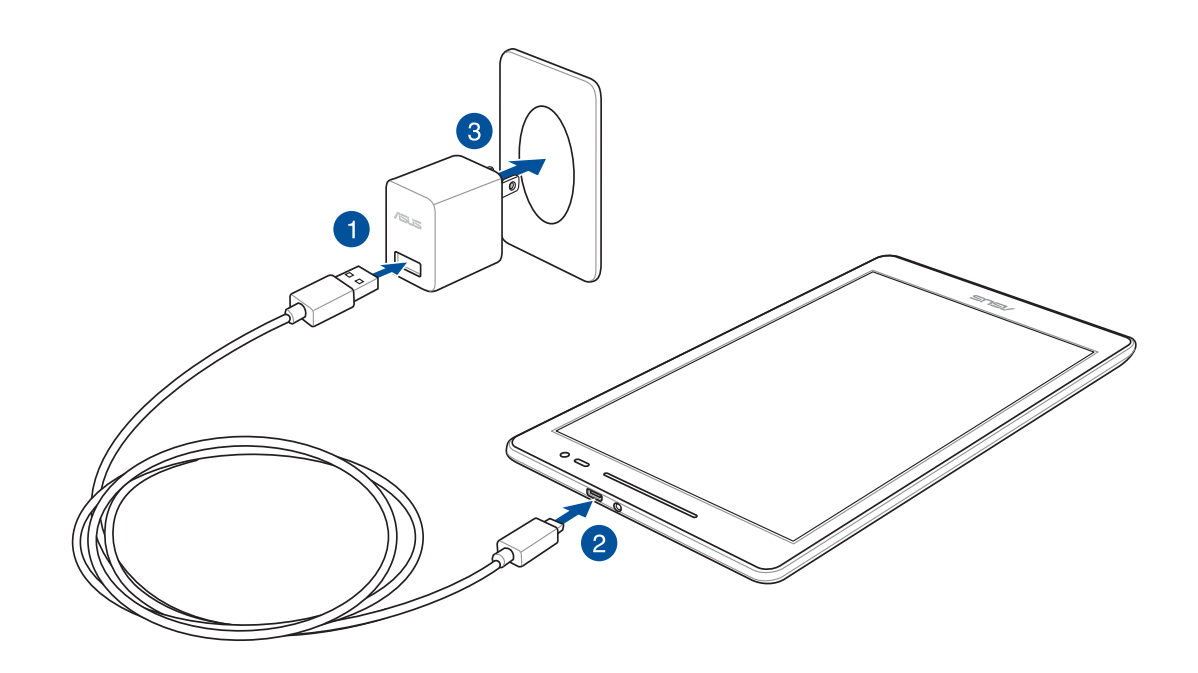

#### VAŽNO!

- Punite ASUS tablet osam (8) sati pre nego što ga budete prvi put koristili u režimu rada na bateriju.
- Status napunjenosti baterije je naznačen sledećim ikonama:

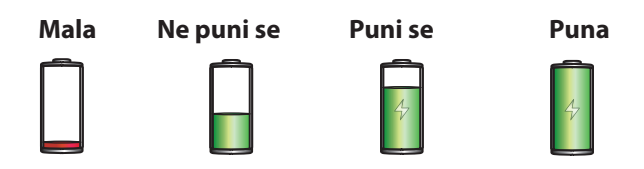

4. Kada je baterija potpuno napunjena, prvo izvucite USB kabl iz ASUS Tableta, pa isključite adapter za napajanje iz strujne utičnice.

#### **NAPOMENA:**

- Uređaj možete da koristite tokom punjenja, ali punjenje uređaja će možda duže da traje.
- Punjenje putem USB porta na računaru može da potraje nešto duže.
- Ako vaš računar ne može da pruži dovoljno snage za punjenje putem USB porta, umesto toga punite ASUS Tablet pomoću adaptera za napajanje priključenog u strujnu utičnicu.

# Uključivanje ili isključivanje ASUS Tableta

#### Uključivanje uređaja

Da biste uključili uređaj, pritisnite i držite taster za napajanje sve dok se uređaj ne pokrene.

#### Isključivanje uređaja

Da bi isključili uređaj.

- 1. Ako je ekran isključen, pritisnite taster za napajanje da biste ga uključili. Ako je ekran zaključan, otključajte ekran uređaja.
- 2. Pritisnite i držite taster za napajanje i, kada to od vas bude zatraženo, tapnite na **Power off** (Isključi), pa tapnite na **OK (Potvrdi)**.

#### Režim spavanja

Da biste prebacili uređaj u režim spavanja, jednom pritisnite taster za napajanje tako da se ekran isključi.

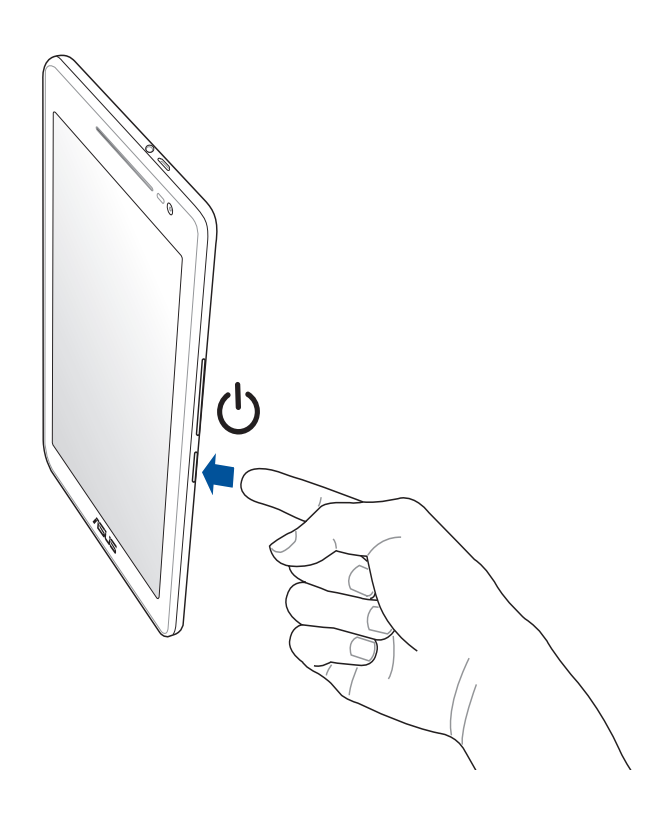

#### Osnovne teme

Istražite intuitivnu jednostavnost ASUS Zen UI korisničkog interfejsa!

ASUS Zen UI korisnički interfejs je privlačan i intuitivan interfejs predviđen isključivo za ASUS tablete. Obezbeđuje vam posebne aplikacije, koje su integrisane u ili sa drugim aplikacijama, da bi vam ispunile vaše jedinstvene individualne potrebe i olakšale život, istovremeno vam omogućavajući da se zabavite sa vašim ASUS tabletom.

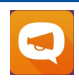

**ASUS Support** 

Pronađite odgovore u FAQ-u (Najčešćim pitanjima) ili ostavite povratne informacije u forumu za korisnike.

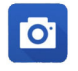

#### Kamera

Pomoću PixelMaster tehnologije, zabeležite dragocene trenutke na živopisnim i visokokvalitetnim slikama i video zapisima.

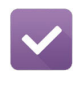

Ostavite za kasnije

Primite i pogledajte važnu poštu, SMS poruke, zanimljive lokacije ili druge važne zadatke onda kada vam to bude najviše odgovaralo.

**NAPOMENA:** Dostupnost ASUS Zen UI aplikacija razlikuje se u zavisnosti od regiona, skladišne jedinice i modela ASUS tableta. Dodirnite na početnom ekranu da biste proverili da li su aplikacije dostupne na vašem ASUS tabletu.

# Prvo korišćenje

Kada uključite ASUS tablet po prvi put, pratite uputstva na ekranu da biste izabrali jezik, metode unosa, da biste podesili mobilnu mrežu, Wi-Fi, sinhronizovali naloge i konfigurisali usluge za lokaciju.

Upotrebite Google ili ASUS nalog za podešavanje uređaja, a ako još uvek nemate Google ili ASUS nalog, nastavite i napravite ga.

#### Google nalog

Korišćenje Google naloga vam omogućava da potpuno iskoristite sledeće funkcije operativnog sistema Android:

- Organizovanje i pregled svih informacija sa bilo kog mesta.
- Automatsko pravljenje rezervne kopije svih podataka.
- Maksimalno iskorišćavanje Google usluga na jednostavan način sa bilo kog mesta.

#### **ASUS** nalog

ASUS nalog vam omogućava da uživate u sledećim pogodnostima:

- Personalizovana ASUS usluga podrške i produženje garantnog roka za registrovane proizvode.
- Besplatan prostor za skladištenje u oblaku.
- Primanje najnovijih ažuriranja uređaja i firmvera.

#### Saveti za čuvanje snage baterije

Napunjenost baterije prestavlja žilu kucavicu ASUS Tableta. Navodimo nekoliko saveza za čuvanje snage baterije koji pomažu u očuvanju snage baterije ASUS Tableta.

- Zatvorite sve aktivne aplikacije koje se ne koriste.
- Kada ne koristite uređaj, pritisnite taster za napajanje da biste ga stavili u režim spavanja.
- Aktivirajte uštedu energije u aplikaciji Power Saver (Ušteda energije).
- Postavite aplikaciju AudioWizard u Smart Mode (Pametni režim).
- Smanjite osvetljenost ekrana.
- Držite jačinu zvuka na zvučniku na niskom nivou.
- Onemogućite Wi-Fi funkciju.
- Onemogućite Bluetooth funkciju.
- Onemogućite PlayTo funkciju.
- Onemogućite GPS.
- Onemogućite funkciju automatskog rotiranja ekrana.
- Onemogućite funkciju automatske sinhronizacije na uređaju.

# Korišćenje dodirnog ekrana

Koristite ove pokrete na dodirnom ekranu da biste pokretali aplikaciju, pristupili određenim podešavanjima i da biste se kretali na vašem ASUS tabletu.

#### Pokretanje aplikacija ili biranje stavki

Uradite bilo šta od sledećeg:

- Da biste pokrenuli neku aplikaciju, samo je dodirnite.
- Da biste izabrali stavku kao npr. u aplikaciji Upravljač datotekama, samo je dodirnite.

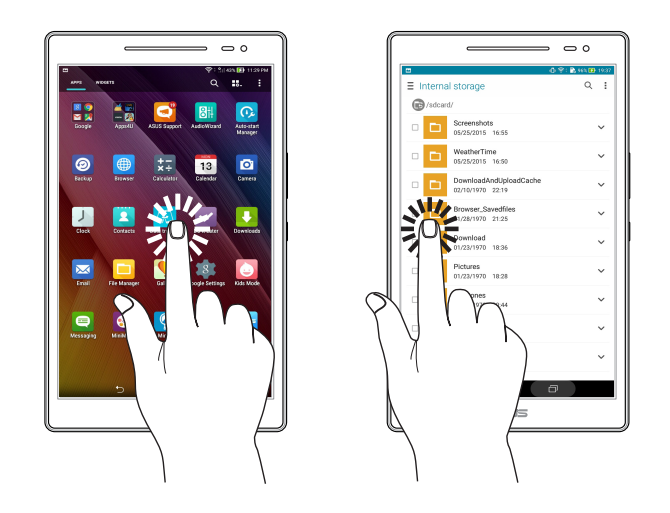

#### Pomeranje ili brisanje stavki

Uradite bilo šta od sledećeg:

- Da biste pomerili aplikaciju ili vidžet, dodirnite ih i zadržite, a zatim prevucite na lokaciju na koju želite da ih postavite.
- Da biste izbrisali aplikaciju ili vidžet s početnog ekrana, dodirnite ih i zadržite, a zatim prevucite na m Remove (Ukloni).

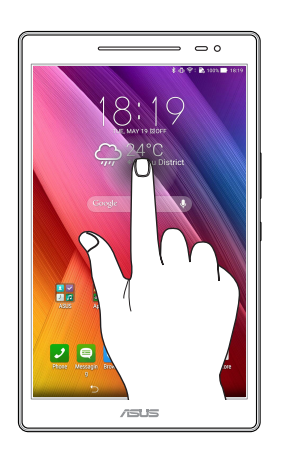

#### Kretanje kroz stranice ili ekrane

Uradite bilo šta od sledećeg:

- Prevucite prstom nalevo ili nadesno da biste prebacivali ekrane ili se kretali kroz galeriju slika.
- Pomerajte prstom nagore ili nadole da biste se kretali kroz veb stranice ili listu stavki.

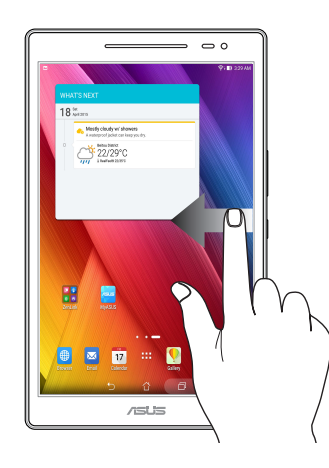

#### Uvećavanje

Razdvojite dva prsta na dodirnom panelu da biste uvećali sliku u Galeriji ili u Mapama ili uvećali sliku na veb stranici.

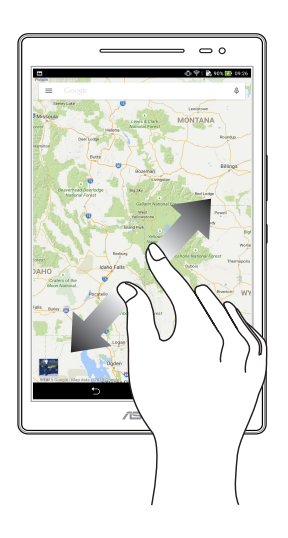

#### Umanjenje

Spojite dva prsta na dodirnom panelu da biste umanjili sliku u Galeriji ili u Mapama ili umanjili sliku na veb stranici.

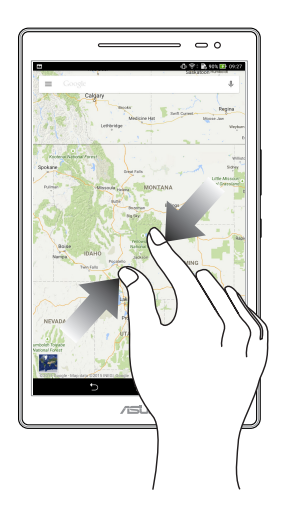

#### ZenMotion

Kada je vaš panel dodirnog ekrana isključen, pomoću ovih lakih i intuitivnih pokreta možete brzo da pokrećete aplikacije na vašem ASUS tabletu tako što ćete samo napisati jedno slovo.

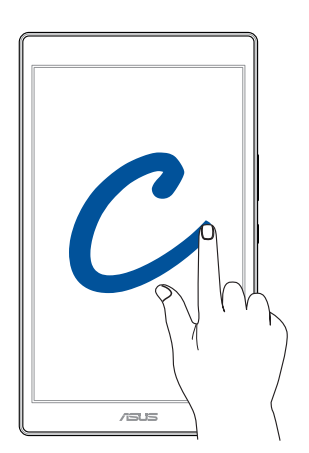

| Pokret | Modeli koji imaju samo<br>Wi-Fi | 3G / LTE<br>modeli (funkcija telefona) |
|--------|---------------------------------|----------------------------------------|
| С      | Kamera                          | Kamera                                 |
| S      | Kamera - prednja kamera         | Kamera - prednja kamera                |
| V      | Kontakti                        | Brojčanik                              |
| W      | Vremenska prognoza              | Vremenska prognoza                     |
| Z      | Galerija                        | Galerija                               |
| е      | Sat                             | Sat                                    |

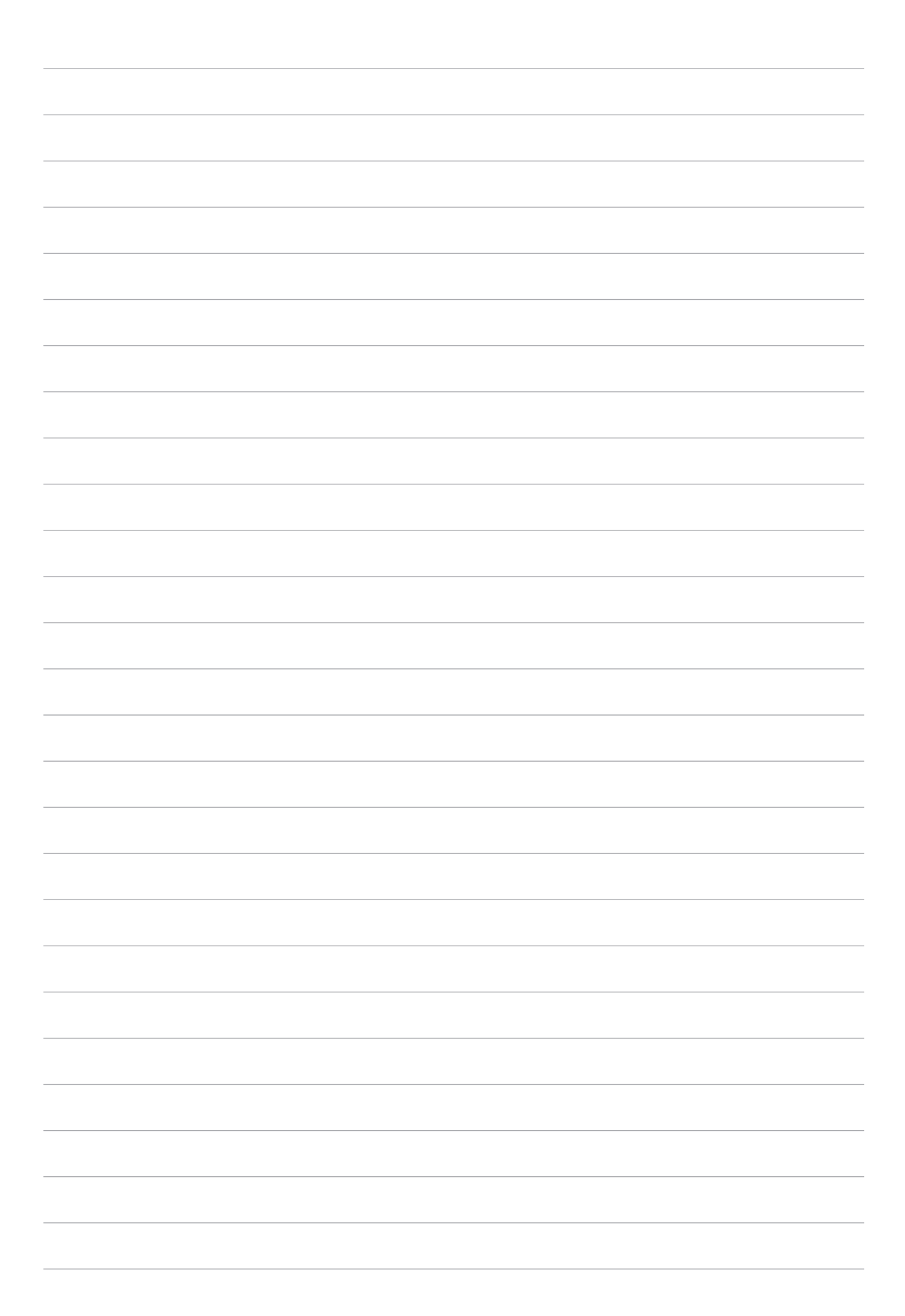

# Nije svaki početak težak

# 2

NAPOMENA: Sledeći snimak ekrana je priložen samo kao referenca.

# Funkcije Zen početnog ekrana

#### Početni ekran

Dobijte podsetnike za važne događaje, ažuriranja aplikacija i sistema, vremensku prognozu i tekstualne poruke od osoba koje su vam bitne, direktno na početnom ekranu.

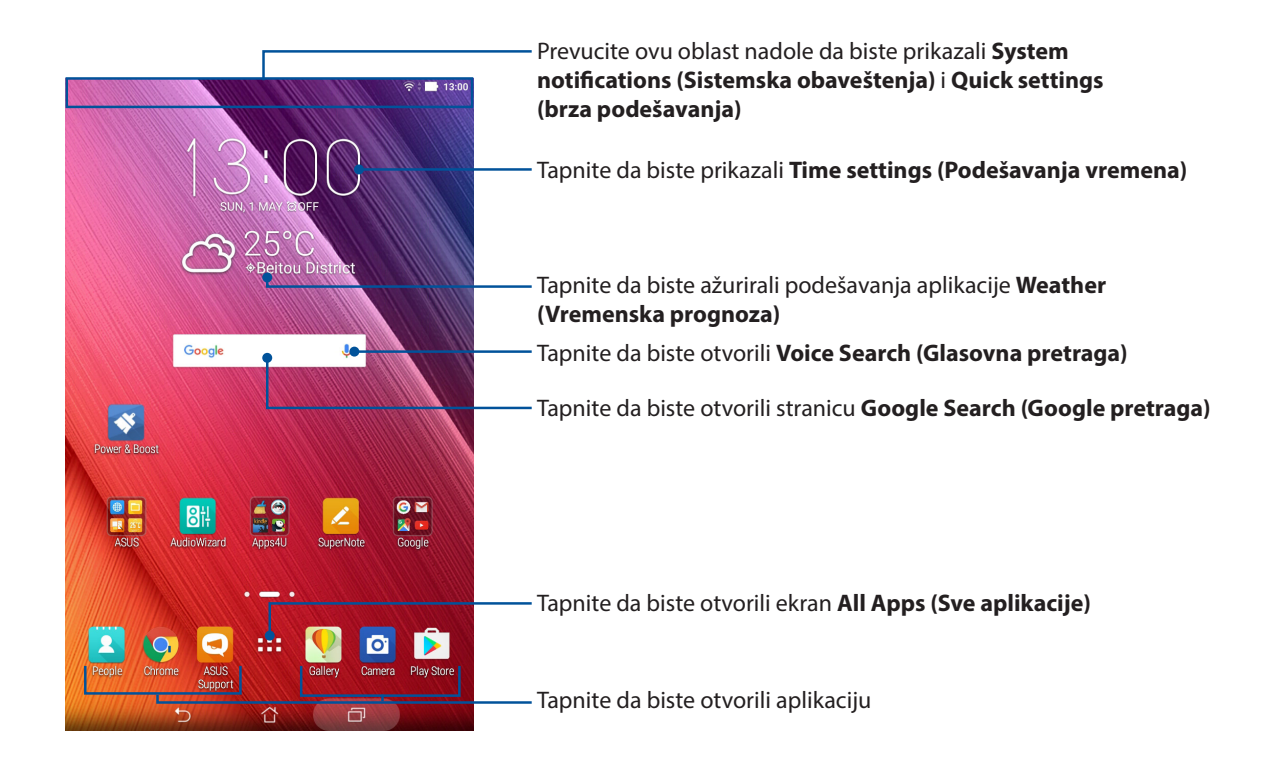

Prevucite početni ekran nalevo ili nadesno da biste prikazali prošireni početni ekran.

**NAPOMENA:** Da biste dodali još stranica na vaš početni ekran, pogledajte odeljak <u>Prošireni početni</u> <u>ekran</u>.

## Razumevanje ikona

Ove ikone se prikazuju na statusnoj traci i pružaju vam uvid u trenutni status ASUS Tableta.

| III        | <b>Mobilna mreža (na pojedinim modelima)</b><br>Prikazuje jačinu signala mobilne mreže.                                          |
|------------|----------------------------------------------------------------------------------------------------|
| ((r        | <b>Wi-Fi</b><br>Ova ikona prikazuje jačinu signala Wi-Fi veze.                                                                   |
| <b>5</b> 1 | <b>Trajanje baterije</b><br>Ova ikona prikazuje status baterije ASUS Tableta.                                                    |
|            | <b>Mikro SD kartica</b><br>Ova ikona prikazuje da je microSD kartica ubačena u ASUS Tablet.                                      |
|            | <b>Snimci ekrana</b><br>Ova ikona prikazuje da ste napravili snimke ekrana ASUS Tableta.                                         |
|            | <b>Avionski režim</b><br>Ova ikona prikazuje da je ASUS Tablet u režimu rada u avionu.                                           |
| Ļ          | <b>Status preuzimanja</b><br>Ova ikona prikazuje status preuzimanja aplikacije ili datoteke.                                     |
| 0          | <b>Režim Bluelight Filter (Filtera plavog svetla)</b><br>Prikazuje da je režim Bluelight Filter (Filter plavog svetla) omogućen. |
|            | NAPOMENA: Za detaljnije informacije pogledajte odeljak <u>Režim filtera plavog svetla</u> .                                      |

# Personalizacija početnog ekrana

Dajte lični pečat početnom ekranu. Izaberite privlačan dizajn kao pozadinu, dodajte prečice za brzi pristup omiljenim aplikacijama i dodajte vidžete za brzi pregled važnih informacija. Možete i da dodate više stranica kako biste mogli da dodate više aplikacija ili vidžeta na početni ekran radi pristupanja njima ili njihovog pregleda.

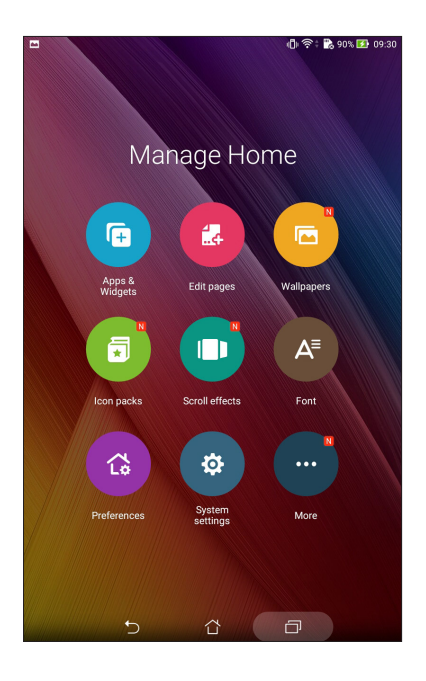

#### Prečice aplikacija i vidžeti

Prečice aplikacija i vidžeti vam olakšavaju pristup do vaših omiljenih stavki s vašeg početnog ekrana. Možete da dodate ili uklonite aplikacije i vidžete u bilo kom trenutku, kao i da grupišete aplikacije u jednu fasciklu.

#### Dodavanje prečica aplikacija i vidžeta

- 1. Dodirnite i držite praznu oblast na početnom ekranu i odaberite opciju **Apps & Widgets** (**Aplikacije i vidžeti**).
- 2. Sa liste sve aplikacije dodirnite i držite aplikaciju ili vidžet i zatim ih prevucite na prazno mesto na početnom ekranu.

#### Uklanjanje prečica aplikacija i vidžeta

Sa početnog ekrana tapnite i držite aplikaciju, pa je prevucite na **Remove (Ukloni)** u vrhu ekrana. Aplikacija koju ste uklonili s početnog ekrana ostaće na ekranu Sve aplikacije.

#### Grupisanje prečica do aplikacija u jednu fasciklu

Kreirajte fascikle da biste organizovali prečice do aplikacija na početnom ekranu.

- 1. Na početnom ekranu, dodirnite i prevucite aplikaciju na drugu aplikaciju i pojaviće se fascikla.
- 2. Otvorite novu fasciklu i dodirnite ime fascikle da biste preimenovali ovu fasciklu ako je potrebno.

#### Pozadine

Omogućava da vaše aplikacije, ikone i drugi Zen elementi borave na privlačno dizajniranoj pozadini. Možete da dodate prozirnu pozadinsku nijansu radi bolje čitljivosti i jasnoće. Možete i da izaberete animiranu pozadinu kako biste oživeli ekran.

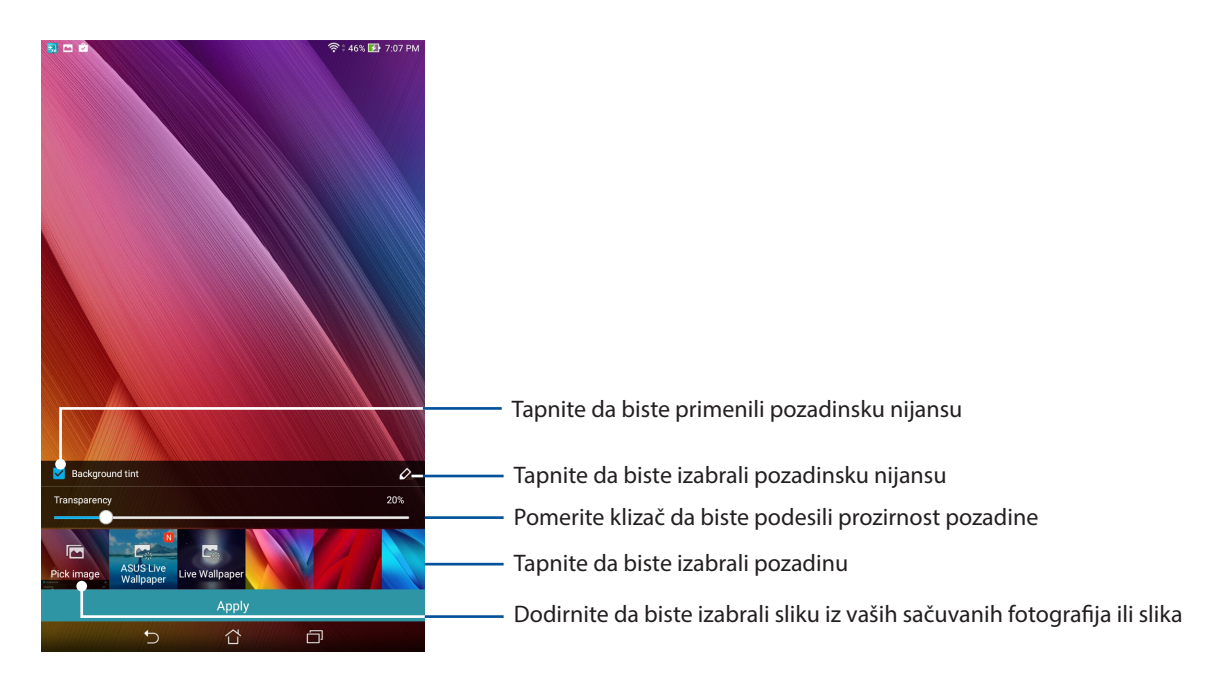

#### Primena pozadine i pozadinske nijanse

Da biste primenili pozadinu i pozadinsku nijansu:

- 1. Tapnite i držite praznu oblast na početnom ekranu i izaberite **Wallpapers (Pozadine)**.
- 2. Označite **Background tint (Pozadinska nijansa)**, pa podesite nivo prozirnosti. Ako ne želite da dodate pozadinsku nijansu na pozadinu, preskočite na 4. korak.
- 3. Tapnite na 🖉 , pa izaberite boju.
- 4. Izaberite pozadinu, pa tapnite na **Apply (Primeni)**.

NAPOMENA: Podešavanje pozadine možete da obavite i na ekranu **Settings (Podešavanja)** > Display (Prikaz).

#### Prošireni početni ekran

#### Proširivanje početnog ekrana

Možete da dodate još stranica da biste proširili početni ekran i postavili još prečica do aplikacija na početni ekran.

- 1. Dodirnite i držite prazno mesto na početnom ekranu i izaberite opciju **Home edit (Uredi početnu stranicu)** > **Edit page (Uredi stranicu)**.
- 2. Dodirnite 🕂 da biste dodali novu stranicu. Ako želite da izbrišete prošireni početni ekran, dodirnite i držite stranicu, a zatim prevucite u 🔟 .

#### Jednostavni režim

Krećite se bolje na svom ASUS tabletu pomoću Jednostavnog režima, intuitivnog interfejsa s velikim ikonama, dugmadima i veličinom fonta za bolju čitljivost i jednostavnije korisničko iskustvo. Takođe možete da brzo obavite osnovne zadatke, kao što su obavljanje poziva, slanje poruka i još puno toga u Jednostavnom režimu.

#### Aktiviranje Jednostavnog režima

Da biste aktivirali Jednostavni režim:

- 1. Otvorite ekran podešavanja na sledeći način:

  - Dodirnite **Podešavanja**.
- 2. Izaberite Easy Mode (Jednostavni režim).
- 3. Prevucite Jednostavni režim na ON (Uključeno).

#### Dodavanje prečica

U jednostavnom režimu, možete dodati i do dvanaest (12) prečica aplikacija na početnom ekranu.

- 1. Prevucite nadesno na početnom ekranu, a zatim dodirnite 🕂.
- 2. Sa ekrana svih aplikacija, izaberite aplikaciju koju želite da dodate na listu.

#### Uklanjanje prečica

Uradite sledeće:

- 1. Dodirnite 🖉, a zatim izaberite aplikaciju ili aplikacije koju(e) želite da uklonite sa liste.
- 2. Dodirnite **Delete (Izbriši)** da biste uklonili prečicu aplikacije.

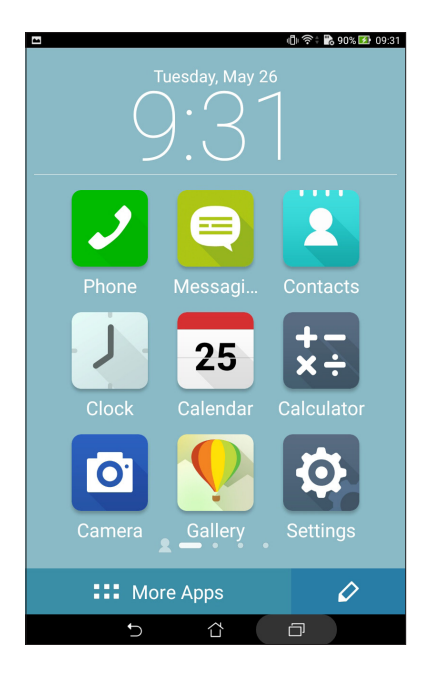

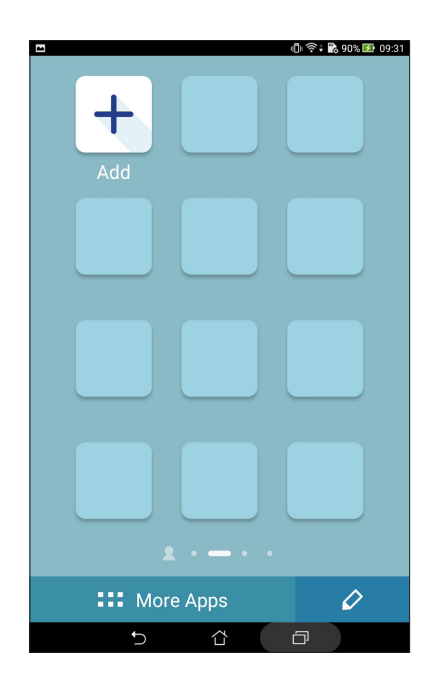

# Podešavanje datuma i vremena

Podrazumevano, datum i vreme koji se prikazuju na početnom ekranu se automatski sinhronizuju kada ste povezani na internet.

Da biste promenili podešavanja vremena i datuma:

- 1. Otvorite ekran podešavanja na sledeći način:

  - Dodirnite **Podešavanja**.
- 2. Pomerite ekran Podešavanja nadole i izaberite Date & time (Datum i vreme).
- 3. Opozovite izbor Automatic date & time (Automatski datum i vreme).
- 4. Izaberite vremensku zonu i ručno podesite datum i vreme.
- 5. Ako želite, možete izabrati da koristite 24-časovni format.
- 6. Izaberite format datuma koji želite da prikažete.

NAPOMENA: Pogledajte takođe odeljak Sat.

#### Podešavanje zvukova za melodiju zvona i upozorenja

Podesite zvuk za obaveštenja kao što su poruke, e-pošta i upozorenja za događaje. Takođe možete izabrati da omogućite ili onemogućite zvukove dodira ili zvuk zaključanog ekrana.

Da biste podesili zvuk:

- 1. Otvorite ekran podešavanja na sledeći način:
  - Otvorite brza podešavanja i zatim dodirnite 🕸.
  - Dodirnite **Podešavanja**.
- 2. Prevucite nadole ekran podešavanja i izaberite **Sound & notification (Zvuk i obaveštenja)**.
- 3. Podesite vaša željena podešavanja zvuka.

# Brza podešavanja

Tabla sa obaveštenjima brzih podešavanja pruža pristup određenim bežičnim funkcijama i podešavanjima ASUS Tableta pomoću samo jednog dodira. Svaka od ovih funkcija je predstavljena dugmetom.

Da biste otvoriti tablu brzih podešavanja, prevucite nadole pomoću dva prsta iz gornjeg dela ASUS tableta.

**NAPOMENA:** Plavo dugme ukazuje na to da je funkcija omogućena, dok sivo dugme ukazuje na onemogućenu funkciju. Zelena dugmad se odnose na pojedinačne uslužne programe kojima možete brzo da pristupite putem table sa obaveštenjima brzih podešavanja.

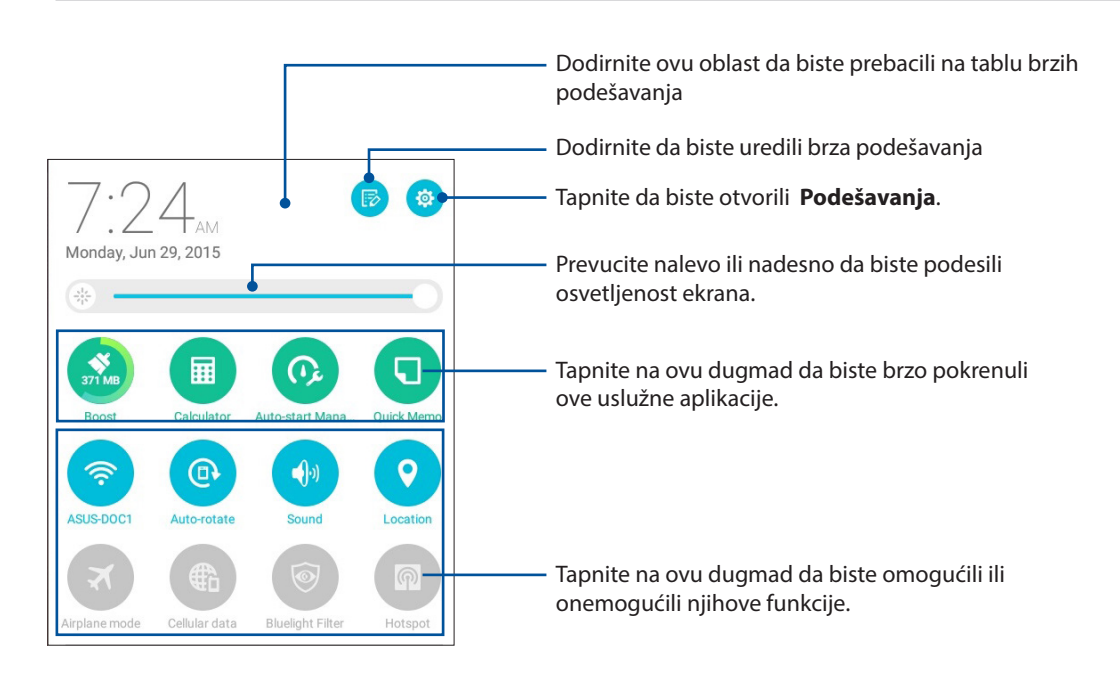

#### Dodavanje ili uklanjanje dugmadi

Da biste dodali ili uklonili postojeću dugmad sa table sa obaveštenjima ASUS brzih podešavanja:

- 1. Otvorite brza podešavanja pa tapnite na 😥
- 2. Dodirnite polje pored funkcije da biste je dodali ili uklonili s table obaveštenja ASUS Quick settings (Brza podešavanja), a zatim dodirnite **Save (Sačuvaj)**.

**NAPOMENA:** Označeni okvir ukazuje na to da dugmetu funkcije možete da pristupite putem table sa obaveštenjima ASUS brzih podešavanja dok neoznačeni okvir znači suprotno.

#### Korišćenje sistemskih obaveštenja

Unutar sistemskih obaveštenja možete da vidite poslednja obavljena ažuriranja i promene sistema načinjene na ASUS Tabletu. Većina ovih promena je vezana za podatke i sistem.

Da biste otvoriti tablu System notifications (Obaveštenja sistema), prevucite nadole iz gornjeg dela ASUS tableta.

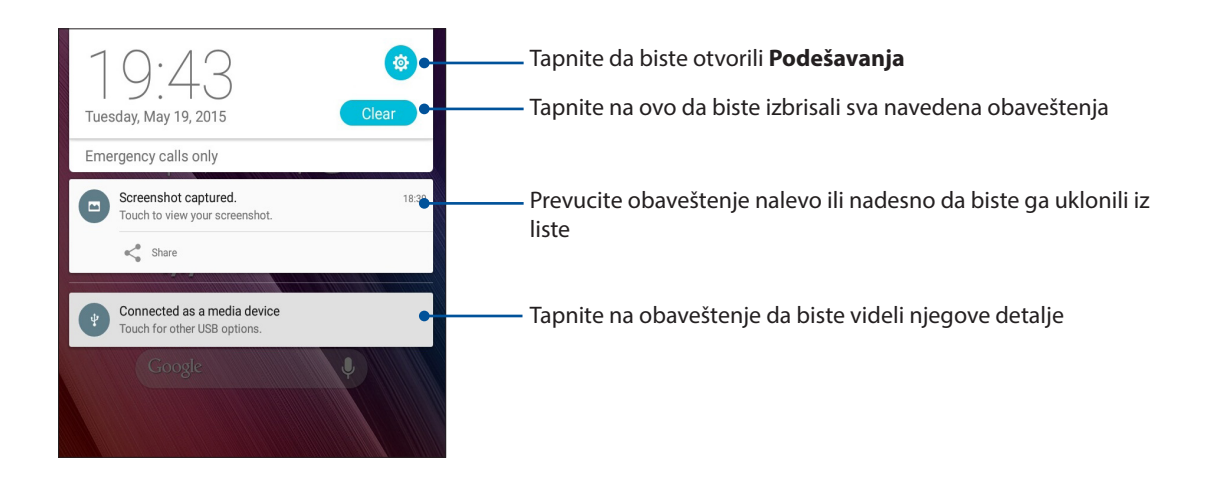

# Vremenska prognoza i vreme

#### Vremenska prognoza

Dobijte ažuriranja vremenske prognoze u realnom vremenu direktno na ASUS Tabletu koristeći aplikaciju za vremensku prognozu. Aplikacija Vremenska prognoza vam omogućava i da pregledate druge detalje o vremenskim prilikama širom sveta.

#### Pokretanje aplikacije Vremenska prognoza

Sa početnog ekrana pokrenite aplikaciju Vremenska prognoza koristeći jednu od sledećih opcija:

- Dodirnite > Weather (Vremenska prognoza).
- Na početnom ekranu vašeg ASUS tableta dodirnite ikonu vremenske prognoze.

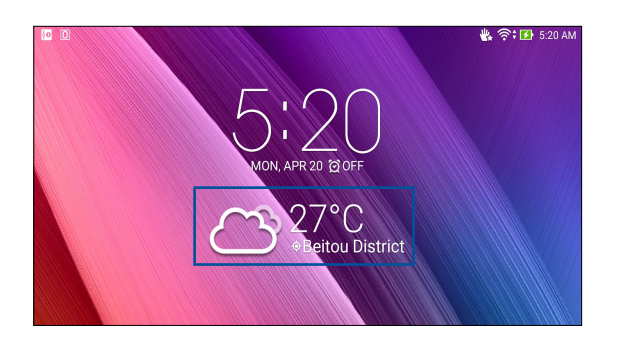

#### Početni ekran Vremenske prognoze

Podesite i preuzmite ažuriranja vremenske prognoze za vašu trenutnu lokaciju kao i za druge delove sveta.

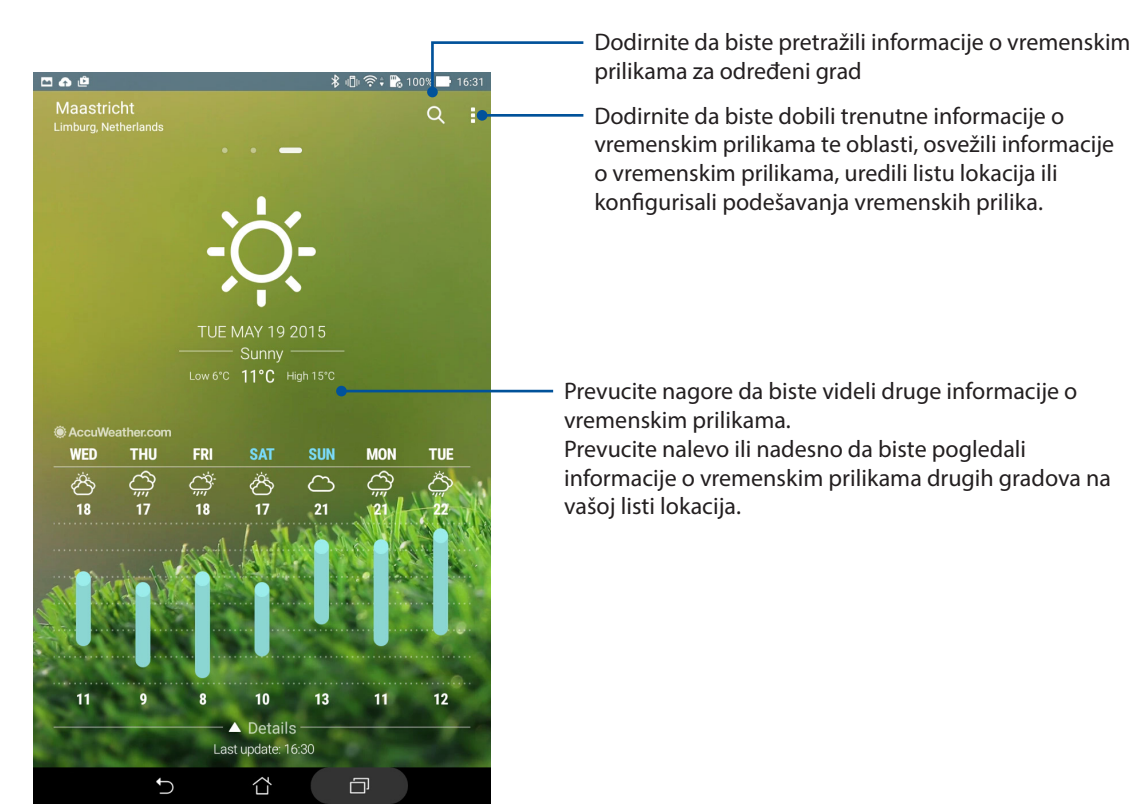

#### Preuzimanje ažuriranja vremenske prognoze

Dobijajte ažuriranja AccuWeather<sup>®</sup> vremenske prognoze u realnom vremenu, na svaki sat ili periode i do 12 sati, za vašu trenutnu lokaciju ili druge delove sveta. Možete da napravite plan za period dužine do narednih sedam (7) dana uz pomoć sedmodnevne vremenske prognoze na osnovu AccuWeather RealFeel<sup>®</sup> temperature. Takođe možete da dobijete UV indeks u realnom vremenu ili indeks zagađenja vazduha što vam omogućava da preduzmete potrebne zaštitne mere protiv štetnog ultravioletnog zračenja ili zagađivača u vazduhu.

- 1. Pre nego što dobijete ažuriranja vremenske prognoze, obezbedite sledeće:
  - Wi-Fi ili mobilna mreža (na pojedinim modelima) je uključena kada ste u zatvorenom prostoru i GPS je uključen kada se nalazite napolju.
  - Uključite pristup lokaciji u  **– > Settings (Podešavanja)** > Location (Lokacija).
- 2. Pokretanje aplikacije Weather (Vremenska prognoza).

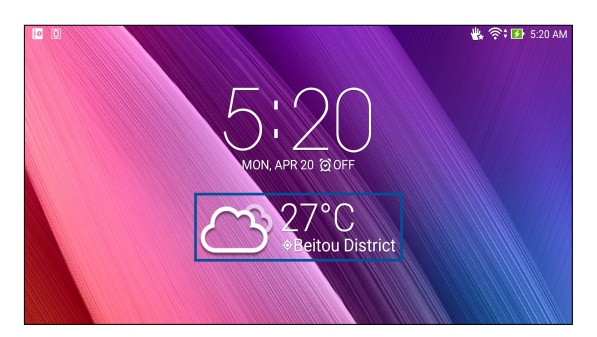

- 3. Dodirnite > Edit (Uredi) i zatim dodirnite +.
- 4. U polje za pretragu unesite grad ili oblast čiju vremensku prognozu želite da pronađete.
- 5. Sačekajte da ASUS tablet primi informacije o vremenskoj prognozi. Podaci vremenske prognoze tog grada ili oblasti biće dodati na vašu listu lokacija.

#### Sat

Prilagodite podešavanja vremenske zone ASUS Tableta, podesite alarme i koristite ASUS Tablet kao štopericu pomoću aplikacije Sat.

#### Pokretanje Sata

Pokrenite aplikaciju Sat na neki od sledećih načina:

- Tapnite na > Clock (Sat).
- Na početnom ekranu ASUS Tableta tapnite na digitalni prikaz sata.

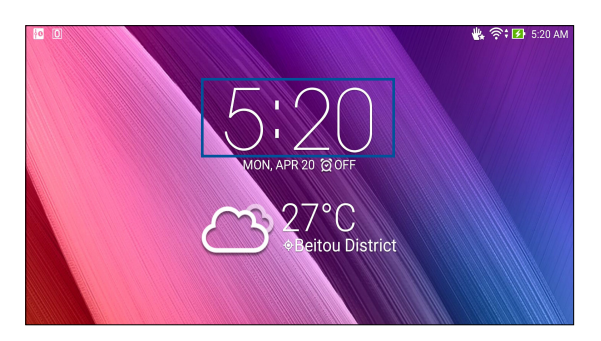

#### Vreme u svetu

Tapnite na 🌐 da biste pristupili podešavanjima vremena u svetu na ASUS Tabletu.

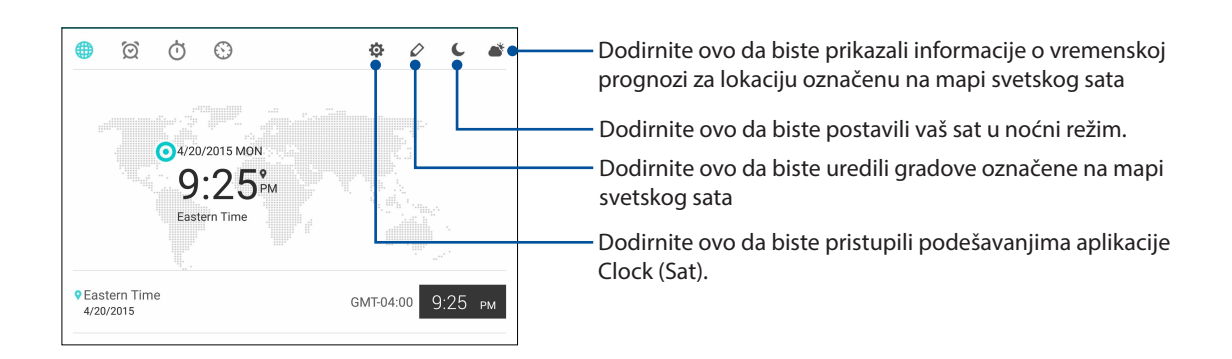

#### Alarm

Tapnite na 🙍 da biste pristupili podešavanjima alarma na ASUS Tabletu.

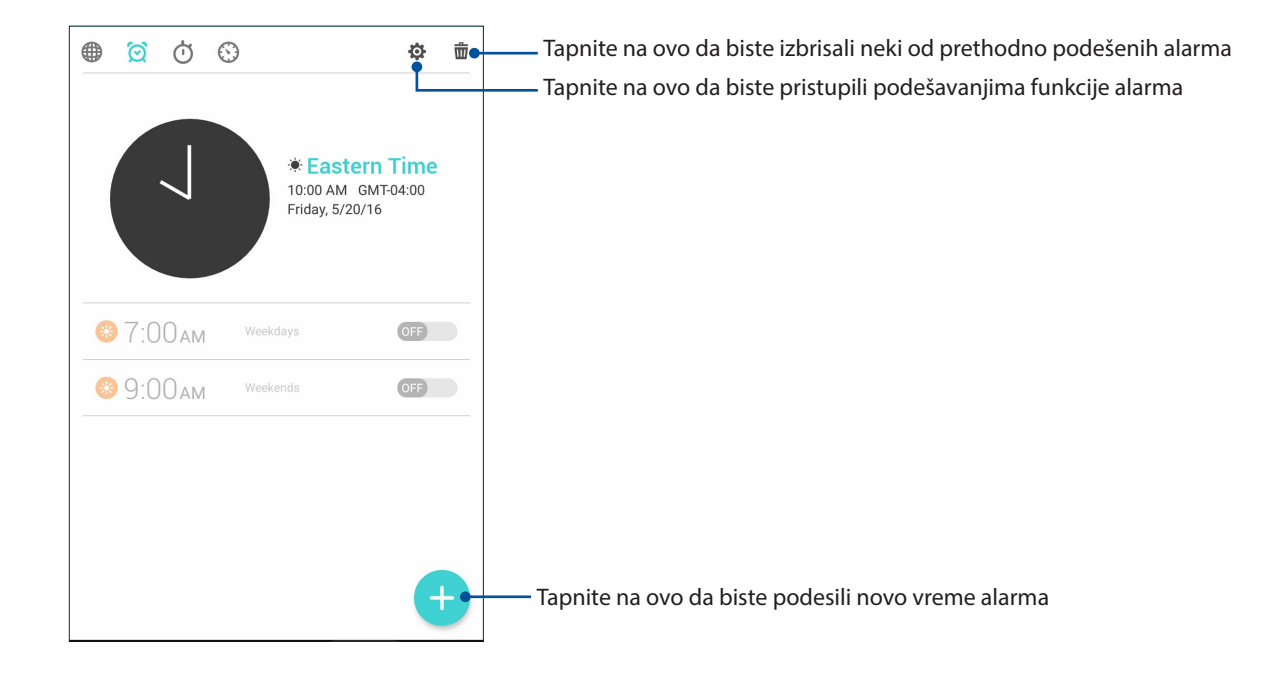

# Štoperica

Tapnite na Ö da biste koristili ASUS Tablet kao štopericu.

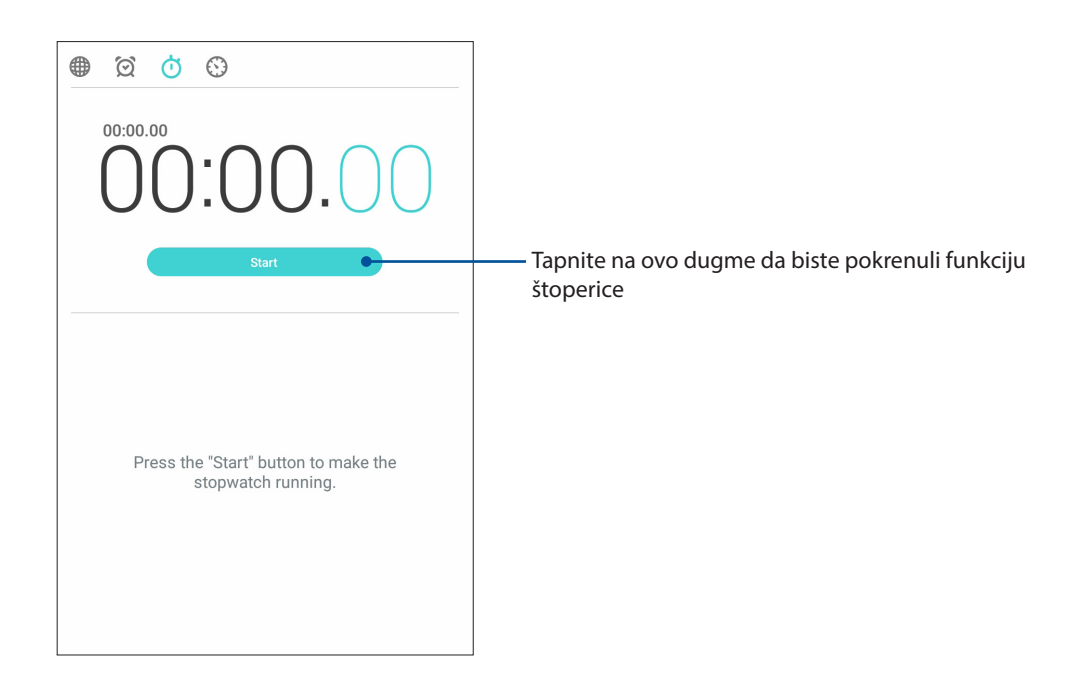

#### Tajmer

Tapnite na 🕥 da biste pristupili funkciji tajmera na ASUS Tabletu.

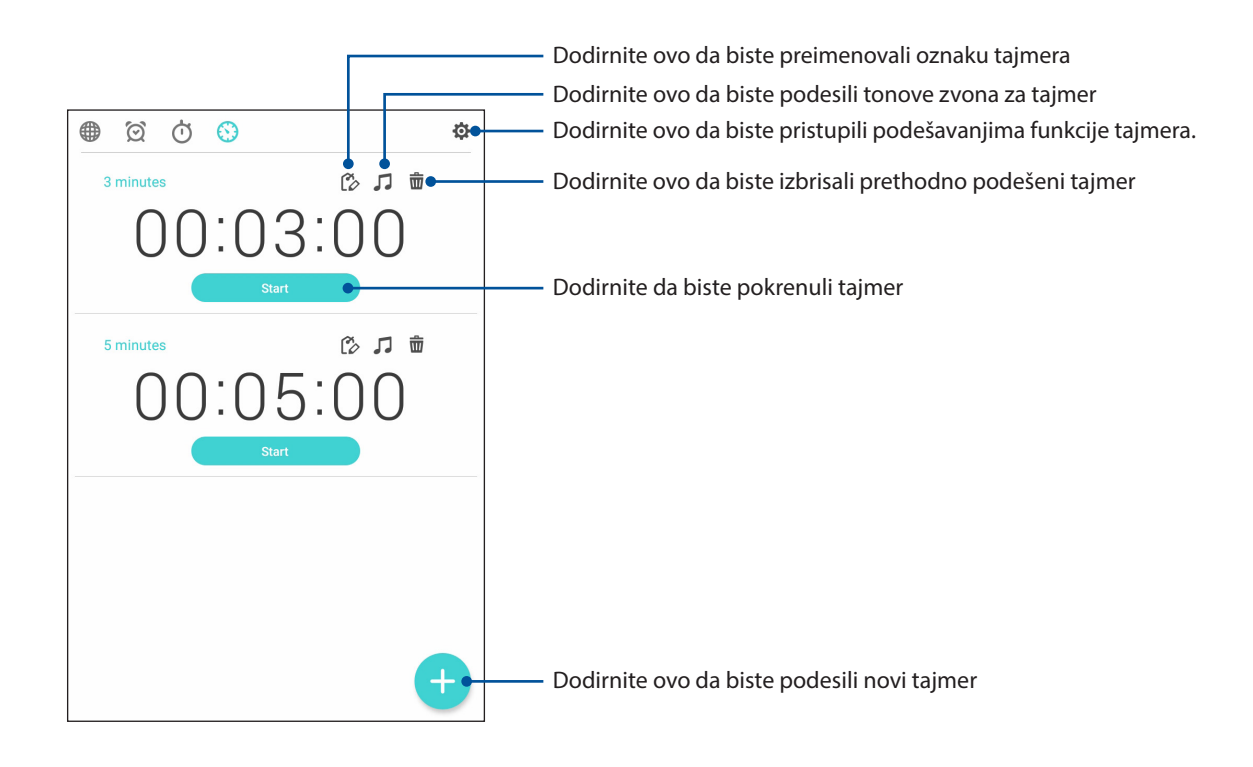

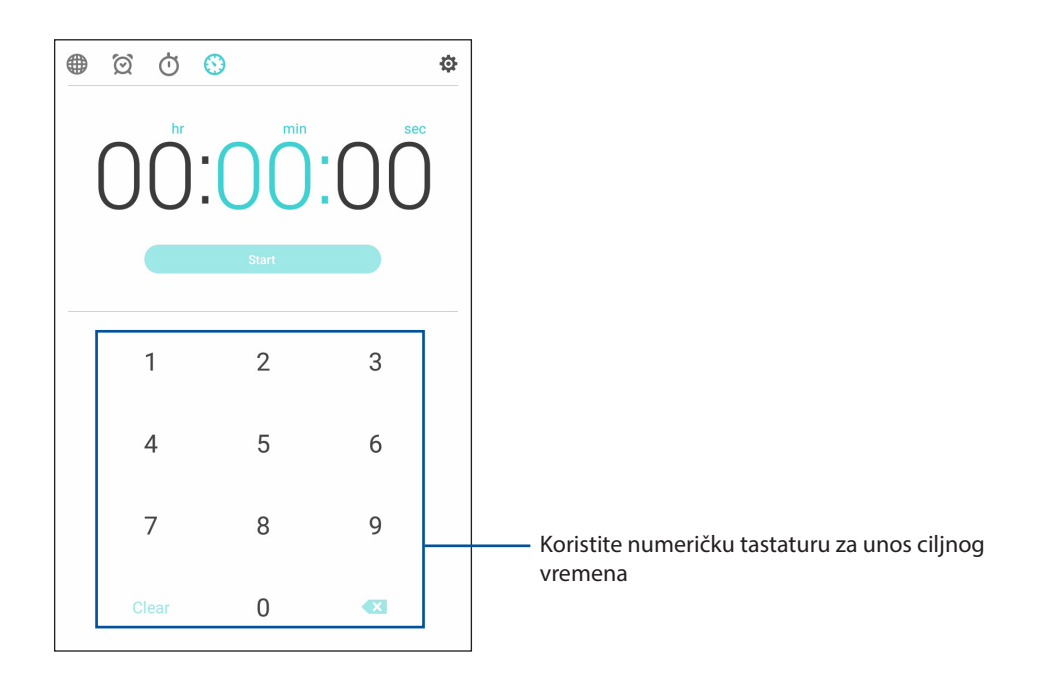
# Zaključani ekran

Zaključani ekran se podrazumevano pojavljuje nakon uključivanja uređaja i tokom njegovog buđenja iz režima spavanja. Sa zaključanog ekrana možete da nastavite do Android<sup>®</sup> sistema uređaja prevlačenjem po dodirnom ekranu.

Zaključani ekran uređaja možete i da prilagodite kako biste regulisali pristup podacima i aplikacijama na mobilnom uređaju.

#### Prilagođavanje ekrana za zaključavanje

Ako želite da promenite podešavanja zaključanog ekrana sa podrazumevane opcije **Swipe** (**Prevlačenje**), pratite sledeće korake:

- 1. Otvorite brza podešavanja pa tapnite na 🥸
- 2. Pomerite ekran Podešavanja nadole i izaberite Lock screen (Zaključani ekran).

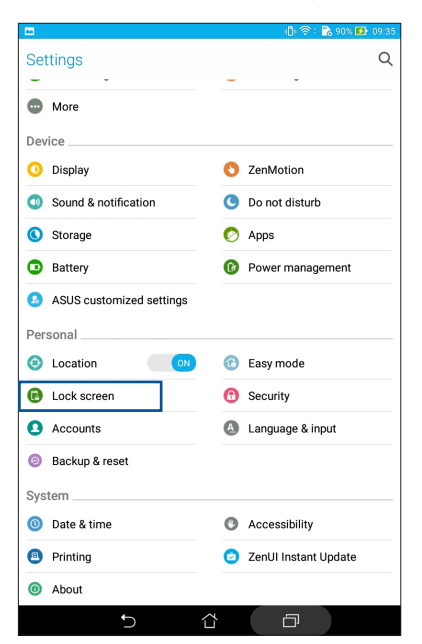

3. Na sledećem ekranu tapnite na Screen lock (Zaključavanje ekrana).

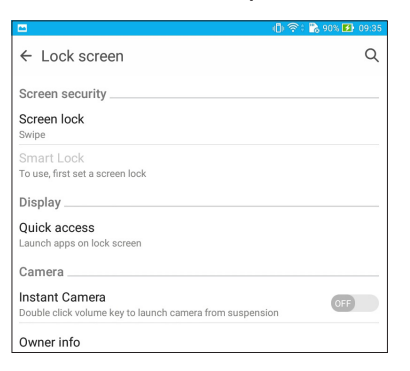

4. Tapnite na opciju zaključavanja ekrana koju želite da koristite.

NAPOMENA: Za detaljnije informacije pogledajte odeljak Obezbeđivanje ASUS Tableta.

# Prilagođavanje dugmadi za brzi pristup

Podrazumevano, zaključani ekran uključuje dugmad za brzi pristup za ove aplikacije: Razmena poruka i Kamera. Promenite ova podrazumevana podešavanja i prilagodite ovu dugmad za pokretanje drugih aplikacija na zaključanom ekranu pomoću sledećih koraka:

- 1. Otvorite brza podešavanja pa tapnite na 🥸.
- 2. Pomerite ekran Podešavanja nadole i izaberite Lock screen (Zaključani ekran).
- 3. Dodirnite Quick Access (Brzi pristup).
- 4. Na ekranu brzog pristupa, izaberite dugme koje želite da prilagodite.

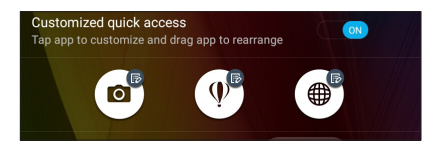

5. Dodirnite aplikaciju koju želite da unapred podesite na dugmetu za brzi pristup koje ste izabrali za konfiguraciju.

**NAPOMENA:** Pomerite nagore ili nadole da biste pogledali trenutnu listu aplikacija koje možete unapred da podesite.

|                          | 😢 8:01 AM |
|--------------------------|-----------|
| ← Select App as shortcut |           |
| Do It Later              |           |
| Music                    |           |
| System update            |           |
| Contacts                 |           |
| t → Calculator           |           |
| File Manager             |           |
| Browser                  |           |
| ZenUl Launcher           |           |
| Gallery                  |           |
| Clock                    |           |
| Settings                 |           |
| 31 Calendar              |           |
| Play Store               |           |
| YouTube                  |           |
| Play Music               |           |
| Hangouts                 |           |
| • A                      |           |

#### Glasovna pretraga

Zadajte glasovne komande ASUS Tabletu i posmatrajte kako reaguje na njih putem aplikacije "Voice Search (Glasovna pretraga)". Pomoću glasovne pretrage možete da izdajete glasovne komande radi ostvarivanja sledećeg:

- Traženje podataka i informacija onlajn ili na ASUS Tabletu
- Pokretanje aplikacija na ASUS Tabletu
- Dobijanje uputstava za vožnju do neke lokacije

**VAŽNO!** ASUS Tablet mora da bude povezan sa internetom kako biste mogli da koristite ovu funkciju.

#### Pokretanje glasovne pretrage

- 1. Pokrenite aplikaciju Glasovna pretraga na sledeći način:
  - Dodirnite Una Google traci za pretragu.
  - Tapnite na > Voice Search (Glasovna pretraga).
- 2. Počnite da izgovarate glasovnu komandu.

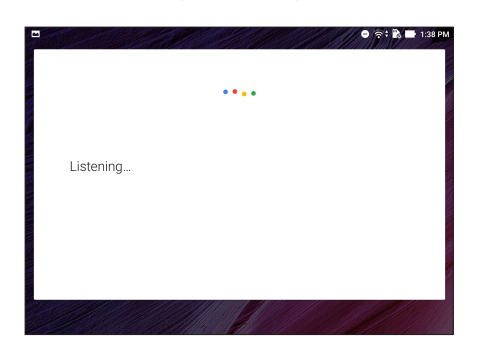

**NAPOMENA:** Govorite jasno i koristite sažete fraze kada pričate sa ASUS Tabletom. Pomoći će i ako započnete komandu glagolom vezanim za funkciju ASUS Tableta koju želite da koristite.

#### Prilagođavanje grupa rezultata glasovne pretrage Tableta

Ako želite da podesite parametre za rezultate glasovne pretrage prikupljene sa Google naloga i iz podataka vašeg ASUS Tableta, to možete da uradite na sledeći način:

1. Na početnom ekranu ASUS Tableta tapnite na **Voice Search (Glasovna pretraga)**.

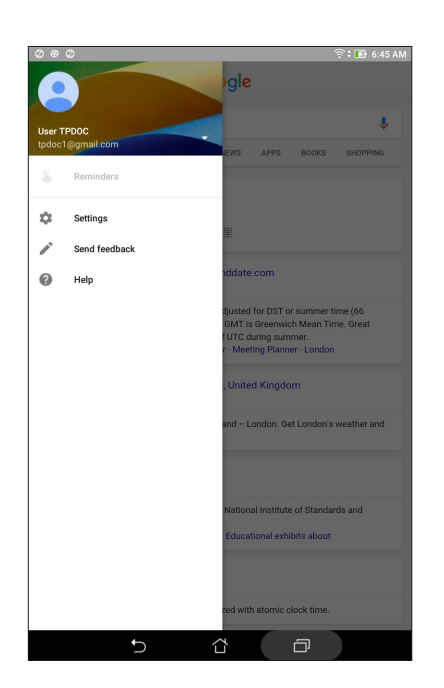

2. Tapnite na -> Podešavanja.

- 3. Tapnite na Tablet search (Pretraga tableta).
- 4. Označite polja pored grupa za pretragu koje želite da obuhvatite kao izvore prilikom korišćenja aplikacije **Voice Search (Glasovna pretraga)**.

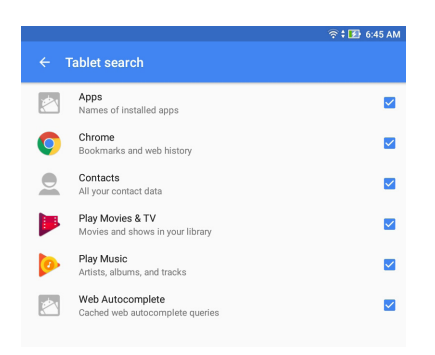

# Budite u kontaktu

# 3

# Upravljanje kontaktima

Organizujte kontakte i ostanite s njima u vezi putem poziva (sa na određenim modelima), SMS poruka (sa na određenim modelima), e-pošte ili društvenih mreža. Grupišite kontakte kao omiljene kontakte da biste brzo stupili u vezu s njima ili ih grupišite kao VIP kontakte da biste dobijali obaveštenje o svim budućim događajima, propuštenim pozivima ili nepročitanim porukama.

Pored toga, možete i da sinhronizujete kontakte s nalozima e-pošte ili društvenih mreža, povežete informacije kontakata na jednom mestu za lak pristup ili da filtrirate kontakte s kojima želite da budete u kontaktu.

#### Otvorite aplikaciju Kontakti.

Uradite nešto od sledećeg s početnog ekrana da biste pokrenuli aplikaciju Kontakti.

Dodirnite **Contacts (Kontakti)** 

#### Podešavanja kontakata

Izaberite način prikaza kontakata iz podešavanja kontakata.

Da biste podesili kontakte, dodirnite > Podešavanja > Contact settings (Podešavanja kontakata) u aplikaciji Contacts (Kontakti).

Takve opcije prikaza uključuju **Samo kontakti s telefonom**, **Prikaži izvorni nalog**, **Poređaj listu** (po imenu/prezimenu) ili **Prikaži ime kontakta prvo** (po imenu/prezimenu). Takođe možete da izaberete koje od sledećih kartica treba prikazati na ekranu kontakata. **Favorites (Omiljeni)**, **Groups (Grupe)**, **VIP**.

#### Podešavanje profila

Personalizujte ASUS tablet i podesite informacije o profilu.

 Pokrenite aplikaciju Kontakti i zatim dodirnite Set up my profile (Podesi moj profil) ili ME (JA).

**NAPOMENA: JA** se pojavljuje kada ste podesili Google nalog na ASUS tabletu.

- 2. Popunite informacije kao što su mobilni ili kućni broj. Da biste dodali druge informacije, dodirnite **Add another field (Dodaj drugo polje)**.
- 3. Kada dovršite unos informacija, dodirnite Done (Završeno).

# Dodavanje kontakata

Dodajte kontakte na uređaj i popunite važne kontakt informacije kao što su kontakt brojevi, adrese e-pošte, specijalni događaji za VIP kontakte i još toga.

- 1. Otvorite aplikaciju Kontakti 🕂 .
- 2. Izaberite **Device (Uređaj)**.

#### NAPOMENA:

- Takođe možete da sačuvate kontakt na nalog e-pošte.
- Ako nemate imejl nalog, tapnite na Add account (Dodaj nalog) i napravite ga.
- 3. Popunite potrebne informacije kao što su broj mobilnog ili kućnog telefona, adresa e-pošte ili grupa u koju želite da stavite kontakt.
- 4. Ako posle popunjavanja informacija želite da dodate još brojeva kontakta ili adresa e-pošte, dodirnite **Add New (Dodaj novo)**.
- 5. Ako želite da dodate druge kontakt informacije, dodirnite **Add another field (Dodaj drugo polje)**.
- 6. Kada dovršite unos informacija, dodirnite Done (Završeno).

#### Prilagođavanje profila kontakta

Uredite informacije kontakta, dodajte fotografiju, podesite melodiju zvona ili snimite fotografiju kao naslovnu sliku profila kontakta.

- 1. Pokrenite aplikaciju Kontakti i izaberite kontakt čije informacije ili profil želite da uredite ili prilagodite.
- 2. Izvršite promene sa stranice profila kontakta.

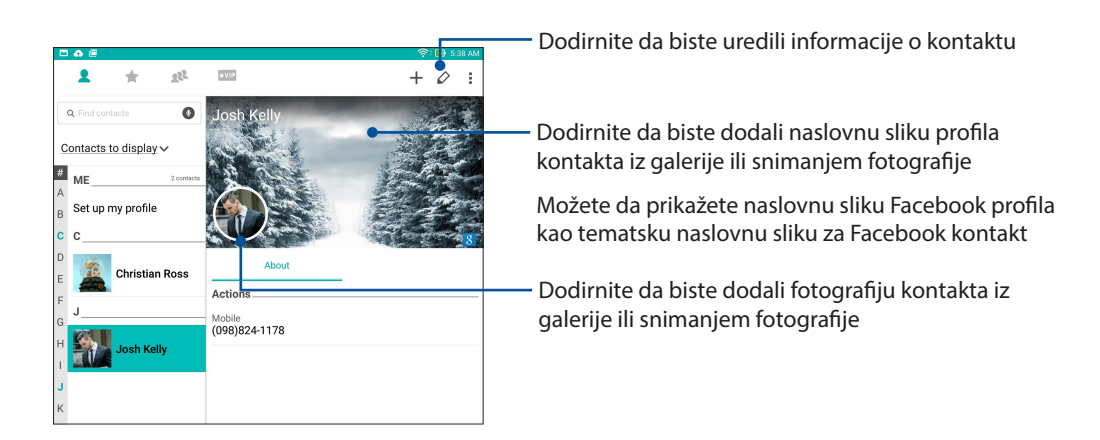

#### Podešavanje VIP kontakata

Grupišite kontakte kao VIP kontakte da biste dobijali obaveštenja o predstojećim godišnjicama, rođendanima i drugim važnim događajima.

#### Podesite VIP kontakt s početnog ekrana aplikacije Kontakti

Da biste podesili VIP kontakt s početnog ekrana aplikacije Kontakti:

1. Pokrenite aplikaciju Contacts (Kontakti), dodirnite i držite kontakt koji želite da podesite kao VIP, a zatim izaberite **Add to VIP group (Dodaj u grupu VIP kontakata)**.

#### Podesite VIP kontakte sa ekrana Groups (Grupe)

Da biste podesili VIP kontakte sa ekrana Groups (Grupe):

- 1. Otvorite aplikaciju Kontakti.
- 2. Dodirnite 👥 > VIP.
- 3. Na ekranu VIP kontakata, dodirnite 👥.
- 4. Izaberite kontakt ili kontakte koje želite grupišete kao VIP kontakte, zatim dodirnite **Add** (**Dodaj**). Kontakt ili kontakti su dodati na listu VIP kontakta.

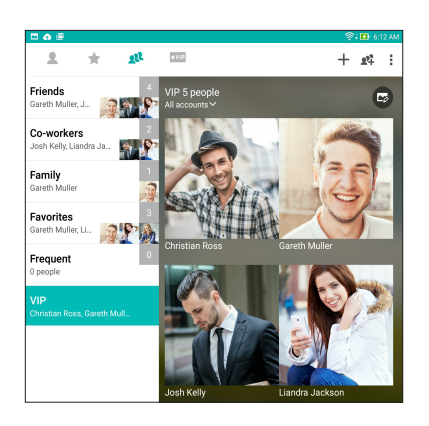

#### Podesite VIP kontakte sa ekrana VIP kontakata

Da biste podesili VIP kontakte sa ekrana VIP kontakata:

- 1. Otvorite aplikaciju Kontakti.
- 2. Dodirnite ★VIP .
- 3. Na ekranu VIP kontakata, dodirnite 🕂 .
- 4. Izaberite kontakt ili kontakte koje želite grupišete kao VIP kontakte, zatim dodirnite **Add** (**Dodaj**). Kontakt ili kontakti su dodati na listu VIP kontakta.

#### Dodavanje događaja VIP kontaktu

Možete da dodate događaj VIP kontaktu kao što su godišnjica, rođendan i drugi važni događaji.

- 1. Pokrenite aplikaciju Kontakti, dodirnite kontakt kojem želite da dodate detalje događaja, zatim dodirnite 🖉.
- 2. Na ekranu informacija o kontaktu dodirnite **Add another field (Dodaj drugo polje)** > **Events** (**Događaji**).

| □ <b>a</b> 8                                 |                                 |                                                                                   | 奈: 🚯 6:26 AM   |
|----------------------------------------------|---------------------------------|-----------------------------------------------------------------------------------|----------------|
| Edit contact                                 |                                 |                                                                                   | Cancel Done    |
| Device contact<br>Device                     |                                 |                                                                                   | 0              |
| Liandra Jackson<br>Phonetic name             |                                 |                                                                                   | □ • <b>!</b> ? |
| Email                                        |                                 |                                                                                   |                |
| IM                                           |                                 |                                                                                   |                |
| Address                                      |                                 |                                                                                   |                |
| Notes                                        | _                               | Mobile                                                                            | ~ 🛛            |
| Nickname                                     |                                 | Add new                                                                           |                |
| Website                                      |                                 |                                                                                   |                |
| Internet call                                | vorites, VIP                    |                                                                                   | ~              |
| Events                                       | Add                             | another field                                                                     |                |
|                                              |                                 |                                                                                   |                |
| 1 <sup>'</sup> 2 <sup>®</sup> 3 <sup>*</sup> | 4 <sup>°</sup> 5 <sup>°</sup> 6 | <sup>^</sup> 7 <sup><sup>a</sup></sup> 8 <sup><sup>*</sup></sup> 9 <sup>(</sup> 0 | )              |
| Q <sup>I</sup> W <sup>I</sup>                | E R T                           | Y U I O                                                                           | P              |
| ≓ A S                                        | D F G                           | HJKL                                                                              | Next           |
| <b>†</b> Z                                   | X C V                           | B'N'M'!                                                                           | ? 🕇            |
| Eñ <sup>♥</sup> 1@#                          |                                 | ,                                                                                 | . :-)          |
|                                              | $\bigtriangledown$              | ά o                                                                               |                |

- 3. Izaberite datum za događaj, zatim dodirnite Set (Podesi).
- 4. Uverite se da ste izabrali VIP u okviru polja grupe. Kada završite, dodirnite Done (Završeno).

# Označavanje omiljenih kontakata

Podesite najčešće otvarane kontakte kao omiljene kako biste mogli da ih brzo pozivate iz aplikacije Contacts (Kontakti).

- 1. Otvorite aplikaciju Contacts (Kontakti).
- 2. Na ekranu aplikacije Kontakti, dodirnite 🛧 i zatim dodirnite 🕂 .
- 3. Označite polja za potvrdu kontakata koje želite da dodate kao omiljene.

| 2 8 <b>7 4 8</b> 6 | 🛜 i 🚺 9.36 PN |
|--------------------|---------------|
| ← Add to favorites | Cancel Add    |
| Q. Find contacts   |               |
| c                  |               |
| Christian Ross     |               |
| G                  |               |
| Gareth Muller      |               |
| J                  |               |
| Josh Kelly         |               |
| L                  |               |
| Liandra Jackson    |               |
| S                  |               |
| Samantha Thompson  |               |

4. Kada završite, dodirnite **Add (Dodaj)**. Svi kontakti koje ste dodali pojavljuju se na ekranu omiljenih kontakata.

**NAPOMENA:** Takođe možete i da podesite omiljeni kontakt kao VIP kontakt. Za detaljnije informacije pogledajte odeljak <u>Podešavanje VIP kontakata</u>.

# Uvoz kontakata

Uvezite svoje kontakte i njihove podatke iz jednog izvora kontakta na vaš ASUS tablet ili nalog e-pošte.

- 1. Dodirnite ASUS > Contacts (Kontakti) i zatim dodirnite > Manage contacts (Upravljaj kontaktima).
- 2. Dodirnite Import/Export (Uvezi/izvezi), a zatim izaberite Import from storage (Uvezi iz skladišta).
- 3. Tapnite na nalog na koji želite da uvezete kontakte.
  - a. Imejl nalog
  - b. Uređaj
- 4. Označite kontakte koje želite da unesete. Kada završite, tapnite na Import (Unesi).

#### Izvoz kontakata

Izvezite kontakte na bilo koji od skladišnih naloga na ASUS Tabletu.

- 1. Dodirnite ASUS > Contacts (Kontakti) i zatim dodirnite > Manage contacts (Upravljaj kontaktima).
- 2. Dodirnite **Import/Export (Uvezi/izvezi)**, a zatim izaberite **Export to storage (Izvezi u skladište)**.
- 3. Tapnite da biste izabrali kontakte sa nekog od sledećih naloga:
  - a. Svi kontakti
  - b. Imejl nalog
  - c. Uređaj
- 4. Označite kontakte koje želite da izvezete.
- 5. Kada završite, tapnite na **Export (Izbaci)**.

#### Društveno umrežavanje s kontaktima

Integrisanje naloga za društvene mreže vaših kontakta olakšava vam pregled njihovih profila, novosti i fidova s društvenih mreža. Budite u toku sa aktivnostima kontakata u realnom vremenu.

**VAŽNO!** Pre nego što integrišete naloge za društvene mreže vaših kontakata potrebno je da se prijavite na nalog za društvenu mrežu i sinhronizujete njegova podešavanja.

#### Sinhronizacija naloga za društvenu mrežu

Sinhronizujte nalog za društvenu mrežu da biste dodavali naloge za društvene mreže vaših kontakata na ASUS tablet.

- 1. Otvorite ekran podešavanja na sledeći način:

  - Dodirnite **Podešavanja**.
- 2. Sa ekrana podešavanja, dodirnite nalog za društvenu mrežu u okviru odeljka **Accounts** (Nalozi).
- 3. Dodirnite **Contacts (Kontakti)** da biste sinhronizovali naloge za društvene mreže vaših kontakata.
- 4. Pokrenite aplikaciju Kontakti da biste pogledali listu kontakata.
- 5. Da biste pogledali samo kontakte s nalozima za društvenu mrežu, dodirnite **Contacts to display (Kontakti za prikaz)** i zatim poništite izbor drugih izvora kontakta, ostavljajući naziv društvene mreže potvrđen.
- 6. Kada završite, dodirnite 🕤 ili bilo koje mesto na ekranu.

# Povezivanje informacija vaših kontakata

Kada dodate naloge društvene mreže ili e-pošte, podaci od ovih naloga se automatski sinhronizuju sa aplikacijom Contacts (Kontakti). U određenim slučajevima, neke informacije o kontaktu mogu se pojaviti na više mesta ili pod različitim varijacijama imena ili nadimka u aplikaciji Contacts (Kontakti). Možete ručno da povežete i ujedinite sve ove informacije i stavite ih na jedno mesto ili pod jedan profil.

- 1. U aplikaciji Contacts (Kontakti), dodirnite i držite kontakt čije informacije želite da povežete i zatim izaberite **Link contact (Poveži kontakt)**.
- 2. Sa stranice profila kontakta, dodirnite 🔬
- Izaberite sve profile kontakta koje želite da povežete u jedan profil, a zatim dodirnite Link (Poveži). Sada možete da prikažete i pozovete sve informacije vašeg kontakta u okviru jednog profila.

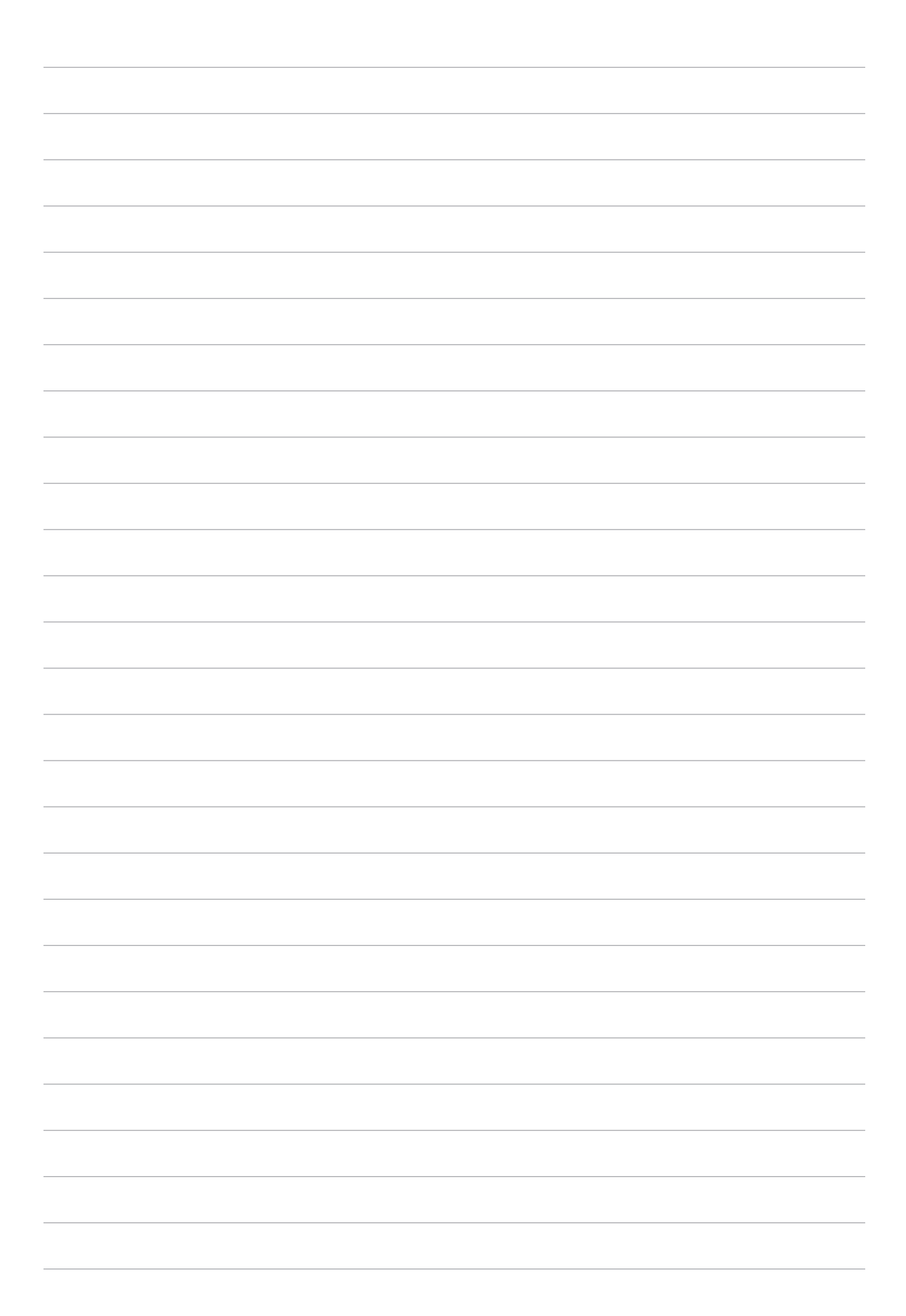

# Vaši najvažniji momenti

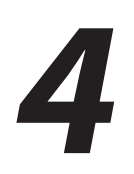

NAPOMENA: Sledeći snimak ekrana je priložen samo kao referenca.

# Zabeležite trenutke

#### Otvaranje aplikacije Kamera

Snimajte slike i video-snimke pomoću aplikacije Kamera ASUS Tableta. Aplikaciju Kamera možete da otvorite na neki od sledećih načina.

#### Sa zaključanog ekrana

Povlačite **O** nadole dok se aplikacija Kamera ne pokrene.

#### Sa početnog ekrana

Tapnite na 🙆

#### Pomoću tastera za jačinu zvuka

Dok je ASUS Tablet u režimu spavanja, dvaput pritisnite taster za jačinu zvuka da biste ga probudili i odmah pokrenuli aplikaciju Kamera.

NAPOMENA: Pre korišćenja tastera za jačinu zvuka za pokretanje aplikacije Kamera, omogućite ovu funkciju odlaskom u Podešavanja > "Lock screen (Zaključani ekran)" i prevlačenjem opcije "Instant Camera (Instant kamera)" na "ON (DA)".

# Početni ekran Kamere

Kamera ASUS tableta opremljena je funkcijom automatske detekcije scene i automatske stabilizacije slike. Takođe poseduje funkciju stabilizacije video zapisa koja pomaže u sprečavanju potresa prilikom snimanja videa.

Tapkajte na ikone da biste započeli sa korišćenjem kamere i istraživali slikovne i video funkcije ASUS Tableta.

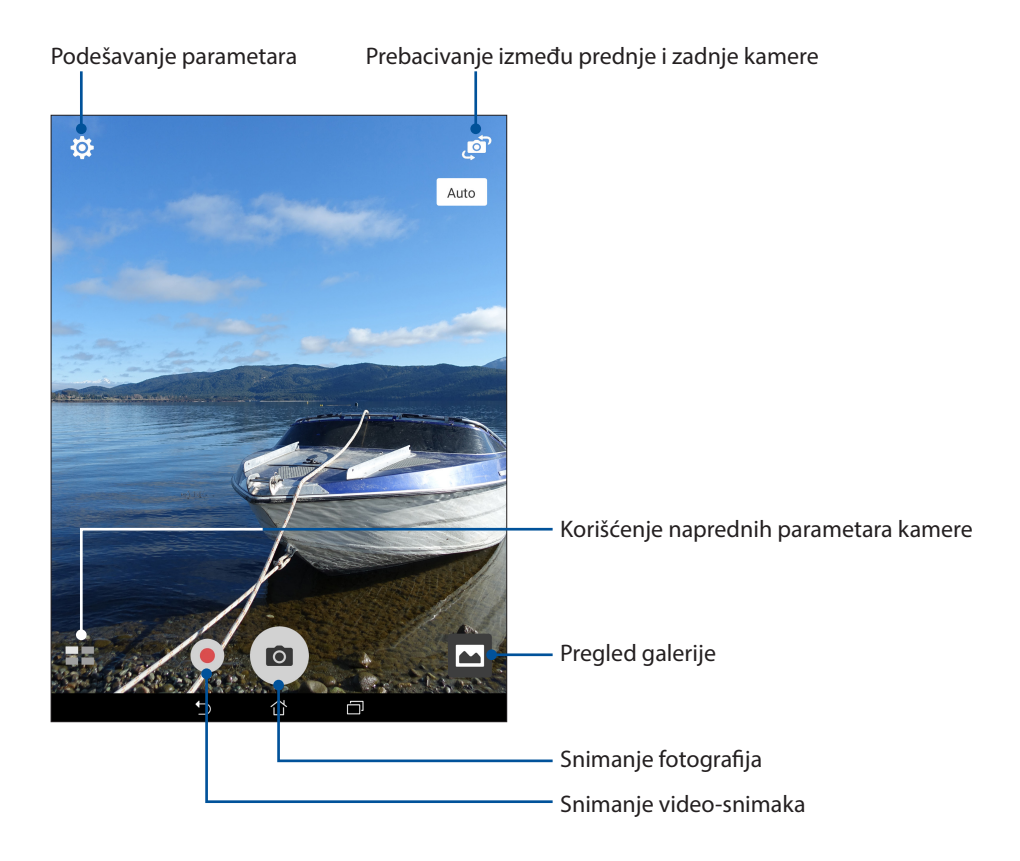

#### Lokacije slika

Da biste omogućili funkciju označavanja lokacije, pratite sledeće korake:

- 1. Uključite pristup lokaciji u **Podešavanja** > Location (Lokacija).
- 2. Proverite da li ste podelili svoju lokaciju sa uslugom Google mape ili Baidu.
- 3. Na početnom ekranu aplikacije Camera (Kamera), dodirnite 🍄 > 🗡 i aktivirajte Location services (Usluge lokacije) pre nego što snimite fotografiju.

#### Podešavanje kamere

Podesite izgled snimljenih slika konfigurisanjem parametara kamere na sledeći način.

VAŽNO! Primenite parametre pre snimanja slika.

- 1. Na početnom ekranu aplikacije Camera (Kamera) dodirnite 🏟 > 🖸.
- 2. Pomerite sadržaj nadole i konfigurišite dostupne opcije.

| 0                              |     | :      |   |
|--------------------------------|-----|--------|---|
| Camera                         |     |        |   |
| Image                          |     |        |   |
| White balance<br>Auto          |     |        | ~ |
| ISO<br>Auto                    |     |        | ~ |
| Exposure value<br>0            |     |        | ~ |
| Optimization                   |     |        |   |
| Auto                           | Off | Manual |   |
| Camera resolution<br>4M (16:9) |     |        | ~ |
| Anti-shake enhancement<br>Off  |     |        | ~ |
| Image quality<br>Standard      |     |        | ~ |

#### Parametri videa

Podesite izgled snimljenih video-snimaka konfigurisanjem parametara kamere na sledeći način.

VAŽNO! Primenite parametre pre snimanja slika.

- 1. Na početnom ekranu aplikacije Camera (Kamera) dodirnite 🔅 > 🙆.
- 2. Pomerite sadržaj nadole i konfigurišite dostupne opcije.

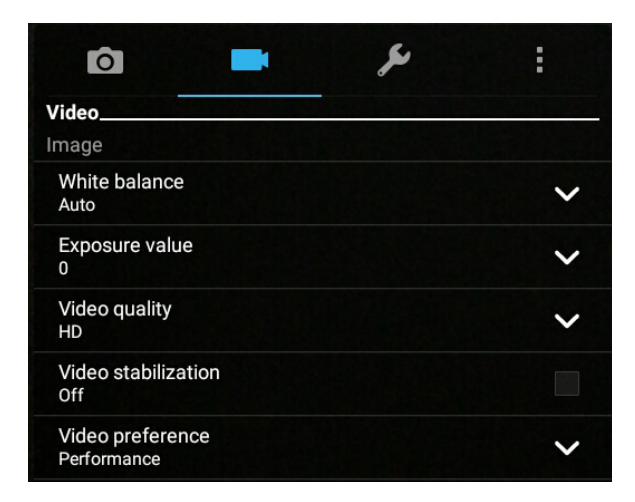

#### Druga podešavanja

Podesite napredna podešavanja za prilagođavanje kamere.

VAŽNO! Primenite parametre pre snimanja slika.

- 1. Na početnom ekranu aplikacije Camera (Kamera) dodirnite 🏟 > 🖸.
- 2. Pomerite sadržaj nadole i konfigurišite dostupne opcije.

| <b>ò =</b>              | عر ا | :        |
|-------------------------|------|----------|
| Others<br>Display       |      |          |
| Guidelines<br>Off       |      |          |
| Info.<br>On             |      |          |
| Review duration<br>Off  |      | ~        |
| Burst review<br>On      |      |          |
| Shutter animation<br>On |      | <b>~</b> |

## Napredne funkcije kamere

Istražite nove načine za snimanje slika ili videa i učinite uhvaćene trenutke zaista posebnima pomoću naprednih funkcija kamere ASUS Tableta.

**VAŽNO!** Primenite parametre pre snimanja slika. Dostupne funkcije mogu se razlikovati u zavisnosti od modela i od prednje/zadnje kamere.

#### HDR

Funkcija velikog dinamičkog opsega (High-dynamic-range, HDR) vam omogućava da pravite detaljnije slike u scenama sa slabim osvetljenjem i velikim kontrastom. Korišćenje HDR-a se preporučuje za snimanje slika na dobro osvetljenim lokacijama, jer pomaže da boje na slici budu izbalansirane.

#### Snimanje fotografija u režimu "HDR"

- 1. Na početnom ekranu aplikacije Camera (Kamera) dodirnite **HDR**.
- 2. Dodirnite **O** da biste počeli da snimate fotografiju.

#### Ulepšavanje

Zabavite se tokom i posle pravljenja fotografija porodice i prijatelja pomoću funkcije "Ulepšavanje" na ASUS Tabletu. Kada je omogućena, ova funkcija vam dopušta da ulepšate lice subjekta neposredno pred pritisak na dugme okidača.

#### Snimanje fotografija u režimu "Ulepšavanje"

- Na početnom ekranu aplikacije Camera (Kamera) dodirnite Seautification (Ulepšavanje).
- 2. Dodirnite 🗰 da biste izmenili podešavanja za Beautification (Ulepšavanje) koje želite da primenite na fotografiju.
- 3. Dodirnite 🙆 da biste počeli da snimate fotografiju.

**NAPOMENA:** Prevucite anagore da biste podesili tajmer za odbrojavanje.

#### Primena ulepšavanja na fotografije

- 1. Dodirnite sličicu da biste pregledali fotografiju i prikazali podešavanja za Beautification (Ulepšavanje).
- 2. Dodirnite fotografiju i dodirnite 🔯 da biste izabrali željenu funkciju ulepšavanja, a zatim dodirnite 🔗 da biste sačuvali fotografiju.

#### Selfie Panorama (Selfi panorama)

Snima selfije iz različitih uglova pomoću funkcije Selfie Panorama (Selfi panorama). Snimljene slike se automatski povezuju pomoću ove funkcije.

#### Snimanje fotografija pomoću funkcije Selfie Panorama (Selfi panorama)

- Na početnom ekranu aplikacije Camera (Kamera), prebacite na prednju kameru i dodirnite Selfie Panorama (Selfi panorama).
- 2. Dodirnite O, a zatim pomerajte ASUS tablet nalevo ili nadesno da biste snimili sliku.

**NAPOMENA:** Dok pomerate ASUS tablet, na ekranu će se pojaviti vremenska linija sličica kako tablet bude snimao sliku.

3. Tapnite na 🔗 kada završite.

#### Noć

Pravite dobro osvetljene fotografije čak i noću ili u uslovima slabe osvetljenosti koristeći funkciju "Noć" na ASUS Tabletu.

**NAPOMENA:** Mirno držite ruke pre i tokom snimanja fotografije od strane ASUS Tableta kako biste izbegli mutne rezultate.

#### Snimanje fotografija u režimu "Noć"

- 1. Na početnom ekranu aplikacije Camera (Kamera) dodirnite  **> Night (Noć)**.
- 2. Dodirnite 🙆 da biste počeli snimanje noćnih fotografija.

#### Depth of field (Dubina polja)

Pravite makro snimke s mekom pozadinom pomoću dubine polja. Ova funkcija odgovara fotografijama sa subjektima u krupnom planu za više definisan i dramatičan rezultat.

#### Snimanje fotografija dubine polja

- 1. Na početnom ekranu aplikacije Camera (Kamera) dodirnite **Depth of Field (Dubina polja).**
- 2. Dodirnite 🖸 da biste počeli snimanje fotografija.
- 3. Dodirnite 👍 ili 🗲 da biste povećali ili smanjili zamućenost pozadine.
- 4. Dodirnite 🧭 da biste sačuvali fotografiju.

#### Efekat

Snimite fotografije pomoću različitih efekata kao što su Pixelize (Pikselizacija), Cartoon (Strip), Vintage (Stara fotografija), LOMO ili drugih efekata.

NAPOMENA: Efekte je potrebno izabrati pre snimanja fotografije.

#### Snimanje fotografija sa efektima

- 1. Na početnom ekranu aplikacije Camera (Kamera) dodirnite **Effect (Efekat)**
- 2. Dodirnite 🚱 i izaberite efekat koji treba primeniti na fotografiju.
- 3. Dodirnite 🖸 da biste počeli snimanje fotografija.

#### Primena efekata na fotografije

- 1. Dodirnite sličicu da biste pregledali fotografiju.
- 2. Dodirnite fotografiju i dodirnite 🚉 da biste izabrali željeni efekat, a zatim dodirnite 🔯 da biste sačuvali fotografiju.

#### Selfi

Iskoristite veliki broj piksela zadnje kamere bez brige o pritiskanju dugmeta okidača. Korišćenjem funkcije detekcije lica možete da podesite ASUS Tablet da detektuje do četiri lica korišćenjem zadnje kamere, pa da automatski snimi vaš selfi ili grupni selfi.

#### Snimanje fotografija u režimu "Selfi"

- 1. Na početnom ekranu aplikacije Camera (Kamera) dodirnite  **– > Selfie (Selfi)**.
- 2. Tapnite na Cabrali koliko ljudi treba da bude na fotografiji.
- 3. Upotrebite zadnju kameru za detekciju lica i sačekajte da ASUS Tablet počne da daje zvučni signal, odbrojavajući do pravljenja fotografije.
- 4. Dodirnite 🔗 da biste sačuvali fotografiju.

#### GIF animacija

Pravite GIF (Graphics Interchange Format – format za razmenu grafike) slike direktno sa kamere ASUS Tableta pomoću funkcije "GIF animacija".

#### Snimanje fotografija u režimu "GIF animacija"

- 1. Na početnom ekranu aplikacije Camera (Kamera) dodirnite **GIF animation (GIF animacija)**.
- 2. Dugim pritiskom na 🖸 počinjete rafalno snimanje fotografije za GIF animaciju.
- 3. Izvršite željene izmene podešavanja GIF animacije.
- 4. Tapnite na  $\bigotimes$  kada završite.

#### Panorama

Pravite slike iz različitih uglova korišćenjem Panorame. Slike napravljene iz širokougaone perspektive se automatski ušivaju jedna za drugu pomoću ove funkcije.

#### Snimanje fotografija u režimu "Panorama"

- 1. Na početnom ekranu aplikacije Camera (Kamera) dodirnite **Panorama**.
- 2. Dodirnite , a zatim pomerajte ASUS tablet horizontalno (nalevo ili nadesno) ili vertikalno (nagore ili nadole) da biste snimili pozadinu.

**NAPOMENA:** Dok pomerate ASUS Tablet, vremenska linija sličica će se dopunjavati u donjem delu ekrana kako se pejzaž bude snimao.

3. Tapnite na 🔗 kada završite.

#### Slow motion (Usporeni snimak)

Video funkcija usporenog snimka omogućava vam da snimite video snimke za usporenu reprodukciju.

#### Snimanje usporenih snimaka

- Na početnom ekranu aplikacije Camera (Kamera) dodirnite -> Slow motion (Usporeni snimak).
- 2. Dodirnite 🛑 da biste počeli sa snimanjem usporenih snimaka.

#### Snimanje s prekidima

Funkcija snimanja videa s prekidima ASUS Tableta vam omogućava da snimate kadrove za automatsku reprodukciju sa prekidima. Tako će delovati da se događaji odvijaju ubrzano, a u stvari su se desili i snimljeni su sa velikim vremenskim razmacima.

#### Snimanje videa s prekidima

- Na početnom ekranu aplikacije Camera (Kamera) dodirnite Time lapse (Snimanje s prekidima).
- 2. Dodirnite 🔽 i zatim izaberite interval snimanja s prekidima.
- 3. Tapnite na 🛑 da biste započeli snimanje videa s prekidima.

#### Miniature (Minijatura)

Simulirajte "tilt-shift" efekat DSLR objektiva preko opcije Miniature (Minijatura). Upotreba ove funkcije vam omogućava da se fokusirate na određene delove vaše teme, dodavajući "bokeh" efekat koji se može koristiti i na fotografijama i video snimcima koristeći vaš ASUS tablet.

#### Snimanje fotografija minijatura

- 1. Na početnom ekranu aplikacije Camera (Kamera) dodirnite  **– > Miniature (Minijatura)**.
- 2. Dodirnite 💭 ili 🗰 da biste izabrali oblast fokusa, a zatim koristite dva prsta da biste prilagodili veličinu i poziciju oblasti fokusa.
- 3. Dodirnite da biste povećali ili smanjili zamućenost pozadine. Dodirnite da ili da biste povećali ili smanjili zasićenost.
- 4. Dodirnite 🖸 da biste snimili fotografije minijature.

#### Vremensko premotavanje

Posle izbora **Time Rewind (Vremensko premotavanje)**, vaš okidač počinje da snima rafalne snimke nekoliko sekundi pre nego što stvarno pritisnete dugme okidača, kao i nekoliko sekundi posle toga. Kao rezultat toga, dobijate vremensku liniju slika na kojoj možete da odaberete najbolju sliku koju ćete sačuvati u Galeriju.

NAPOMENA: Funkciju "Vremensko premotavanje" možete da koristite samo na zadnjoj kameri.

#### Snimanje fotografija u režimu "Vremensko premotavanje"

- 1. Na početnom ekranu aplikacije Camera (Kamera) dodirnite **Time Rewind (Vremensko premotavanje)**.
- 2. Dodirnite 🖸 da biste počeli snimanje fotografija.
- 3. Prikazivač vremenskog premotavanja će se pojaviti na vrhu snimljene fotografije. Rotirajte dugme na pregledaču da biste pogledali slike koje ste upravo snimili.

**NAPOMENA:** Tapnite na **Best (Najbolja)** da biste videli predlog najbolje fotografije sa vremenske linije.

4. Tapnite na 🔗 kada završite.

#### Pametno uklanjanje

Eliminišite neželjene detalje odmah nakon snimanja slike korišćenjem funkcije "Pametno uklanjanje".

#### Snimanje fotografija u režimu "Pametno uklanjanje"

- 1. Na početnom ekranu aplikacije Camera (Kamera) dodirnite **Smart remove (Pametno** uklanjanje).
- 2. Dodirnite 🖸 da biste počeli da snimate fotografije koje se mogu uređivati pomoću opcije Smart remove (Pametno uklanjanje).
- 3. Na snimljenoj fotografiji, dodirnite okvir oko otkrivenog pokretnog objekta da biste ga izbrisali.
- 4. Dodirnite 🔗 da biste sačuvali fotografiju.

#### Samo osmesi

Uhvatite savršen osmeh ili odaberite najluđi izraz lica sa više fotografija korišćenjem funkcije "Samo osmesi". Ova funkcija vam omogućava da napravite pet uzastopnih fotografija nakon pritiska na dugme okidača, automatski otkrivajući lica na slikama radi poređenja.

#### Snimanje fotografija u režimu "Samo osmesi"

- 1. Na početnom ekranu aplikacije Camera (Kamera) dodirnite  **– > All smiles (Samo osmesi)**.
- 2. Dodirnite O da biste počeli da snimate fotografije koje se mogu uređivati pomoću opcije All Smiles (Svi osmesi).
- 3. Dodirnite lice osobe, a zatim izaberite najbolji izraz lica te osobe.
- 4. Prevucite odgore prema dole, a zatim dodirnite 🔗 da biste snimili fotografiju.

# Korišćenje Galerije

Pregledajte slike i reprodukujte video snimke na ASUS tabletu pomoću aplikacije Galerija.

Ova aplikacija vam omogućava da uređujete, delite i brišete slike i video datoteke uskladištene na ASUS tabletu. Iz Galerije možete da pregledate slike kao projekciju slajdova ili da tapnete sliku ili video datoteku da biste je pregledali.

Da biste pokrenuli Galeriju, tapnite na SGallery (Galerija).

#### Prikaz datoteka s društvene mreže ili skladišta u oblaku

Galerija podrazumevano prikazuje sve datoteke na ASUS Tabletu prema direktorijumima njihovih albuma.

Da biste pregledali fotografije sa drugih lokacija dostupnih putem vašeg ASUS Tableta:

- 1. Na ekranu kamere, tapnite na <u></u>.
- 2. Tapnite na bilo koju od sledećih lokacija izvora da biste videli njene datoteke.

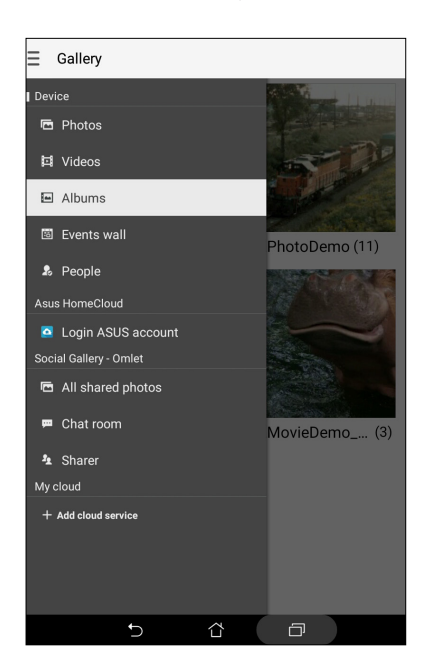

#### NAPOMENA:

- Možete da preuzmete fotografije na ASUS tablet s naloga u oblaku i koristite ih kao pozadinu ili naslovnu sliku kontakta.
- Za detaljnije informacije o dodavanju naslovnih slika vašim kontaktima pogledajte odeljak <u>Prilagođavanje profila kontakta</u>.
- Za detaljnije informacije o korišćenju fotografija ili slika kao pozadina pogledajte odeljak <u>Pozadine</u>.

VAŽNO! Internet veza je potrebna za prikaz fotografija i video snimaka u okviru opcije My cloud (Moj oblak).

# Prikaz lokacije fotografije

Omogućite pristup lokaciji na ASUS tabletu i dobijte detalje lokacije na fotografijama. Detalji lokacije vaših fotografija uključuju mesto gde su snimljene fotografije, kao i mapu lokacije preko Google mapa ili Baidu servisa (samo u Kini).

Da biste prikazali detalje fotografije:

- 1. Pokrenite aplikaciju Galerija i izaberite fotografiju čije detalje fotografije želite da pogledate.
- 2. Dodirnite fotografiju i zatim dodirnite 🧰.

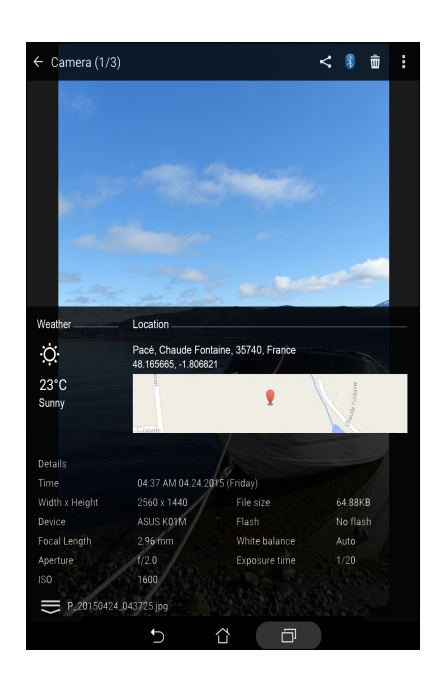

# Deljenje datoteka iz galerije

- 1. Na ekranu "Gallery (Galerija)" tapnite na direktorijum u kom se nalaze datoteke koje želite da delite.
- 2. Nakon otvaranja direktorijuma tapnite na 📝 da biste aktivirali izbor datoteka.
- 3. Tapnite na datoteke koje želite da delite. Kvačica će se pojaviti na slici koju izaberete.
- 4. Tapnite na < , pa sa liste izaberite gde želite da delite slike.

#### Brisanje datoteka iz galerije

- 1. Na ekranu "Gallery (Galerija)" tapnite na direktorijum u kom se nalaze datoteke koje želite da izbrišete.
- 2. Nakon otvaranja direktorijuma tapnite na 🔽 da biste aktivirali izbor datoteka.
- 3. Tapnite na datoteke koje želite da izbrišete. Kvačica će se pojaviti na slici koju izaberete.
- 4. Tapnite na 前

#### Izmena slike

Galerija poseduje i sopstvene alatke za izmenu slika koje možete da koristite za poboljšavanje slika sačuvanih na ASUS Tabletu.

- 1. Na ekranu "Gallery (Galerija)" tapnite na direktorijum u kom se datoteke nalaze.
- 2. Nakon otvaranja direktorijuma tapnite na sliku koju želite da izmenite.
- 3. Kada otvorite sliku, tapnite na nju još jednom da biste prikazali njene funkcije.
- 4. Tapnite na 🔯 da biste otvorili traku sa alatkama za izmenu slika.
- 5. Tapnite na neku od ikona na traci sa alatkama da biste primenili promene na sliku.

#### Uvećavanje/umanjivanje sličica ili slike

Na ekranu "Gallery (Galerija)" ili na izabranoj slici, raširite prste na dodirnom ekranu da biste uvećali prikaz. Da biste umanjili prikaz, približite prste na dodirnom ekranu.

# Upotreba funkcije MiniMovie (Mini film)

Pretvorite fotografije u kreativnu projekciju slajdova pomoću funkcije MiniMovie (Mini film) aplikacije Galerija. Funkcija MiniMovie (Mini film) sadrži temu prezentacija projekcije slajdova koje odmah možete da primenite na izabrane fotografije.

Da biste napravili mikrofilm od fascikle sa fotografijama:

- 1. Pokrenite aplikaciju Galerija i zatim dodirnite da biste izabrali lokaciju fascikle s fotografijama.
- 2. Izaberite fasciklu s fotografijama i zatim dodirnite > Auto MiniMovie (Mini film).
- 3. Izaberite temu MiniMovie (Mini film) koju želite da koristite za projekciju slajdova fotografija.

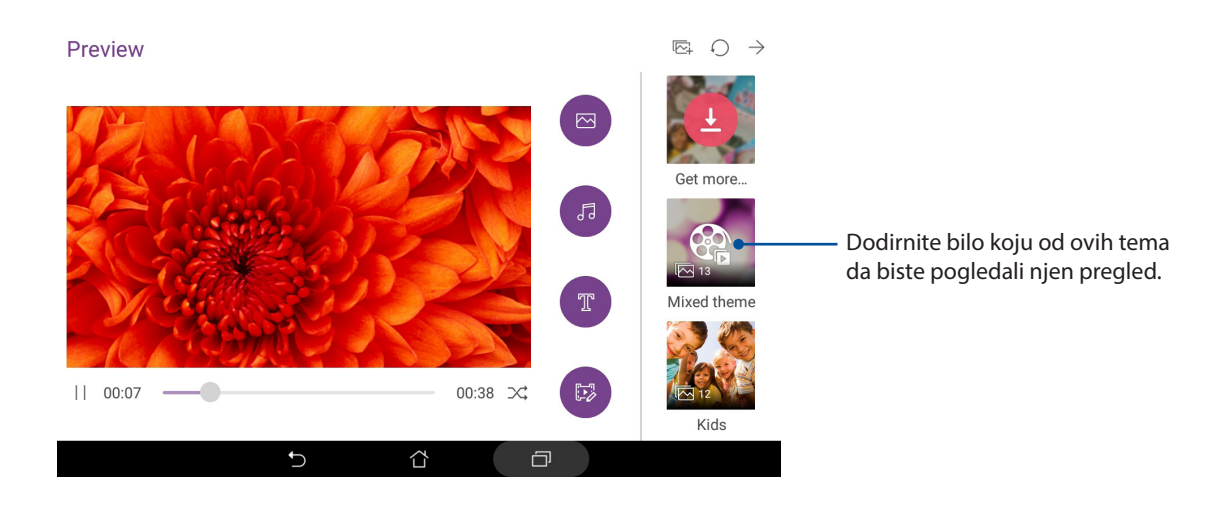

4. Nakon što izaberete temu, dodirnite  $\rightarrow$  da biste sačuvali ili podelili projekciju slajdova.

Da biste napravili MiniMovie (Mini film) od izbora fotografija:

- 1. Pokrenite aplikaciju Galerija i zatim dodirnite da biste izabrali lokaciju fotografija.
- 2. Dodirnite da biste aktivirali izbor datoteka.
- 3. Nakon što izaberete fotografije, dodirnite **MiniMovie (Mini film)**.
- 4. Izaberite temu MiniMovie (Mini film) koju želite da koristite za projekciju slajdova fotografija.

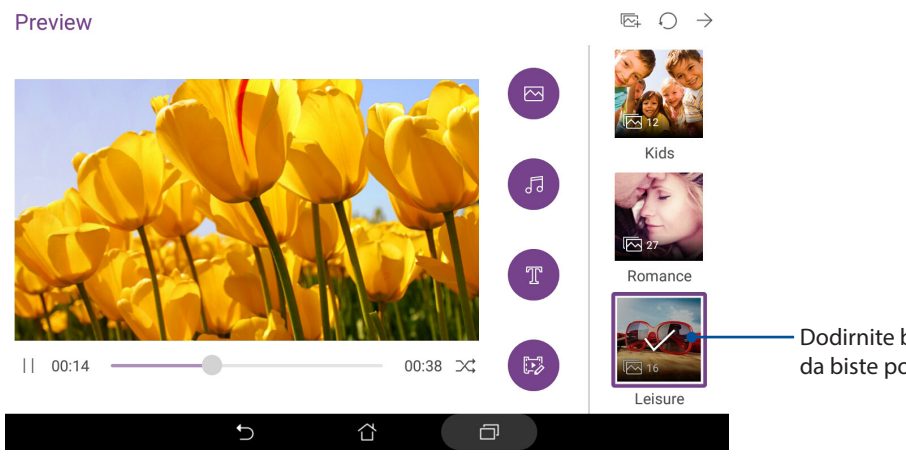

Dodirnite bilo koju od ovih tema da biste pogledali njen pregled.

 Nakon što izaberete temu, dodirnite → da biste sačuvali ili podelili projekciju slajdova. Sačuvanim projekcijama slajdova možete da pristupite preko ASUS > File Manager (Menadžer datoteka) > Movies (Filmovi) > MiniMovie (Mini film).

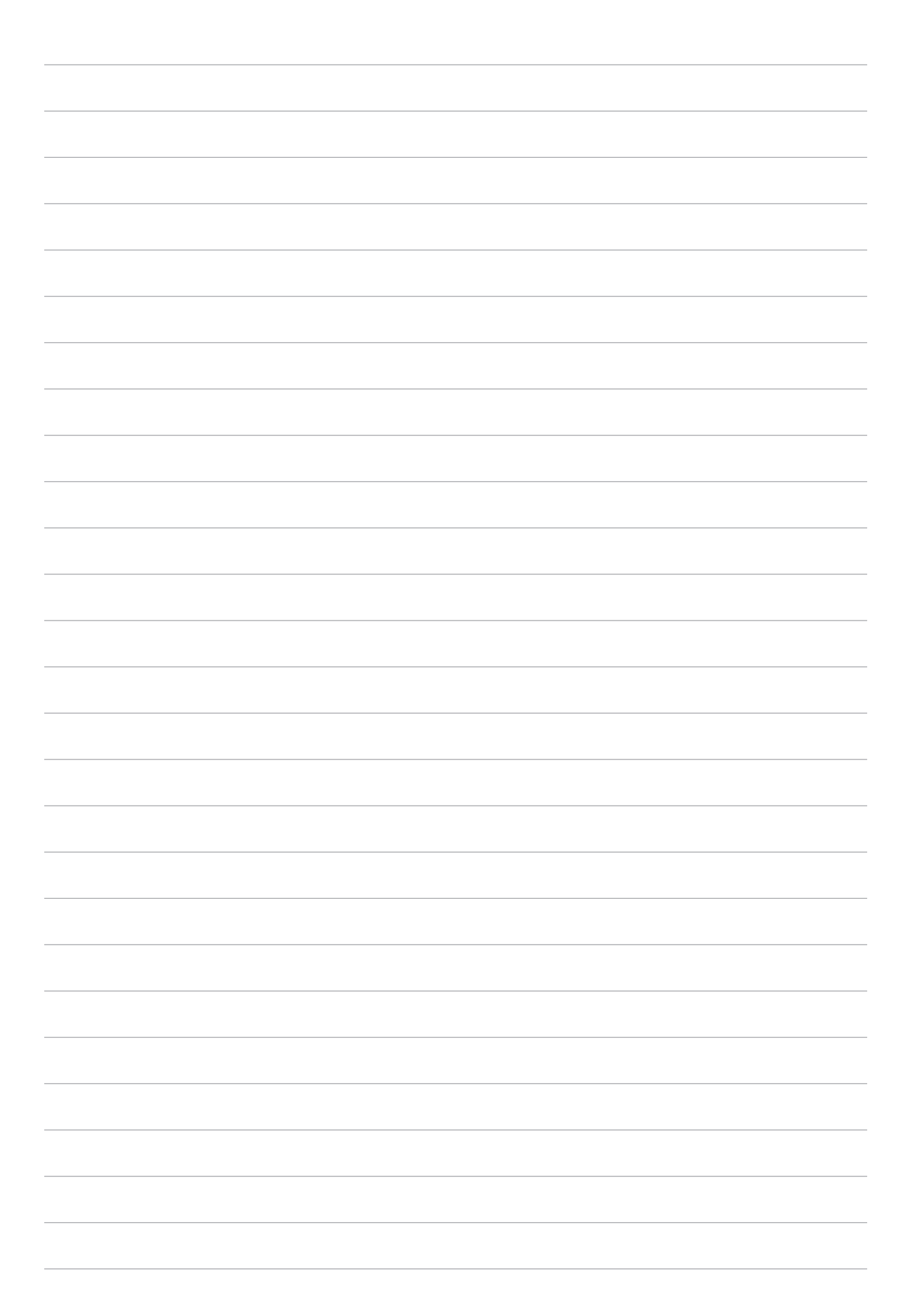

# Naporan rad traži predah

# Korišćenje slušalica

Steknite slobodu da radite druge stvari dok razgovarate ili uživajte u slušanju omiljene muzike koristeći slušalice.

#### Povezivanje audio priključka

Umetnite priključak slušalica od 3,5 mm u audio port uređaja.

#### **UPOZORENJE!**

- Ne umećite druge predmete u port za audio priključak.
- Ne umećite kabl sa strujnim izlazom u port za audio priključak.
- Duže slušanje zvuka velike jačine može da ošteti vaš sluh.

#### NAPOMENA:

- Preporučujemo da koristite samo kompatibilne slušalice za ovaj uređaj.
- Ako izvučete audio priključak tokom slušanja muzike, muzika koja se reprodukuje će automatski biti pauzirana.
- Ako izvučete audio priključak tokom gledanja videa, video koji se reprodukuje će automatski biti pauziran.

# Email (E-pošta)

#### Podešavanje Gmail naloga

Pomoću aplikacije Gmail možete da otvorite novi Gmail nalog ili sinhronizujete postojeći Gmail nalog kako biste mogli da šaljete, primate i pregledate imejlove direktno sa uređaja.

- 1. Dodirnite Google > Gmail > Add an email address (Dodaj adresu e-pošte).
- 2. Izaberite Google i dodirnite Next (Sledeće).
- 3. Ukucajte vaš postojeći Gmail nalog i lozinku, a zatim dodirnite Accept (Prihvati).

**NAPOMENA:** Prilikom prijavljivanja, moraćete da sačekate dok uređaj obavi komunikaciju sa Google serverima radi podešavanja naloga.

# Uraditi kasnije

#### Dodavanje zadataka koje treba uraditi

Kreirajte važne zadatke koje treba uraditi da biste organizovali posao ili društvene aktivnosti u vašem poslovnom ili društvenom životu.

- 1. Na početnom ekranu, dodirnite **ASUS** > **Do It Later (Ostavite za kasnije).**
- 2. Dodirnite 🕂 i zatim popunite potrebne informacije.
- 3. Kada završite, dodirnite Done (Završeno).

#### Određivanje prioriteta zadataka koje treba uraditi

Podesite nivo važnosti vaših zadataka koje treba uraditi kako biste mogli da im određujete prioritet i da postupate u skladu s tim.

- 1. Na početnom ekranu, dodirnite ASUS > Do It Later (Ostavite za kasnije).
- 2. Dodirnite zadatak za koji želite da podesite najviši prioritet.
- 3. U polju Važnost na ekranu zadatka izaberite High (Visoka).
- 4. Kada završite, dodirnite **Done (Završeno)**.

#### Brisanje zadataka koje treba uraditi

Možete da izbrišete sve završene, prekoračene ili nepotrebne zadatke koje treba uraditi iz aplikacije Ostavite za kasnije.

- 1. Na početnom ekranu, dodirnite ASUS > Do It Later (Ostavite za kasnije).
- 2. Dodirnite zadatak koji želite da uklonite sa liste, zatim dodirnite 前 .

# SuperNote

Pretvorite hvatanje beležaka u zabavnu i kreativnu aktivnost pomoću aplikacije Supernote.

Ova intuitivna aplikacija vam omogućava da pravite beleške organizovane po beležnicama direktnim pisanjem ili crtanjem na dodirnom ekranu. Tokom pravljenja beleški možete i da dodajete multimedijalne datoteke iz drugih aplikacija i delite ih putem društvenih mreža ili naloga za klaud skladištenje.

![](_page_68_Picture_3.jpeg)

#### Razumevanje ikona

U zavisnosti od izabranog režima unosa, ove ikone se pojavljuju dok pišete beleške u aplikaciji SuperNote.

| Izaberite ovaj režim kucanja kada želite da koristite tastaturu na ekranu za unos beleški.                                                       |
|----------------------------------------------------------------------------------------------------|
| Izaberite ovaj režim pisanja kada želite da pišete beleške slobodnom rukom.                                                                      |
| Izaberite ovaj režim crtanja kada želite da pravite crteže ili skice                                                                             |
| Kada ste u režimu pisanja ili kucanja, tapnite na ovu ikonu da biste izabrali debljinu i boju<br>teksta.                                         |
| Kada ste u režimu crtanja, tapnite na ovu ikonu da biste izabrali alatku za crtanje koju<br>želite da koristite, kao i boju ili debljinu linije. |
| Kada ste u režimu crtanja, tapnite na ovu ikonu da biste izbrisali određeni sadržaj u okviru<br>beleške.                                         |
| Tapnite na ovu ikonu da biste napravili fotografiju ili video-snimak, snimili zvuk, dodali<br>vremensku oznaku u belešku i još mnogo toga.       |
| Tapnite na ovu ikonu da biste dodali novu stranicu u beležnicu.                                                                                  |
|                                                                                                    |

# Pravljenje nove beležnice

Da biste napravili novu datoteku pomoću aplikacije SuperNote, pratite sledeće korake:

- 1. Dodirnite **ASUS** > **SuperNote**, a zatim dodirnite **+**.
- 2. Izaberite šablon i započnite pisanje beleški.

#### Deljenje beležnice na klaudu

Beležnicu možete da delite na klaudu na sledeći način:

- 1. Na početnom ekranu aplikacije SuperNote, dodirnite i držite beležnicu koju želite da delite.
- 2. Na iskačućem ekranu tapnite na Enable cloud sync (Omogući sinhronizaciju na klaud).
- 3. Unesite korisničko ime i lozinku vašeg ASUS WebStorage naloga da biste nastavili sa sinhronizacijom na klaud.
- 4. Kada se beležnica uspešno sinhronizuje na klaud, ikona klauda će se pojaviti na vrhu deljene beležnice.

#### Deljenje beleške

Pored beležnice, možete i da delite pojedinačne beleške iz aplikacije SuperNote u vaše aplikacije ili na nalog za skladištenje u oblaku. Da biste to uradili:

- 1. Otvorite beležnicu koja sadrži belešku koju želite da delite.
- 2. Tapnite i držite belešku koju želite da delite.
- 3. Na iskačućem ekranu tapnite na **Share (Deli)**, pa izaberite kao koji tip formata datoteke želite da je podelite.
- 4. Na sledećem ekranu izaberite aplikacije ili nalog za skladištenje u oblaku gde želite da delite belešku.
- 5. Sledite uputstva da biste završili deljenje izabrane beleške.

# File Manager (Menadžer datoteke)

Korišćenje Menadžera datoteka vam omogućava da s lakoćom pronađete podatke na internom skladištu ASUS Tableta i povezanim eksternim uređajima za skladištenje i upravljate njima.

#### Pristup internoj memoriji

Da biste pristupili internoj memoriji:

- 1. Tapnite na File Manager (Menadžer datoteka).
- 2. Tapnite na > Internal Storage (Interna memorija) da biste videli sadržaj ASUS Tableta, pa tapnite na stavku da biste je izabrali.

## Pristup eksternom uređaju za skladištenje

Da biste pristupili eksternom uređaju za skladištenje:

- 1. Ubacite microSD karticu u ASUS Tablet.
- 2. Tapnite na **File Manager (Menadžer datoteka)**.
- 3. Tapnite na -> MicroSD da biste videli sadržaj microSD kartice.

#### Pristup klaud skladištu

**VAŽNO!** Obezbedite da Wi-Fi ili mobilna mreža (na pojedinim modelima) budu omogućeni na vašem ASUS tabletu. Za detaljnije informacije pogledajte odeljak <u>Ostanite na vezi</u>.

Da biste pristupili datotekama sačuvanim na nalozima za klaud skladištenje:

- 1. Tapnite na File Manager (Menadžer datoteka).
- 2. Tapnite na —, pa tapnite na lokaciju klaud skladišta pod **Cloud Storage (Klaud skladište)**.

# Klaud

Pravite rezervnu kopiju podataka, sinhronizujte datoteke između različitih uređaja i bezbedno i privatno delite datoteke putem klaud naloga kao što su WebStorage, Disk, OneDrive i Dropbox.

#### WebStorage

Registrujte se ili prijavite na WebStorage i dobijte besplatno skladište u oblaku. Automatski otpremajte nove fotografije kako biste odmah mogli da ih delite, da sinhronizujete datoteke između različitih uređaja ili delite datoteke putem WebStorage naloga.

**VAŽNO!** Obezbedite da Wi-Fi ili mobilna mreža (na pojedinim modelima) budu omogućeni na vašem ASUS tabletu. Za detaljnije informacije pogledajte odeljak <u>Ostanite na vezi</u>.

![](_page_71_Picture_5.jpeg)
## **ASUS Support**

Pronađite odgovore u FAQ-u (Najčešća pitanja) ili direktno komunicirajte s drugim Zen UI korisnicima da biste pronašli i delili rešenja o ZenUI aplikacijama.

Da biste pristupili ZenUI pomoći:

- 1. Dodirnite > ASUS Support (ASUS podrška).
- 2. Dodirnite **ZenUI FAQs (Najčešća pitanja za ZenUI)**, a zatim izaberite aplikaciju za koju želite da pronađete odgovore.

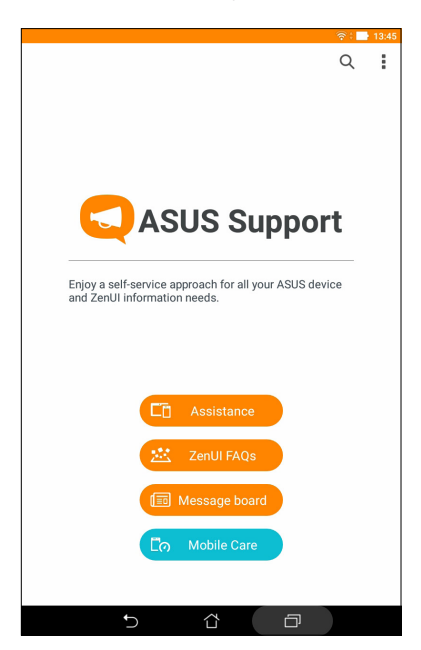

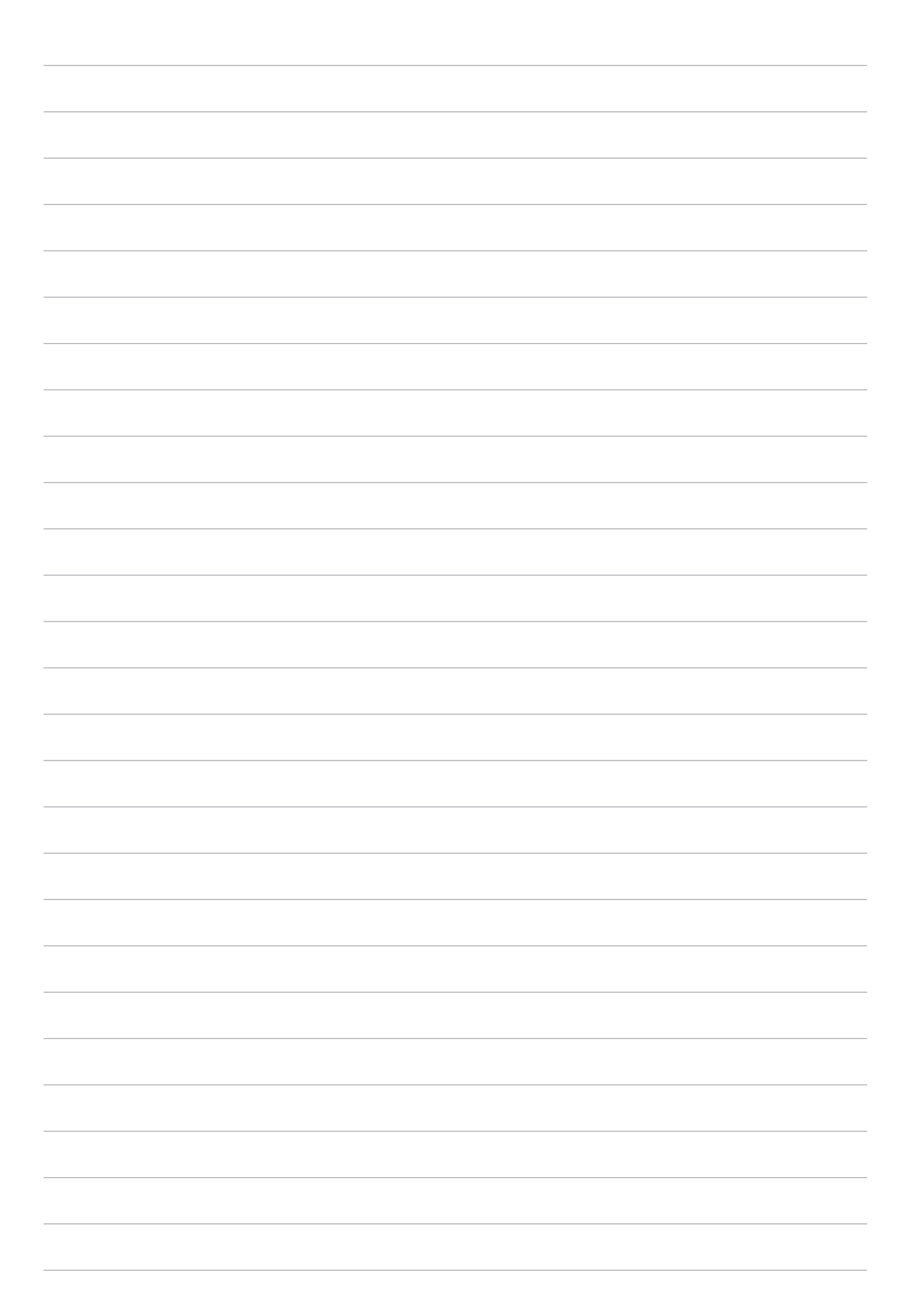

## Ostanite na vezi

# 6

## Wi-Fi

Wi-Fi tehnologija ASUS Tableta vas povezuje sa bežičnim svetom. Ažurirajte naloge na društvenim mrežama, pregledajte internet i razmenjujte podatke i poruke bežičnim putem pomoću ASUS Tableta.

## Omogućavanje Wi-Fi funkcije

- 1. Otvorite ekran podešavanja na sledeći način:

  - Dodirnite **Podešavanja**.
- 2. Prevucite Wi-Fi prekidač nadesno da biste uključili Wi-Fi.

**NAPOMENA:** Wi-Fi možete da omogućite i na ekranu "Quick Settings (Brza podešavanja)". Detalje o načinu otvaranja ekrana "Quick Settings (Brza podešavanja)" potražite u odeljku <u>Brza podešavanja</u>.

#### Povezivanje sa Wi-Fi mrežom

- 1. Na ekranu "Settings (Podešavanja)" tapnite na **Wi-Fi** da biste prikazali sve otkrivene Wi-Fi mreže.
- 2. Tapnite na ime mreže da biste se povezali sa njom. U slučaju zaštićene mreže, od vas će možda biti zatraženo da unesete lozinku ili druge bezbednosne akreditive.

#### NAPOMENA:

- ASUS Tablet se automatski ponovo povezuje sa mrežom sa kojom ste prethodno bili povezani.
- Isključite Wi-Fi funkciju kako biste smanjili potrošnju baterije.

## Onemogućavanje Wi-Fi funkcije

- 1. Otvorite ekran podešavanja na sledeći način:
  - Otvorite brza podešavanja i zatim dodirnite 🕸.
  - Dodirnite **Podešavanja**.
- 2. Prevucite Wi-Fi prekidač nalevo da biste isključili Wi-Fi.

**NAPOMENA:** Wi-Fi možete da onemogućite i na ekranu "Quick Settings (Brza podešavanja)". Detalje o načinu otvaranja ekrana "Quick Settings (Brza podešavanja)" potražite u odeljku <u>Brza podešavanja</u>.

## **Bluetooth**®

Koristite Bluetooth funkciju ASUS Tableta za slanje i primanje datoteka i strimovanje multimedijalnih datoteka sa drugim uređajima na maloj udaljenosti. Bluetooth vam omogućava da delite multimedijalne datoteke sa pametnim uređajima prijatelja, šaljete podatke za štampanje Bluetooth štampaču ili reprodukujete muzičke datoteke na Bluetooth zvučnik.

## Omogućavanje Bluetooth<sup>®</sup> funkcije

- 1. Otvorite ekran podešavanja na sledeći način:
  - Otvorite brza podešavanja i zatim dodirnite 🥸.
  - Dodirnite **Podešavanja**.
- 2. Prevucite Bluetooth prekidač nadesno da biste uključili Bluetooth.

**NAPOMENA:** Bluetooth možete da omogućite i na ekranu "Quick Settings (Brza podešavanja)". Detalje o načinu otvaranja ekrana "Quick Settings (Brza podešavanja)" potražite u odeljku <u>Brza podešavanja</u>.

## Uparivanje ASUS Tableta sa Bluetooth® uređajem

Pre korišćenja Bluetooth funkcije ASUS Tableta u punoj meri, potrebno je da ga prvo uparite sa Bluetooth uređajem. ASUS Tablet automatski skladišti uparenu vezu sa Bluetooth uređajem.

- 1. Uključite Bluetooth vašeg ASUS tableta da biste ga učinili vidljivim drugim Bluetooth uređajima.
- 2. Na ekranu Podešavanja tapnite na **Bluetooth** da biste prikazali sve dostupne uređaje.

**VAŽNO!** Ako uređaj koji želite da uparite nije na listi, proverite da li je omogućena njegova funkcija Bluetooth-a.

- 3. Na spisku dostupnih uređaja, tapnite na Bluetooth uređaj sa kojim želite da se uparite.
- 4. Uverite se da je isti kod za uparivanje prikazan na oba uređaja, a zatim dodirnite **Pair (Upari)**.

NAPOMENA: Isključite Bluetooth funkciju kako biste smanjili potrošnju baterije.

## Rasparivanje ASUS Tableta od Bluetooth® uređaja

- 1. Na ekranu "Podešavanja" tapnite na **Bluetooth** da biste prikazali sve dostupne i uparene uređaje.
- 2. Na listi uparenih uređaja, dodirnite 😧 za Bluetooth uređaj koji želite da uparite, a zatim dodirnite **Forget (Zaboravi)**.

## Avionski režim

Režim rada u avionu onemogućava bežičnu komunikaciju i na taj način vam omogućava da bezbedno koristite ASUS tablet za vreme leta.

## Omogućavanje režima rada u avionu

- 1. Otvorite ekran podešavanja na sledeći način:

  - Dodirnite **Podešavanja**.
- 2. Dodirnite **More (Još)** i prevucite prekidač za Airplane mode (Režim rada u avionu) nadesno da biste uključili režim rada u avionu.

**NAPOMENA:** Režim rada u avionu takođe možete da omogućite na ekranu brzih podešavanja. Detalje o načinu otvaranja ekrana "Quick Settings (Brza podešavanja)" potražite u odeljku <u>Brza podešavanja</u>.

## Isključivanje avionskog režima

- 1. Otvorite ekran podešavanja na sledeći način:
  - Otvorite brza podešavanja i zatim dodirnite 3
  - Dodirnite **Podešavanja**.
- 2. Dodirnite **More (Još)** i prevucite prekidač za Airplane mode (Režim rada u avionu) nalevo da biste isključili režim rada u avionu.

**NAPOMENA:** Režim rada u avionu takođe možete da onemogućite na ekranu brzih podešavanja. Detalje o načinu otvaranja ekrana "Quick Settings (Brza podešavanja)" potražite u odeljku <u>Brza podešavanja</u>.

## Privezivanje

Kada Wi-Fi usluga nije dostupna, možete da koristite ASUS tablet kao modem da biste dobili internet pristup na laptopu, tabletu i drugim mobilnim uređajima.

**VAŽNO!** Većina mobilnih operatera može da zahteva da imate tarifni paket za prenos podataka da biste mogli da koristite funkciju privezivanja. Obratite se svom mobilnom operateru da biste dobili informacije o raspoloživosti takvog tarifnog paketa.

#### NAPOMENA:

- Internet pristup putem privezivanja može da bude sporiji od standardne Wi-Fi ili mobilne veze.
- Samo ograničen broj mobilnih uređaja može da se priveže sa ASUS tabletom u cilju dobijanja internet pristupa.
- Isključite funkciju privezivanja kada je ne koristite kako biste sačuvali bateriju.

## **USB** tethering

Omogućite opciju USB tethering (Korišćenja uređaja kao modema preko USB-a) na ASUS tabletu i podelite njegovu internet vezu s drugim uređajima.

- 1. Povežite ASUS tablet s drugim uređajem pomoću USB kabla.
- 2. Otvorite ekran podešavanja na sledeći način:
  - Otvorite brza podešavanja i zatim dodirnite 🕸.
  - Dodirnite **Podešavanja**.
- Na ekranu Settings (Podešavanja), dodirnite More (Još) > Tethering (Korišćenje uređaja kao modema), a zatim prevucite USB tethering (Korišćenje uređaja kao modema preko USB-a) na ON (Uključeno) da biste omogućili korišćenje uređaja kao modema.

### Bluetooth privezivanje

Omogućite opciju Bluetooth tethering (Korišćenja uređaja kao modema preko Bluetooth -a) na ASUS tabletu da biste podelili njegovu internet vezu s drugim uređajima.

- 1. Omogućite Bluetooth na ASUS tabletu i na drugom uređaju.
- 2. Uparite oba uređaja.

**NAPOMENA:** Za detaljnije informacije pogledajte odeljak <u>Uparivanje ASUS tableta s Bluetooth</u> <u>uređajem</u>.

3. Na ekranu podešavanja dodirnite **More (Još)** > **Tethering (Privezivanje)**, zatim prevucite **Bluetooth tethering (Bluetooth privezivanje)** na **ON (Uključeno)**.

## PlayTo

Aplikacija PlayTo vam omogućava da šaljete video snimak ekrana ASUS Tableta na monitor koji podržava striming. Na taj način eksterni monitor može da postane drugi monitor ili drugi ekran ASUS Tableta.

**VAŽNO!** Eksterni ekran mora da poseduje Miracast<sup>™</sup> ili DLNA<sup>®</sup> tehnologiju da bi podržavao PlayTo aplikaciju.

## Pokretanje aplikacije PlayTo

Postoje dva načina da počnete da koristite PlayTo na ASUS Tabletu:

#### Iz Brzih podešavanja

- 1. Podesite monitor koji podržava striming i koji želite da koristite sa ASUS Tabletom.
- 2. Otvorite Brza podešavanja na ASUS Tabletu, pa tapnite na PlayTo.
- 3. Pogledajte SSID prikazan na monitoru koji podržava striming i izaberite isti SSID na ASUS Tabletu da biste započeli uparivanje.

Kada se veza uspostavi, monitor koji podržava striming će prikazivati isti sadržaj koji je trenutno prikazan na ASUS Tabletu.

#### Iz Podešavanja

- 1. Tapnite na **Podešavanja**.
- 2. Tapnite na More (Još), pa tapnite na PlayTo.
- 3. Pogledajte SSID prikazan na monitoru koji podržava striming i izaberite isti SSID na ASUS Tabletu da biste započeli uparivanje.

Kada se veza uspostavi, monitor koji podržava striming će prikazivati isti sadržaj koji je trenutno prikazan na ASUS Tabletu.

## Zen svuda

# 7

## Posebni Zen alati

## Kalkulator

Jedno prevlačenje i dodir dovoljni su za pokretanje aplikacije Kalkulator. Kada otvorite tablu brzih podešavanja, ikona aplikacije Kalkulator lako je vidljiva na vrhu liste. Dodirnite je da biste počeli sa izračunavanjem.

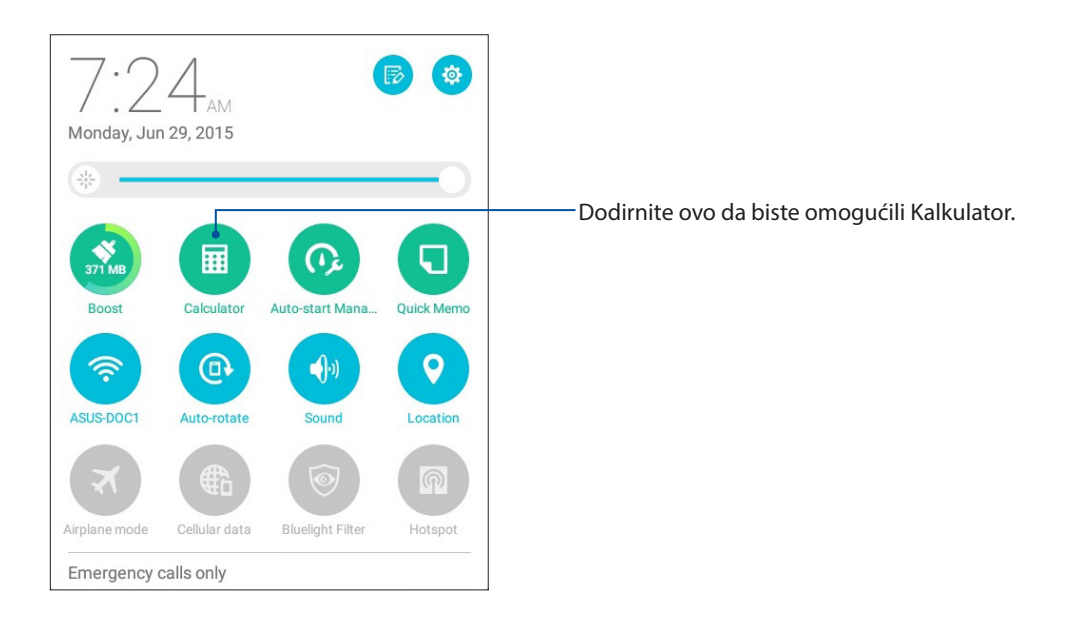

#### Ekran kalkulatora

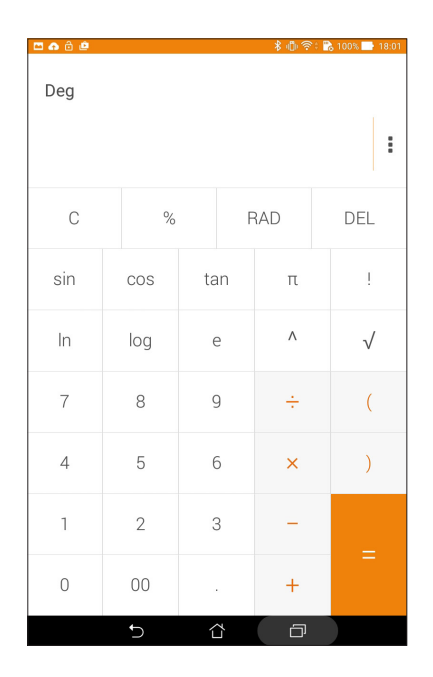

## Aplikacija Quick Memo

Quick Memo je alat za hvatanje beleški i daje vam slobodu da rukom pišete ili ukucate važne beleške koje morate da zapamtite. Posle pravljenja beleški, možete da ih podelite preko lokacija društvenih medija ili da ih pretvorite u zadatak unutar aplikacije Do It Later (Ostavite za kasnije).

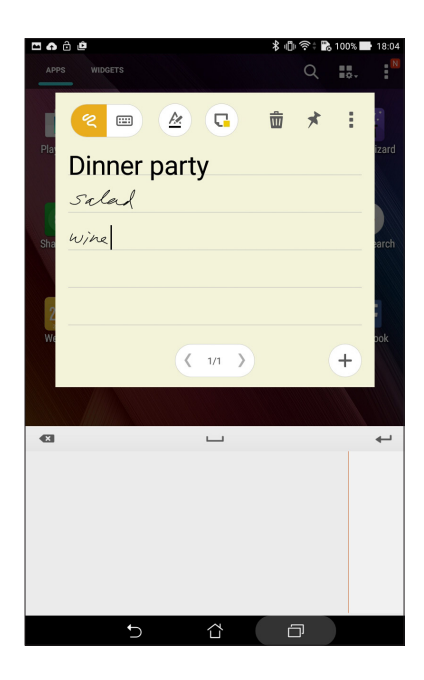

## Pravljenje lepljive beleške

Beleške iz aplikacije Quick Memo možete da pretvorite u lepljive beleške tako da ih možete videti bilo gde na vašem ASUS tabletu. Da biste napravili lepljivu belešku, samo dodirnite ikonu za kačenje u gornjem desnom uglu aplikacije Quick Memo posle pravljenja beleške.

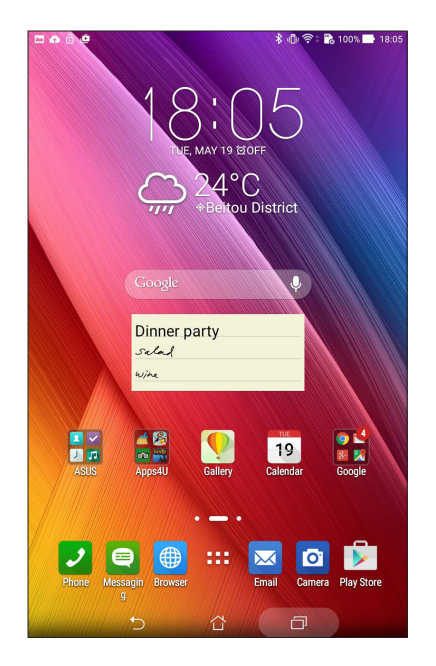

## Snimač zvuka

Snimajte audio datoteke pomoću ASUS Tableta omogućavanjem aplikacije Snimač zvuka.

## Pokretanje Snimača zvuka

Da biste pokrenuli Snimač zvuka, tapnite na **Sound Recorder (Snimač zvuka)**.

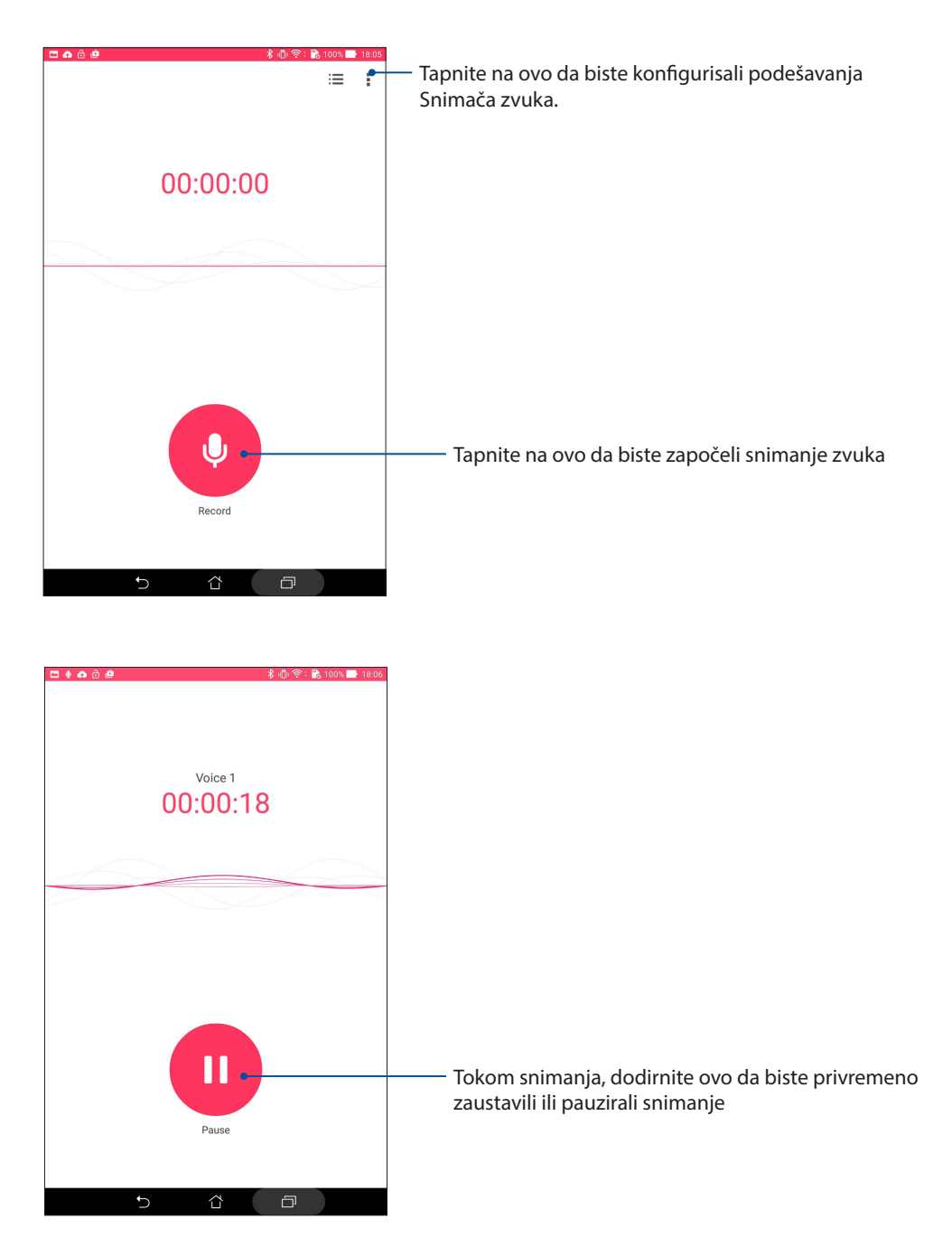

#### Pauziranje snimanja

Tokom pauziranog snimanja, možete izabrati da nastavite, izbrišete ili sačuvate snimak.

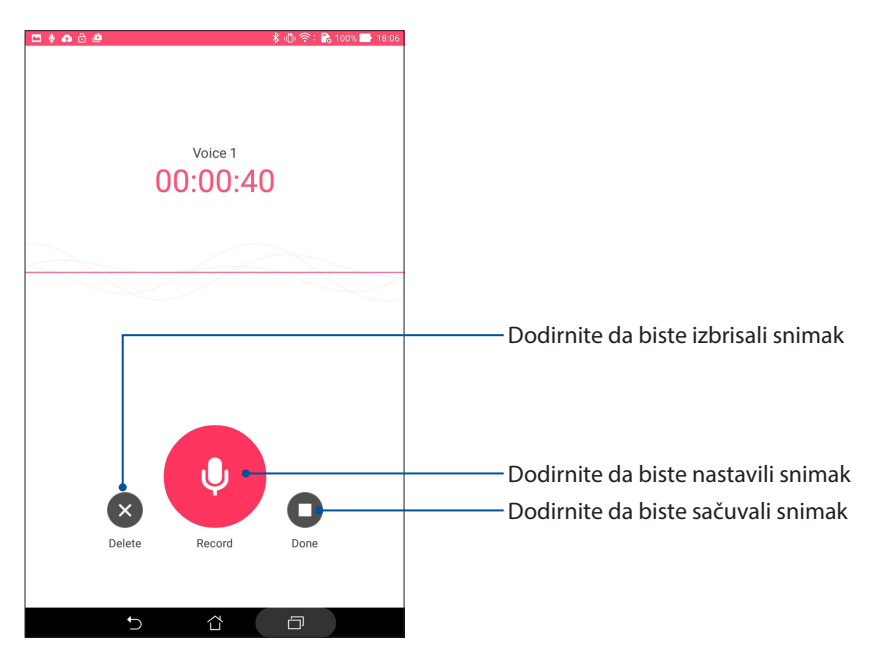

#### Lista snimaka

Sa liste snimaka možete da reprodukujete, preimenujete, podelite ili izbrišete sačuvanu datoteku audio snimka. Pogledajte svoju listu snimaka na dnu glavnog ekrana snimača zvuka.

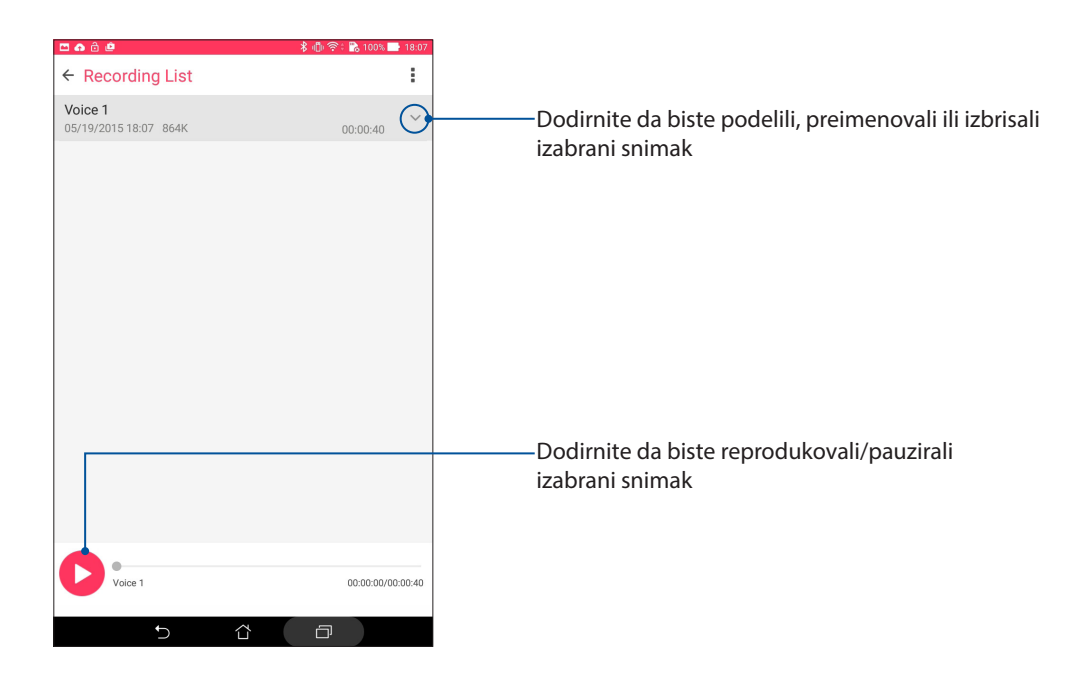

## Audio Wizard

AudioWizard vam omogućava da prilagodite zvučne režime vašeg ASUS tableta radi jasnijeg audio izlaza koji odgovara stvarnim slučajevima korišćenja.

### Korišćenje AudioWizarda

Da biste koristili AudioWizard:

- 1. Tapnite na > AudioWizard.
- 2. U prozoru AudioWizarda, dodirnite zvučni režim koji želite da aktivirate.

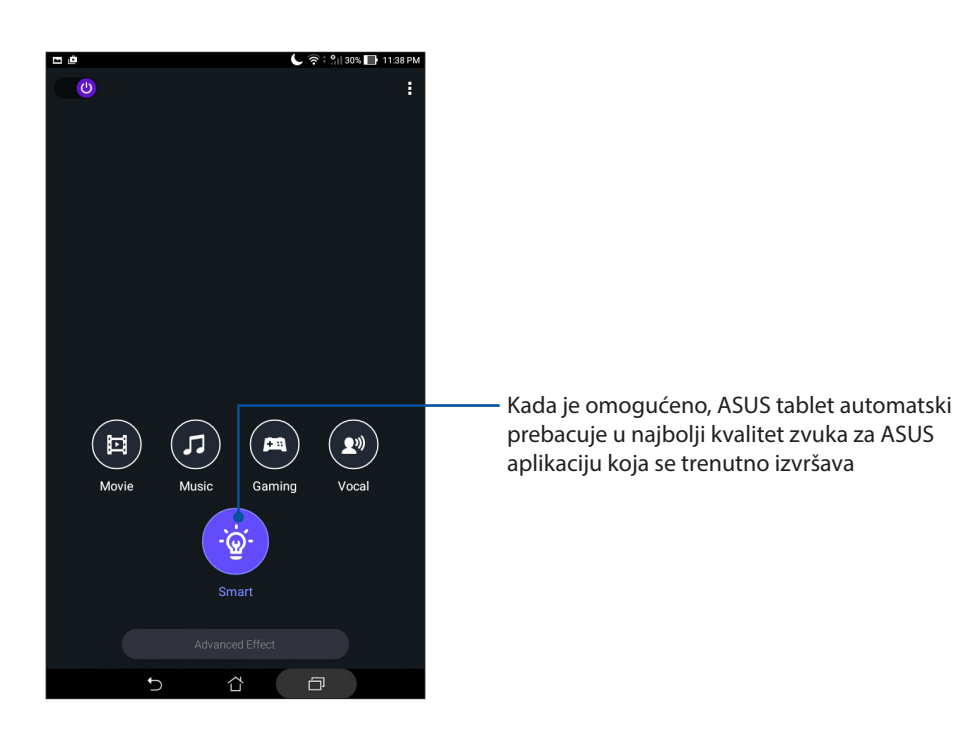

## Splendid

Aplikacija ASUS Splendid vam omogućava da lako prilagodite podešavanja prikaza. Ona obogaćuje boju ekrana pomoću svojih unapred određenih režima boje ekrana.

## Upotreba Splendid režima

Da biste koristili Splendid režim:

- 1. Sa početnog ekrana dodirnite **Splendid**.
- Izaberite neki od sledećih režima boje ekrana: Balance (Balansirani),
  Bluelight Filter (Filter plavog svetla), Vivid (Živopisni), i Customized (Prilagođeni).

#### Balansirani režim

Ovaj režim obezbeđuje balansirani prikaz boje na vašem ASUS tabletu.

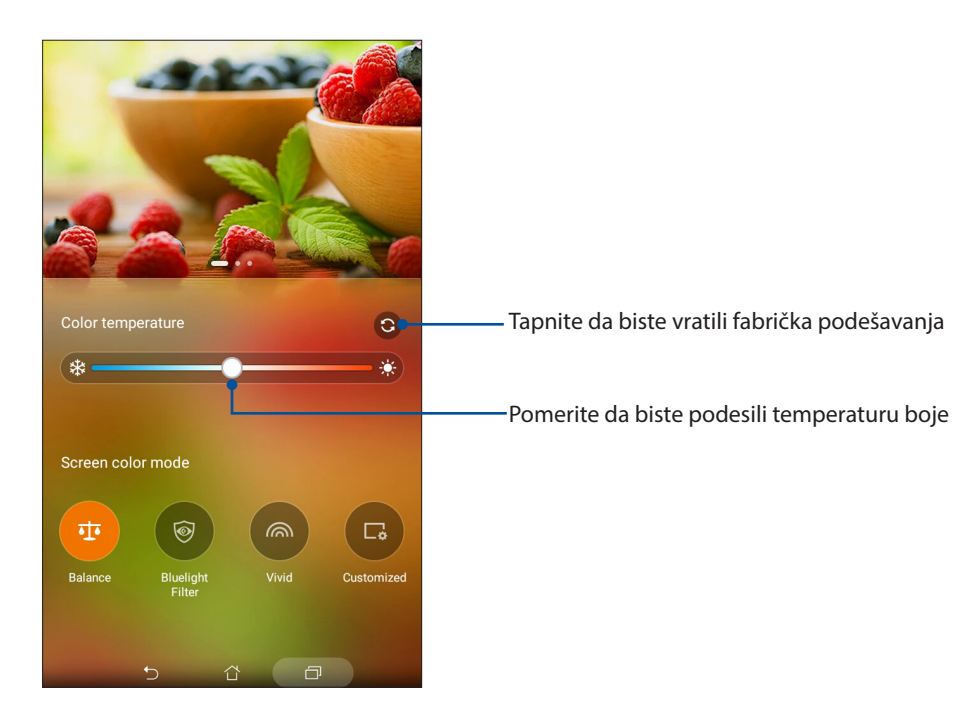

## Režim filtera plavog svetla

Ovaj režim obezbeđuje blagi prikaz sličan izgledu papira koji smanjuje naprezanje očiju, za prijatan doživljaj čitanja na vašem ASUS tabletu.

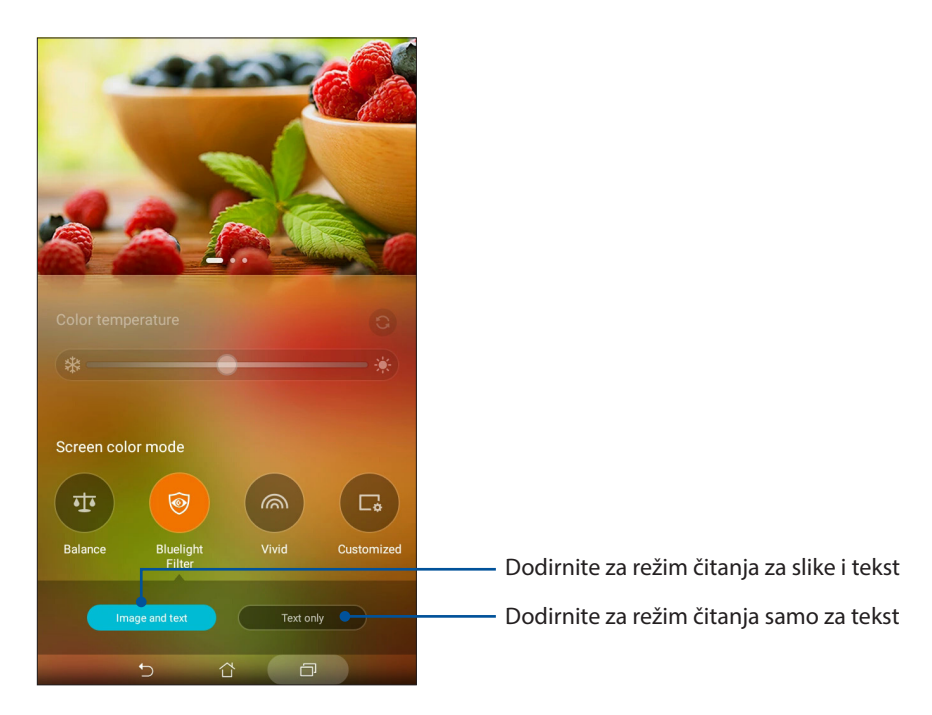

#### Režim živopisne slike

Ovaj režim obezbeđuje preciznu unapred određenu boju koja obogaćuje boju ekrana vašeg ASUS tableta.

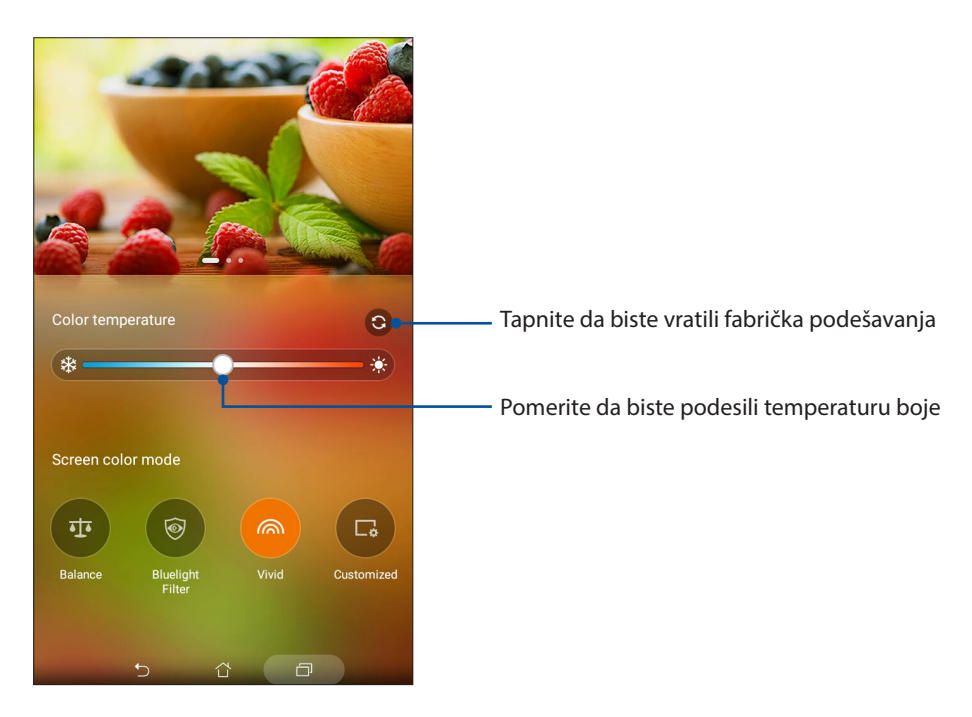

### Prilagođeni režim

Ovaj režim vam omogućava da podesite prikaz ekrana zasnovano na željenoj temperaturi boje, nijansi i zasićenju.

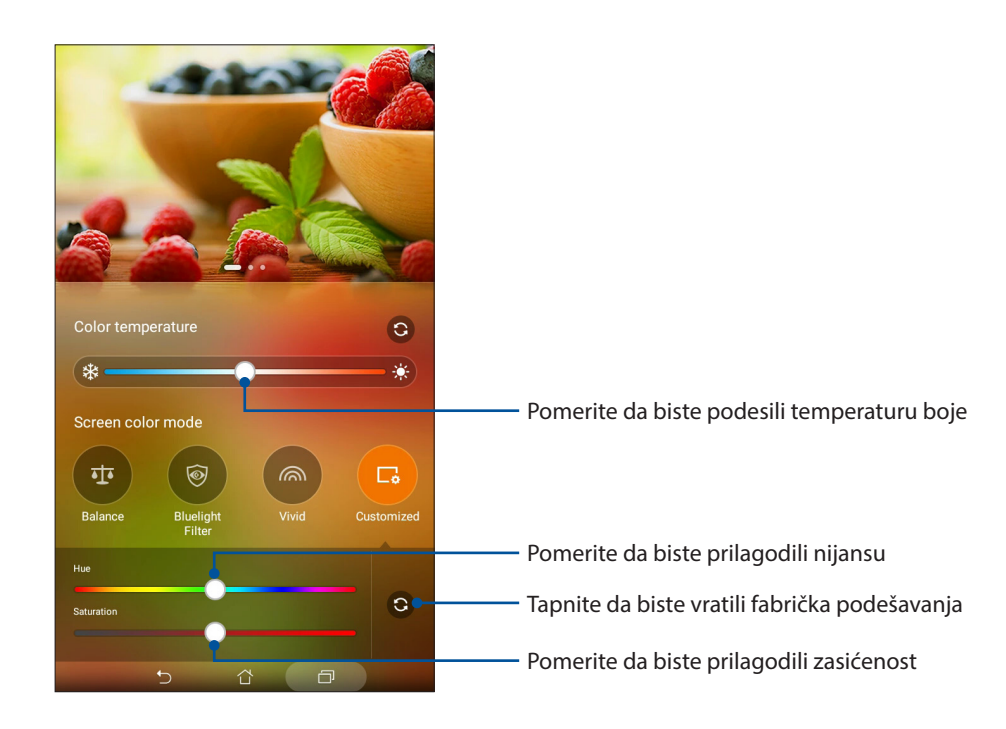

## Ušteda energije

Maksimalno uvećajte ili produžite snagu ASUS Tableta čak i kad je u stanju mirovanja ili dok je povezan sa mrežom. Pametno prilagodite podešavanja za često korišćene aktivnosti kao što su čitanje imejlova ili gledanje videa.

#### Podešavanje čuvanja energije

Optimizujte napajanje ASUS tableta u skladu s vašim potrebama pomoću opcija za pametnu uštedu.

- 1. Dodirnite > Power Saver (Ušteda energije).
- 2. Izaberite bilo koji od sledećih režima baterije:
  - Performance (Režim performansi)
  - Normal (Standardni režim)
  - Power saving (Štednja energije)
  - Super saving (Režim super uštede)
  - Customized (Prilagođeni režim)

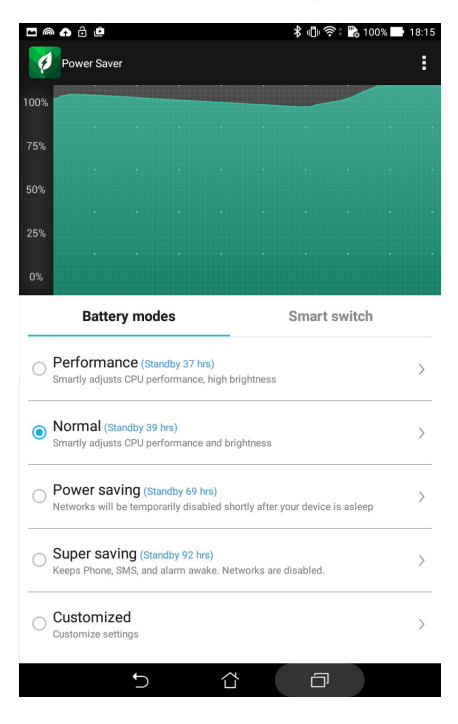

3. Za napredna podešavanja dodirnite Smart switch (Pametni prekidač) za dodatne opcije.

#### Prilagođavanje čuvanja energije

Podesite nivo osvetljenosti za česte aktivnosti kao što su čitanje imejlova ili knjiga, gledanje videa, pregledanje veb-sajtova i slušanje muzike. Možete i da omogućite funkciju čuvanja energije za pojedine aplikacije ili da omogućite automatsko prekidanje mrežne veze kada ASUS Tablet spava.

- Na ekranu Power Saver (Ušteda energije), označite Customized (Prilagođeni režim), a zatim dodirnite > .
- 2. Izaberite aktivnost, a zatim izvršite podešavanja.

# Održavajte Zen

# 8

## Održavanje uređaja ažurnim

Održavajte ASUS Tablet u toku sa ažuriranjima sistema Android i nadograđenim aplikacijama i funkcijama.

## Ažuriranje sistema

Da biste ažurirali ASUS Tablet:

- 1. Tapnite na , pa tapnite na **Podešavanja**.
- 2. Na ekranu Podešavanja pomerite sadržaj nadole da biste videli ostale stavke i tapnite na **About** (**O uređaju**).
- 3. Tapnite na System update (Ažuriranje sistema), pa tapnite na Check Update (Proveri ažuriranja).

NAPOMENA: Možete da pogledate vreme poslednjeg ažuriranja sistema vašeg ASUS tableta u Last check for update (Poslednja provera ažuriranja).

## Skladištenje

Možete da skladištite podatke, aplikacije ili datoteke na ASUS Tabletu (interno skladište), na eksternom skladištu ili na onlajn skladištu. Za prenos ili preuzimanje datoteka sa onlajn skladišta vam je potrebna veza sa internetom. Koristite priloženi USB kabl da biste kopirali datoteke sa računara na ASUS Tablet i obrnuto.

## Pravljenje rezervne kopije i vraćanje na početne vrednosti

Pravite rezervne kopije podataka, Wi-Fi lozinki i drugih podešavanja na Google serverima pomoću ASUS Tableta. Da to uradite:

- 1. Tapnite na , pa tapnite na **Podešavanja > Backup and reset (Pravljenje rezervne kopije i vraćanje na početne vrednosti)**.
- 2. U prozoru "Backup & reset (Pravljenje rezervne kopije i vraćanje na početne vrednosti)" su vam dostupne sledeće opcije:
  - Backup my data (Pravljenje rezervne kopije mojih podataka): Ova funkcija, kada je omogućena, pravi rezervnu kopiju vaših podataka, Wi-Fi lozinki i drugih podešavanja na Google servere.
  - **Backup account: (Rezervna kopija naloga):** Omogućava vam da navedete nalog koji želite da bude povezan kada čuvate rezervnu kopiju.
  - Automatic Restore (Automatsko vraćanje): Ova funkcija vrši vraćanje rezervne kopije podešavanja i podataka kada ponovo instalirate aplikaciju.
  - Network settings reset (Ponovno postavljanje mrežnih podešavanja): Ovo će ponovo postaviti sva mrežna podešavanja..
  - Factory data reset (Vraćanje fabričkih podataka): Briše sve podatke sa tableta.

## Obezbeđivanje ASUS Tableta

Koristite bezbednosne funkcije ASUS tableta da sprečite neovlašćeni pristup informacijama.

#### Otključavanje ekrana

Kada je ekran zaključan, možete ga otključati pomoću opcija za bezbedno otključavanje koje vam nudi ASUS Tablet.

- 1. Tapnite na **Podešavanja > Lock Screen (Zaključani ekran)**.
- 2. Tapnite na **Screen lock (Zaključavanje ekrana)**, pa izaberite opciju za otključavanje ASUS Tableta.

#### NAPOMENA:

- Više informaciaj potražite u odeljku Unlock screen options (Opcije otključavanja ekrana).
- Da biste deaktivirali podešenu opciju otključavanja ekrana, na ekranu "Choose screen lock (Izbor zaključavanja ekrana)" tapnite na **None (Ništa)**.

#### Opcije otključavanja ekrana

Odaberite neku od sledećih opcija za otključavanje ASUS Tableta.

#### Prevlačenje

Prevucite da biste otključali ASUS tablet.

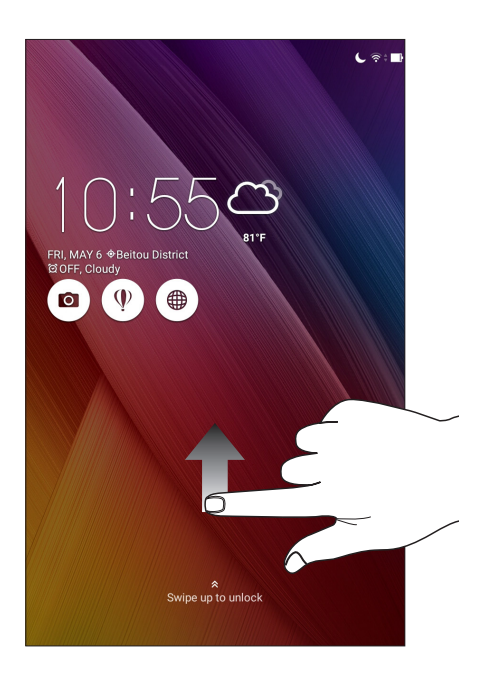

#### PIN

Unesite najmanje četiri cifre da biste podesili PIN.

|                    | \$ | i 🖞 🛜 🕆 💦 100% 📑 18:38 |
|--------------------|----|------------------------|
| Setup your PIN     |    |                        |
| Choose your PIN    |    |                        |
|                    |    |                        |
|                    |    |                        |
|                    |    |                        |
|                    |    |                        |
|                    |    |                        |
|                    |    |                        |
| Cancel             |    | Continue               |
| 1                  | 2  | 3                      |
| 4                  | 5  | 6                      |
| 7                  | 8  | 9                      |
| ×                  | 0  | Next                   |
| $\bigtriangledown$ | ά  |                        |

VAŽNO! Obavezno upamtite PIN koji ste napravili kako biste mogli da otključate uređaj.

#### Pattern (Šablon)

Prevucite prst po tačkama i napravite šablon.

|                     | 🏦 🖞 😤 🐘 100% 🔜 18:38 |
|---------------------|----------------------|
| Choose your pattern |                      |
| Pattern recorded    |                      |
| •                   | •                    |
| •                   | •                    |
|                     |                      |
| Retry               | Continue             |
| tù ct               | Ð                    |

**VAŽNO!** Šablon mora da sadrži najmanje četiri tačke. Obavezno upamtite šablon koji ste napravili kako biste mogli da otključate uređaj.

#### Password (Lozinka)

Unesite najmanje četiri znaka da biste napravili lozinku.

|                                     | 🖇 🕼 🛜 🕻 💦 100% 📑 18:39                                        |
|-------------------------------------|---------------------------------------------------------------|
| Setup your password                 |                                                               |
| Choose your passwo                  | ord                                                           |
|                                     |                                                               |
|                                     |                                                               |
|                                     |                                                               |
|                                     |                                                               |
|                                     |                                                               |
|                                     |                                                               |
|                                     |                                                               |
| Cancel                              | Continue                                                      |
| 1 2 3 4 5 6 7                       | <sup>&amp;</sup> 8 <sup>*</sup> 9 <sup>(</sup> 0 <sup>)</sup> |
| q <sup>[</sup> w <sup>]</sup> ertyu | i o p 🕶                                                       |
| asdfgh <sup>:</sup> j               | k l Next                                                      |
| îr z x c v b n                      | m′!? î                                                        |
| ✿ 1@#                               | , . :-)                                                       |
| ▽ ☆                                 |                                                               |

VAŽNO! Obavezno upamtite lozinku koju ste napravili kako biste mogli da otključate uređaj.

#### Konfigurisanje drugih opcija bezbednosti ekrana

Pored režima zaključanog ekrana, možete takođe da uradite sledeće u prozoru zaključanog ekrana:

- Quick Access (Brzi pristup): Dodirnite ovo da biste uredili brzi pristup na zaključanom ekranu.
- **Instant kamera:** Prevucite prekidač za instant kameru na **ON (DA)** da biste pokrenuli aplikaciju Kamera na zaključanom ekranu dvostrukim pritiskom tastera za jačinu zvuka.
- Lock screen message (Poruka zaključanog ekrana): Tapnite na ovo da biste izmenili i unesite informacije koje želite da se prikazuju čak i kada je ekran zaključan.

## Podešavanje identiteta ASUS tableta

Zabeležite informacije o identitetu ASUS tableta kao što su serijski broj, IMEI (međunarodni identitet mobilne opreme) broj ili broj modela.

Ovo je važno, pošto u slučaju da izgubite ASUS tablet, možete se obratiti mobilnom operateru i dostaviti informacije kako bi se zabranila neovlašćena upotreba vašeg ASUS tableta.

Da biste prikazali informacije o identitetu ASUS tableta:

- 1. Dodirnite **Podešavanja**.
- 2. Na ekranu podešavanja povucite nadole da biste prikazali druge stavke i zatim dodirnite **About (Osnovni podaci)**. Ekran osnovnih podataka prikazuje status zakonske informacije, broj modela, verziju operativnog sistema, hardver i informacije o softveru ASUS tableta.
- 3. Da biste prikazali serijski broj i IMEI broj ASUS tableta, dodirnite **Status**.

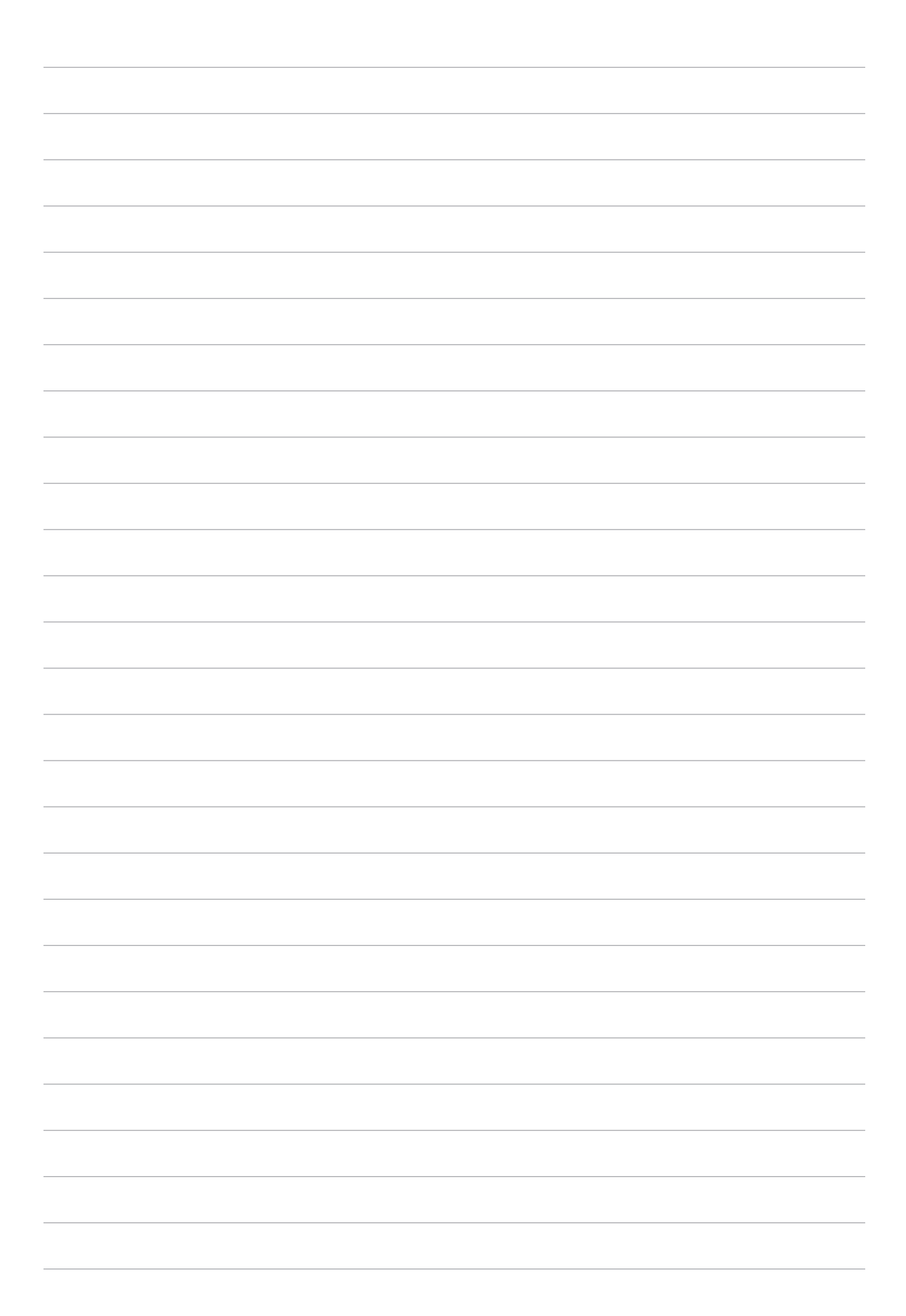

## Dodatak

## Dodaci

#### Izjava Federalne komisije za komunikacije

Ovaj uređaj saglasan je sa FCC pravilima, Delom 15, rad je podložan sledećim uslovima:

- Ovaj uređaj ne može da izazove štetno ometanje.
- Ovaj uređaj mora da prihvati bilo koje ometanje koje primi, uključujuči ometanje koje može da izazove neželjeni rad.

Ova oprema je testirana i u saglsnosti je sa ograničenjima za Klasu B digitalnih uređaja shodno Delu 15 FCC pravila. Ova ograničenja su dizajnirana da obezbede razumnu zaštitu protiv štetnog ometanja u rezidencionoj instalaciji. Ova oprema generiše, koristi i može da zrači energiju radio frekvencije i, ukoliko se ne instalira i ne koristi u skladu sa uputstvima, može da utiče na prijem radio talasa. Međutim, ne postoje garancije da do ometanja neće doći u određenoj instalaciji. Ukoliko ova oprema dovede do štetnog ometanja radio ili TV prijema, a što se može zaključiti uključivanjem i isključivanjem opreme, predlažemo vam da pokušate da sprečite ometanje na neki od sledećih načina:

- Okrenite antenu za prijem signala.
- Povećajte rastojanje između opreme i resivera.
- Povežite opremu u električnu priključnicu koja je povezana na električno kolo različito od onog na koje je povezan resiver.
- Konsultujte se sa prodavcem ili iskusnim radio/TV električarem.

Promene ili modifikacije koje nije posebno odobrila strana odgovorna za saglasnost mogu da ponište pravo vlasnika da koristi opremu.

Antena(e) koja se koristi za ovaj predajnik ne može biti ko-locirana ili da radi u vezi sa bilo kojom drugom antenom ili predajnikom.

#### Oznaka Lokacija Izjava

Izjavljujemo da će oznaka FCC ID: MSQP00A biti stavljena ispod poklopca i da je vidljiva korisnicima prilikom instalacije SD kartice.

## Informacije o RF izlaganju (SAR)

Ovaj uređaj ispunjava zahteve vlade za izlaganje radio talasima. Ovaj uređaj je dizajniran i proizveden da ne prelazi granične vrednosti izloženosti radio frekventnim talasima (RF) koje je postavila Federalna komisija za komunikacije vlade SAD-a.

Standard za izlaganje koristi jedinicu za merenje koja je poznata kao Specifična stopa absorbcije ili SAR. SAR ograničenje postavljeno od strane FCC-a je 1.6W/kg. Testovi za SAR se sprovode korišćenjem standardnih radnih pozicija koje je prihvatila FCC sa EUT prenosom na posebnim nivoima napajanja na različitim kanalima.

Najveća SAR vrednost za uređaj kao što je preneto FCC je 1.03 W/kg kada se stavi pored tela.

FCC je odobrila ovlašćenje opreme za ovaj uređaj sa svim prijavljenim SAR nivoima procenjenih da su u saglasnosti sa FCC RF smernicama izlaganja. SAR informacije za ovaj uređaj podnete su Saveznoj komisiji za komunikacije (FCC) i možete ih pronaći na lokaciji <u>www.fcc.gov/general/fcc-id-search-page</u> nakon unosa sledećeg FCC ID-ja: MSQP00A.

#### Upozoravajuća izjava vezana za IC

Ovaj uređaj može automatski da prekine prenos u slučaju odsustva informacija za prenošenje ili greške u radu. Imajte u vidu da cilj ovoga nije zabrana prenosa kontrolnih ili signalnih informacija ili upotrebe ponavljajućih kodova ukoliko ih zahteva tehnologija.

Ovaj uređaj i njegova antena ne smeju da budu locirani niti da rade u svezi sa nekom drugom antenom ili predajnikom, osim u slučaju testiranih ugrađenih radija. Funkcija izbora kôda za zemlju je onemogućena za proizvode koji se prodaju na tržištu SAD/Kanade.

Cet appareil et son antenne ne doivent pas être situés ou fonctionner en conjonction avec une autre antenne ou un autre émetteur, exception faites des radios intégrées qui ont été testées. La fonction de sélection de l'indicatif du pays est désactivée pour les produits commercialisés aux États-Unis et au Canada.

#### **ENERGY STAR complied product**

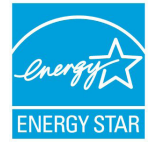

ENERGY STAR is a joint program of the U.S. Environmental Protection Agency and the U.S. Department of Energy helping us all save money and protect the environment through energy efficient products and practices.

All ASUS slate computers with the ENERGY STAR logo comply with the ENERGY STAR standard, and the power management feature is enabled by default. The display will be automatically set to sleep within 10 minutes user inactivity. Users could wake your computer through click the display, or press the power button.

Please visit <u>http://www.energystar.gov/powermanagement</u> for detail information on power management and its benefits to the environment. In addition, please visit <u>http://www.energystar.gov</u> for detail information on the ENERGY STAR joint program.

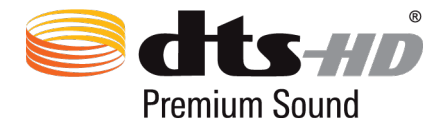

For DTS patents, see <u>http://patents.dts.com</u>. Manufactured under license from DTS Licensing Limited. DTS, DTS-HD, the Symbol, & DTS or DTS-HD and the Symbol together are registered trademarks, and DTS-HD Premium Sound is a trademark of DTS, Inc. © DTS, Inc. All Rights Reserved.

## Sprečavanje oštećivanja sluha

Da biste sprečili oštećivanje sluha, ne slušajte zvuk velike jačine duži vremenski period.

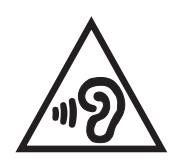

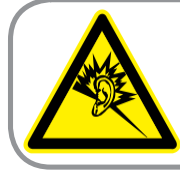

A pleine puissance, l'écoute prolongée du baladeur peut endommager l'oreille de l'utilisateur.

Za područje Francuske, slušalice za ovaj uređaj su usaglašene sa zahtevima o nivou zvučnog pritiska propisanim u odgovarajućim standardima EN 50332-1:2013 i/ili EN50332-2:2013, kao što se zahteva u članu francuskog zakona L.5232-1.

#### Usaglašenost sa Direktivom za radijsku opremu EU

#### Pojednostavljena Deklaracija o usaglašenosti EU

Kompanija ASUSTek Computer Inc. ovim izjavljuje da je tip radijske opreme P00A usaglašen sa Direktivom 2014/53/EU. Ceo tekst Deklaracije o usaglašenosti EU dostupan je na lokaciji <u>https://www.asus.com/support/</u>. (Tražite Z380M, M800M, R800M)

#### Informacije o izloženosti RF (radio-frekventnom) zračenju

Ovaj proizvod kompanije ASUS je testiran i ispunjava važeća evropska SAR ograničenja. SAR ograničenje je 2.0 W/kg u zemljama koje propisuju ograničenje na osnovu proseka za 10 grama tkiva. Konkretne najveće SAR vrednosti za ovaj uređaj su sledeće:

Telo: 0.479 W/kg

Kada nosite ovaj uređaj ili ga koriste dok ga nosite na telu, koristite ili zvanični pribor kao što je držač ili održavajte razdaljinu od 0 cm od tela da biste postigli usaglašenost s propisima za izloženost RF zračenju.

#### RF izlazna tabela

| Stavke    | Tabela maksimalne izlazne snage radijske frek                 | vencije |                                              |
|-----------|---------------------------------------------------------------|---------|----------------------------------------------|
| Bluetooth | Bluetooth RF (2400~2483.5 MHz)                                |         | GSM 900 Burst (880~915 ; 925~960 MHz)        |
|           | 9 (dBm)                                                       | COM     | N/A (dBm)                                    |
|           | Bluetooth 4.0-LE (2400~2483.5 MHz)                            | GSM     | GSM 1800 Burst (1710~1785 ; 1805~1880 MHz)   |
|           | 3 (dBm)                                                       |         | N/A (dBm)                                    |
| WLAN      | 2.4 GHz 802.11b (2400~2483.5 MHz)                             |         | WCDMA opseg l<br>(1920~1980 ; 2110~2170 MHz) |
|           | 18 (dBm)                                                      |         | N/A (dBm)                                    |
|           | 2.4 GHz 802.11g (2400~2483.5 MHz)                             | WCDMA   | WCDMA opseg VIII<br>(880~915 ; 927~960 MHz)  |
|           | 16 (dBm)                                                      |         | N/A (dBm)                                    |
|           | 2.4 GHz 802.11n HT20 (2400~2483.5 MHz)                        |         | LTE opseg l<br>(1920~1980 ; 2110~2170 MHz)   |
|           | 16 (dBm)                                                      |         | N/A (dBm)                                    |
|           | 5GHz 802.11a (5150~5250 ; 5250~5350 ;<br>5470~5725 MHz)       |         | LTE opseg III<br>(1710~1785 ; 1805~1880 MHz) |
|           | 14 (dBm)                                                      |         | N/A (dBm)                                    |
|           | 5GHz 802.11an HT20 (5150~5250 ; 5250~5350 ;<br>5470~5725 MHz) | LTE     | LTE opseg VII<br>(2500~2570 ; 2620~2690 MHz) |
|           | 14 (dBm)                                                      |         | N/A (dBm)                                    |
|           | 5GHz 802.11an HT40 (5150~5250 ; 5250~5350 ;<br>5470~5725 MHz) |         | LTE opseg VIII<br>(880~915 ; 927~960 MHz)    |
|           | 14 (dBm)                                                      |         | N/A (dBm)                                    |
|           | 5GHz 802.11ac HT80 (5150~5250 ; 5250~5350 ;<br>5470~5725 MHz) |         | LTE opseg XX<br>(832~862 ; 791~821 MHz)      |
|           | N/A (dBm)                                                     |         | N/A (dBm)                                    |

WiFi koji radi u frekventnom opsegu od 5150 MHz do 5350 MHz ograničen je isključivo na upotrebu u zatvorenom prostoru za zemlje navedene u tabeli ispod:

| AT | BE | BG | CZ | DK | EE | FR |
|----|----|----|----|----|----|----|
| DE | IS | IE | IT | EL | ES | CY |
| LV | LI | LT | LU | HU | MT | NL |
| NO | PL | PT | RO | SI | SK | TR |
| FI | SE | CH | UK | HR |    |    |

CE oznaka

CE

#### Zahtev za električnu bezbednost

Proizvodi sa oznakama za električnu struju od do 6A i koji teže više od 3Kg moraju da koriste odgovarajuće, odobrene kablove za struju, jače od ili jednake: H05VV-F, 3G, 0.75mm<sup>2</sup> ili H05VV-F, 2G, 0.75mm<sup>2</sup>.

#### ASUS recikliranje/ servisi za vraćanje

ASUS programi za recikliranje i vraćanje dolaze iz naše potrebe za najvišim standardima radi zaštite našeg okruženja. Mi verujemo da možemo da vam pružimo rešenje kako biste mogli da odgovorno reciklirate naše proizvode, baterije, druge komponente kao i materijale pakovanja. Molimo vas posetite <u>http://csr.asus.com/english/Takeback.htm</u> za detaljne informacije o recikliranju u različitim regionima.

#### Obaveštenje o zaštitnom sloju

**VAŽNO!** U cilju obezbeđivanja električne izolacije i osiguravanja električne bezbednosti, na uređaj je nanet zaštitni sloj kako bi se izolovao, osim na mesta gde se nalaze ulazni i izlazni portovi.

#### Zelena ASUS napomena

ASUS je posvećen kreiranju proizvoda i pakovanja koji ne štete prirodnoj okolini i koji štite zdravlje korisnika dok minimalizuju uticaj na prirodnu sredinu. Smanjenja broja stranica uputstva u skladu je sa smanjenjem emisije ugljen dioksida.

Detaljno uputstvo za korišćenje i druge povezane informacije potražite u korisničkom priručniku dobijenom uz ASUS tablet ili posetite ASUS sajt za podršku na adresi <u>https://www.asus.com/support/</u>.

Naziv modela: P00A

| Proizvođač            | ASUSTeK Computer Inc.                             |  |
|-----------------------|---------------------------------------------------|--|
| Adresa:               | 4F, No.150, LI-TE RD., PEITOU, TAIPEI 112, TAIWAN |  |
| Ovlašćeni             | ASUS Computer GmbH                                |  |
| predstavnik u Evropi: |                                                   |  |
| Adresa:               | HARKORT STR. 21-23, 40880 RATINGEN, GERMANY       |  |